# Welcome to the Active System

The following pages are in booklet format. They are the main training manuals for the system. You can flip through the pages to see specific examples of the main features of the Active System. As, you can see, the screens are very colorful and easy to read, especially when they take up your entire screen. The final two booklets include the Getting Started Step By Step Instructions, and the detailed Historical Nutritional Assessment which is used to build a safety net for each and every resident.

Subscribing to the Active System includes a full range of support and interfacing with your current system. We are here to support you and to save you time and money.

Call 904-382-7831 for more information.

# **About Active Healthcare Professionals Group**

The Active Healthcare Professionals Group (AHPG) is a group of healthcare professionals dedicated to serving the Long Term Care Industry. We include Administrators, Nurses, Dietitians, Dietary Managers, and Risk Managers. The systems and software designed and written by these professionals are the most useful to all Nursing Home Staff in their efforts to care for their residents. Not only does AHPG provide powerful, easy to use and state of the art software, we take computerization to a whole new level. Our software does exactly what your staff needs it to do and it facilitates the entire resident care process. Additionally, AHPG continuously monitors the usage it software systems in your facility. This provides your staff with PROACTIVE Technical support. In other words, we will be constantly monitoring usage, encouraging usage, suggesting more efficient ways to utilize the system, and above all, auditing the data for completion, consistency, resident risk, and quality. AHPG will provide your staff with weekly reports on system usage, compliance, documentation completion, and consistency of data and charting to the MDS. RAPs and Care Plans. Not only will you get reports showing necessary areas of attention, your staff will be given the tools needed to continuously attain the highest quality of care and regulatory compliance.

AHPG also offers on-site consulting and training at very reasonable costs. Group meetings can be conducted for multiple facilities in one central location in order to further streamline training and to share various experiences in using the system to obtain the highest quality of care for all residents.

Your system is completely customized to your needs. AHPG programs at a rate much faster than other software vendors. You will find the system growing to meet your needs and even anticipating your needs. The entire system has been designed from the ground up to be very flexible and to accommodate the needs of any number of facilities at the same time. In other words, AHPG will add options to suite your needs and provide instant access to any options added for other facilities. Your system is maintained by AHPG in a constant up to date status. You do not have to upgrade. We do it for you.

# The Active System

A Comprehensive, Powerful, and Feature Rich Software Package

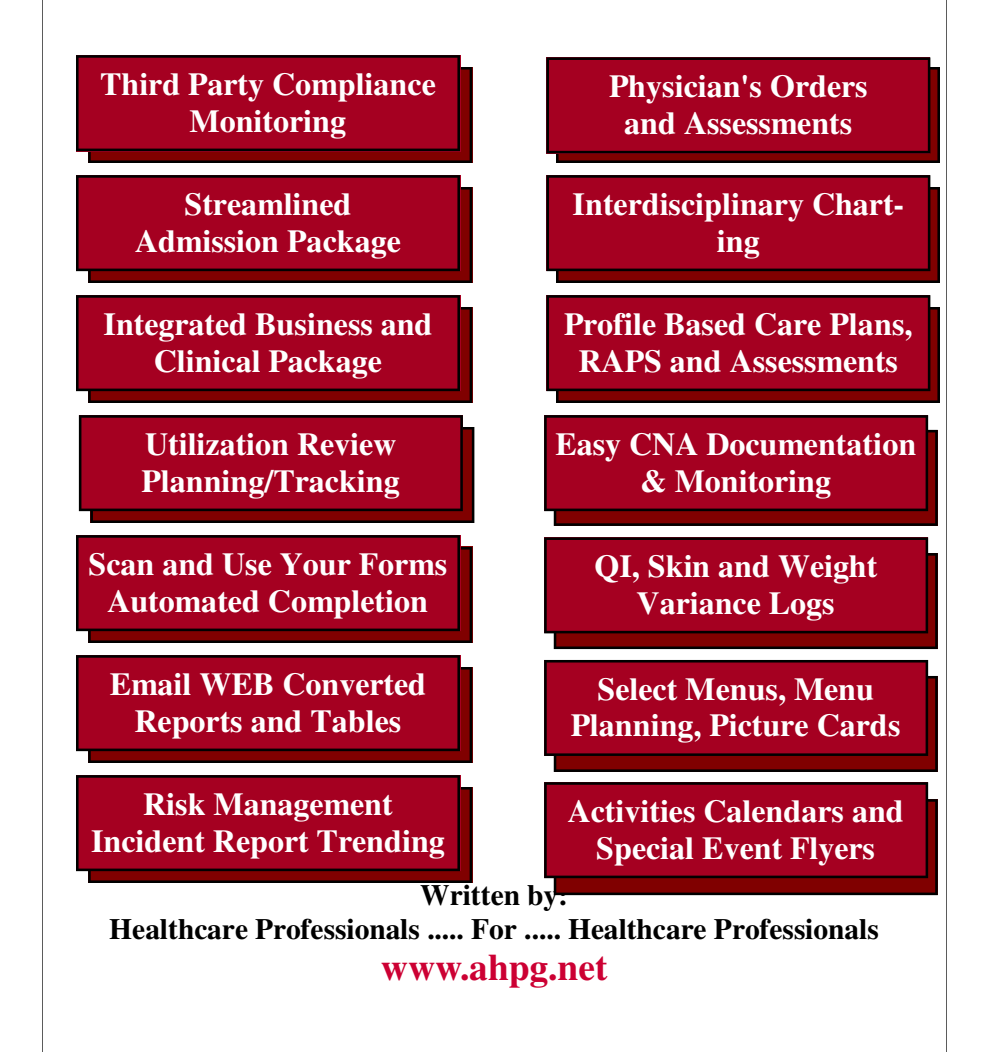

The Active system has been developed over the past ten years. It is a product of "in the field" development by healthcare professionals. It is completely designed to provide you with as much help as possible for the following general areas of Nursing Home operations. The System is very easy to use, yet very powerful in its capability to provide you with what you need while minimizing computer time and printing time.

> **Documentation of ALL Care MDS Input and Transmission ADL Input and Documentation Care Planning RAPs Utilization Review you can Use Risk Management Tray Cards and Select Menus Inventory and Ordering Menus and Spread Sheets Recipes and Production Sheets Activities Calendar and Attendance Special Events Flyers Resident Photos Anywhere Resident Trust and Banking Accounts Receivables/Payables Check Writing and Payroll Payor Source Tracking & Planning Quality Indicator Tracking Facility Summary Reports E-mailing of Reports Anywhere UpLoading Any Other Software**

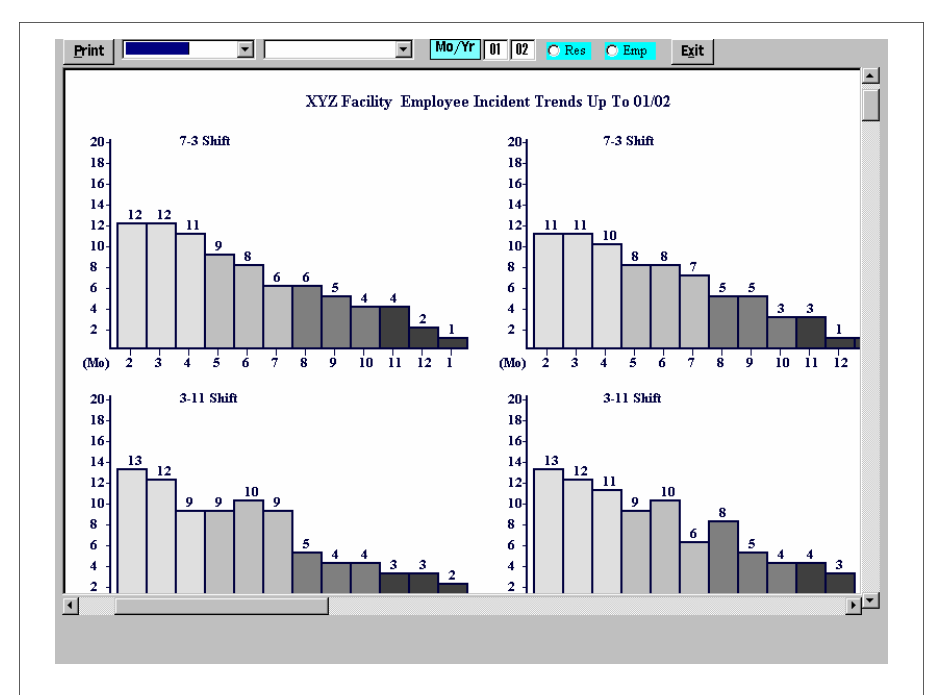

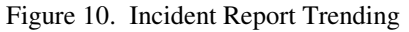

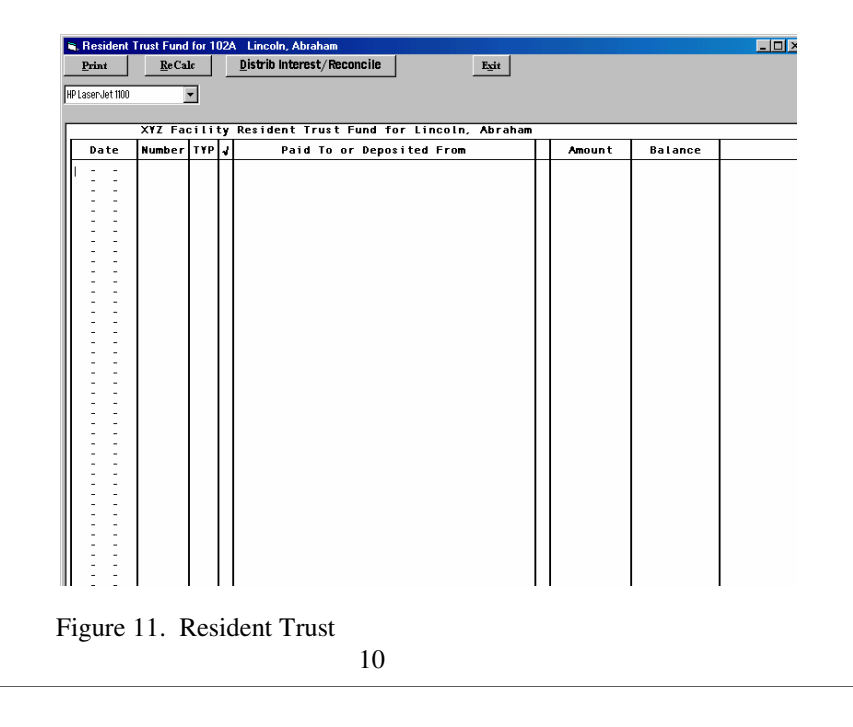

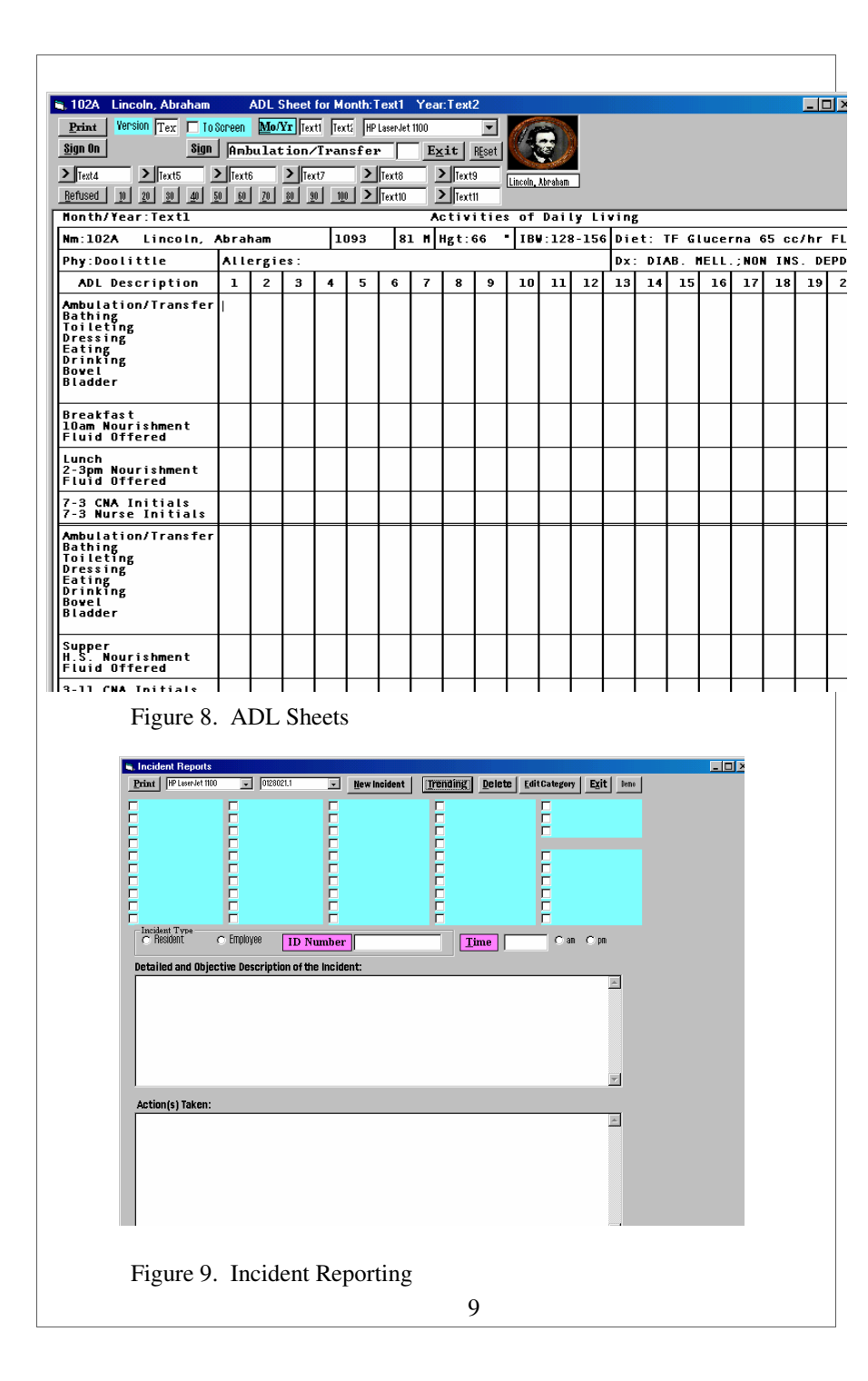

| C. Nursin | g Unit # 1                | North V        | √ing XYZ       | Z Facility a    | nd The Ac | tive Syste         | em 904-38                  | 2-7831   | •         |                                                                                                    |  |  |
|-----------|---------------------------|----------------|----------------|-----------------|-----------|--------------------|----------------------------|----------|-----------|----------------------------------------------------------------------------------------------------|--|--|
| F2-Wgts   | MDS.                      | IrayCard       | D/C            | MealCn_         | AF8-Rstv  | -Orders            | KRIPUST                    | Gertif.  | TAB=Nxt   |                                                                                                    |  |  |
| 5-MoWts   | F12-PrCp                  | NOCATS         | Restore        | I/ORec:         | (DCSum    | )FacSum            | AF9-Spnd                   | Asmnt=   | Calendar  | I STATE OF STATE OF S |  |  |
| 4-WkWts   | 8-RAPs                    | DiningLoc      | IIransfr       | 0-IMeal         | F5 Skin   | IBulBrd            | *F1-PaySo                  | SectionK | Photo OFF |                                                                                                    |  |  |
| NMPmnU    | F7-Comnt                  | FluidRes       | (Rester        | <b>Qk Meals</b> | 7-Skiil.g | TempRec            | AF2-0692                   | Addendm  | Setup     |                                                                                                    |  |  |
| WtGraph   | F9-Likes                  | li¥drate       | *ALL           | ~ShiftRp        | TURN      | Mock               | AF8 Mkad                   | 8-DTRec  | Signatre  |                                                                                                    |  |  |
| WYLog     | PicCards                  | !Rcp           | Album          | ?ADLs           | )Events   | Survey             | Manual                     | TPN      | Margins   |                                                                                                    |  |  |
| SigWtCh   | <b>^F5-Label</b>          | @Inv           | 6-Profis       | GlinReps        | ACTGal    | :Census            | P/P                        | TUBE     | AF7-Bkup  |                                                                                                    |  |  |
| MDSwk     | Nur <u>S</u> hts          | #WMenu         | F4-Labs        | ExecReps        | Attend    | Incident           | Horms                      | +TFPlan  | PutPic    |                                                                                                    |  |  |
| RAPS      | QuickTol                  | F3-Admit       | F10-Meal       | WklySum         | AF6-DocA  | ^F4-Qi             | -Sched                     | BkSp=Prg | IPAddr    | 105B Reagen, Ronald                                                                                                    |  |  |
| GarePLan  | 9-Menu                    | Iransfer       | F11-Vital      | Nurinstr        | AF12-Fax  | SAconts            | lasv                       | Golors   | UpLoad    |                                                                                                    |  |  |
| Adm:Ros   | QA/MDS                    | MD <u>N</u> sg | ]Diet W        | gt [Act/SS      | HSK En    | np T <u>f</u> r He | elp <u>/</u> E <u>x</u> it | PopUp Jr | ip        | <b>.</b>                                                                                                    |  |  |
| 12 Rm     | Re                        | sident N       | ame            |                 |           | Resi               | no                         | I        | Diet      |                                                                                                    |  |  |
| 100A      | Wa                        | shing          | ton, (         | Seorge          |           | 2541               | N                          | CS       |           |                                                                                                    |  |  |
| 100B      | На                        | milto          | n, Ále         | ex              |           | 712                | F                          | legula   | 2         |                                                                                                    |  |  |
| 101A      | A Adams, John 808 Regular |                |                |                 |           |                    |                            |          |           |                                                                                                    |  |  |
| 101B      | Je                        | ffers          | on, To         | om              |           | 2303               | M                          | lech S:  | ft        |                                                                                                    |  |  |
| 102A      | Ŀi                        | ncoln          | , Abra         | aham            |           | 1093               | Т                          | ubefe    | eding     |                                                                                                    |  |  |
| 102B      | Gr                        | ant,           | U.             |                 |           | 2046               | F                          | legula   | 2         |                                                                                                    |  |  |
| 103A      | Ro                        | oseve.         | lt, F          | rank            |           | 993                | F                          | legula   | 2         |                                                                                                    |  |  |
| 103B      | Ro                        | oseve.         | lt, Te         | ed              | 6         | 2503               | M                          | ECH.SO   | OFT NZ    | A an an an an an an an an an an an an an                                                                                                    |  |  |
| 104A      | Ke                        | nnedy          | , Johi         | 1               |           | 213                | P                          | ureed    | DBL 1     | PORTION MedPass 2.0                                                                                                    |  |  |
| 104B      | Tr                        | uman,          | Harry          | T               |           | 2484               | N                          | CS Red   | Jular     |                                                                                                    |  |  |
| 105A      | Bu                        | sh, G          | eorge          |                 |           | 2463               | Т                          | ubefee   | eding     |                                                                                                    |  |  |
| 105B      | Re                        | agen,          | Rona.          | Ld              |           | 872                | I                          | EGULA.   | R         |                                                                                                    |  |  |
| 106A      | C1                        | inton          | , Bil          |                 |           | 2431               | Т                          | ubefe    | eding     |                                                                                                    |  |  |
| 106B      | Ei                        | senho          | wer, 1         | Ike             |           | 2309               | M                          | lech S:  | ft        |                                                                                                    |  |  |
| 107A      | Ca                        | rter,          | Jimm           | T               |           | 2360               | M                          | lech S:  | ft        |                                                                                                    |  |  |
| 107B      | Ni                        | xon,           | Richai         | rd              |           | 2468               | Т                          | 'ubefe   | eding     |                                                                                                    |  |  |
| 108A      | Bu                        | sh, G          | eorge          |                 |           | 2334               | F                          | legula   | 2         |                                                                                                    |  |  |
| 108B      | Jo                        | hnson          | , Lyne         | lon             |           | 2687               | F                          | legula   | 2         |                                                                                                    |  |  |
| 109A      | Ad                        | ams,           | Quincy         | I               |           | 543                | F                          | EGULA    | R         |                                                                                                    |  |  |
| 109B      | Re                        | siden          | t 🖸 21         | )               | (d        | 2077               | F                          | legula   | 2         |                                                                                                    |  |  |
| 1110A     | Re                        | siden          | t 🕴 2:         | L               | 6         | 663                | T                          | 'ubefe   | eding     |                                                                                                    |  |  |
| Start     | (A) (A)                   | Pa Nu          | rsing   Init # | 1 North         | Hila      | ak Canture         |                            | 1        |           | 1-45 PM                                                                                                    |  |  |

Figure 1. Resident Roster

The Resident Roster is show in Figure 1 above. This is the central screen for the entire Active System. It allows you to launch any option of the system for any resident at the click of one of the command buttons at the top of the screen. The buttons are color coded by area or discipline in order to make it easy to find the option you want. A traditional menus system can also be used to access any option. The menu system is shown on the gray menu bar below the command buttons.

Your staff will be instantly oriented to the Active System through the easy and straight forward approach to finding your way around the system. They will immediately know where to go to input the information they need to record, or to retrieve the information they need when caring for the resident or discussing their residents with their family members, or with other healthcare professionals.

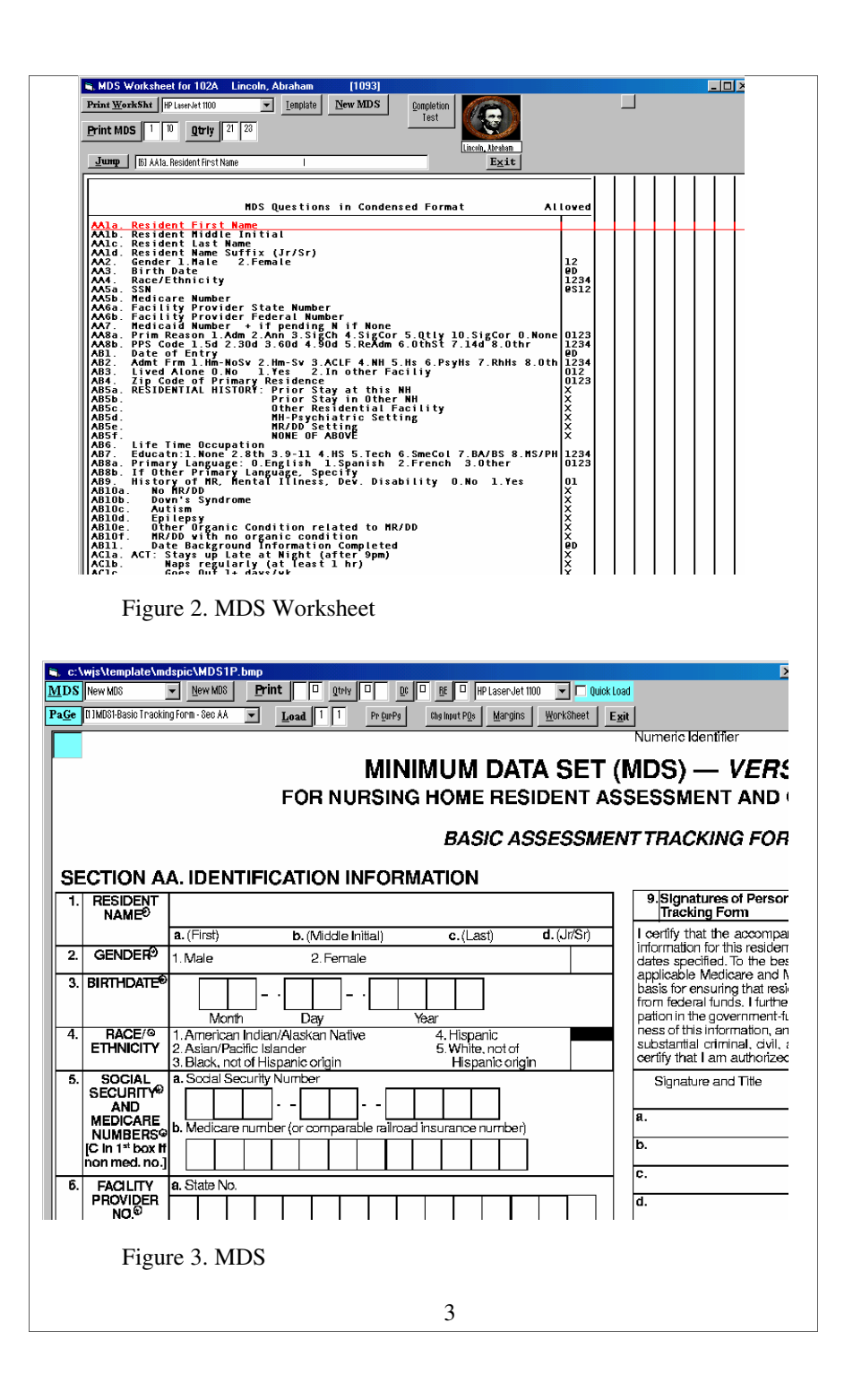

The Active System offers a full compliment of Quality Indicator reports that are instantly available at any time. Your staff can view how they are doing at any time and use the information proactively rather than reactively when the report is downloaded from the State website. These reports also offer an cross check with the State system, and they can be e-mailed directly to anyone. They can also be reviewed remotely from Corporate Headquarters or from other facilities with the proper user name and password.

The Active System staff will also compare the entire resident data base to the MDS, RAP, Care Plan and Quality Indicators for each resident on a weekly basis. This offers the capability to determine inconsistencies before they develop into care issues. All questions on the MDS can be audited for consistency with the resident's cardex, weight record, meal consumption record, ADL sheet, Hydration record, BM record, Input and Output sheet, skin assessment sheet, incident reports, Labs, vital signs, medications, diagnoses, tube feeding worksheets, and interdisciplinary documentation. These reports will show your staff where inconsistencies occur, where information is lacking or out dated, and offer suggestions for use of the Active System to permanently correct the situation.

The Active System also offers a very easy to use, yet powerful Tickler System that will accommodate any number of items to track and schedule for all your residents. What's more, the Admission, Discharge and Transfer functions in the system automatically update the Tickler System. In other words, there is no maintenance of the Tickler System. Simply input what you are tracking or scheduling for the Resident and the system takes it from there.

| 🛋 Quality Indicator Report for Mo:0                       | 1 We         | ek:1 Y         | 'ear:00  |            |              |                          |  |  |  |  |
|-----------------------------------------------------------|--------------|----------------|----------|------------|--------------|--------------------------|--|--|--|--|
| MorWk/Yr 01 1 00 Print ReAssemble Summary Res. Table Exit |              |                |          |            |              |                          |  |  |  |  |
| HP LaserJet 1100 💌                                        |              |                |          |            |              |                          |  |  |  |  |
|                                                           |              |                |          |            |              |                          |  |  |  |  |
| XYZ Facility Quality                                      | Indica       | ator R         | eport    | for H      | 0:01         | Veek:1 Year:00           |  |  |  |  |
| Domain/Quality Indicator                                  | Numr<br>ator | Denom<br>inatr | Fac<br>% | Group<br>% | %ile<br>Rank | Comments/Recommendations |  |  |  |  |
| Accidents/New Fractures                                   | 0            | 0              | 0        |            |              |                          |  |  |  |  |
| Accidents/Falls                                           | 0            | 104            | 0        |            |              |                          |  |  |  |  |
| Behav Patrn/Affec Others                                  | 1            | 104            | .961     |            |              |                          |  |  |  |  |
| Behav Patrn/High Risk                                     | 1            | 104            | .961     |            |              |                          |  |  |  |  |
| Behav Patrn/Low Risk                                      | 0            | 104            | 0        |            |              |                          |  |  |  |  |
| Behav Patrn/Depression                                    | 0            | 104            | 0        |            |              |                          |  |  |  |  |
| BehavPtrn/Dep No AntiDep                                  | 0            | 104            | 0        |            |              |                          |  |  |  |  |
| Clin Mgt/9 or more Meds                                   | 0            | 104            | 0        |            |              |                          |  |  |  |  |
| Cog Patrn/New Cog Imprd                                   | 0            | 2              | 0        |            |              |                          |  |  |  |  |
| Elim-Incont/High Risk                                     | 0            | 0              | 0        |            |              |                          |  |  |  |  |
| Elim-Incont/Low Risk                                      | 0            | 0              | 0        |            |              |                          |  |  |  |  |
| Elim-Incont/No ToiletPln                                  | 0            | 0              | 0        |            |              |                          |  |  |  |  |
| Elim-Incont/Indvl Cath                                    | 0            | 104            | 0        |            |              |                          |  |  |  |  |
| Elim-Incont/Impaction                                     | 0            | 104            | 0        |            |              |                          |  |  |  |  |
| Infection Control/UTI                                     | 0            | 104            | 0        |            |              |                          |  |  |  |  |
| Nutrition/Weight Loss                                     | 0            | 104            | 0        |            |              |                          |  |  |  |  |
| Nutrition/Tubefeeding                                     | 0            | 104            | 0        |            |              |                          |  |  |  |  |
| Nutrition/Dehydration                                     | 0            | 104            | 0        |            |              |                          |  |  |  |  |
| Phys Func/Bedfast                                         | 0            | 104            | 0        |            |              |                          |  |  |  |  |
| Phys Func/Decline in ADL                                  | 0            | 0              | 0        |            |              |                          |  |  |  |  |
| Dhus Func(Decline in DAM                                  | n            | n              | n        |            |              |                          |  |  |  |  |

Figure 6. Quality Indicator Report

| <u>P</u> rint                              |          |    |    |      |             |              |    |          |          |              |            |             |            | E        | <u>x</u> it    |               |                |          |          |                 |              |          |                |
|--------------------------------------------|----------|----|----|------|-------------|--------------|----|----------|----------|--------------|------------|-------------|------------|----------|----------------|---------------|----------------|----------|----------|-----------------|--------------|----------|----------------|
|                                            |          |    |    |      | Х           | YΖ           | Fa | ici      | lity     | Res          | iden       | it Qi       | Ja         | lity     | ' Inc          | licat         | or S           | umr      | nary     | / for           | Mo:          | 01 '     | <b>₩</b> k:1   |
|                                            |          | лл | лл |      | Acci<br>New | dents        | Pr | Be<br>ob | havio    | ral<br>Depr  | Clin<br>9+ | Cogn<br>Cog | Elia<br>B/ | min<br>B | ation<br>Incnt | Conti<br>Indw | nence<br>Fecal | Infec    | N<br>Wt. | utritio<br>Tube | n            | Phy      | s Func<br>Decl |
| Resident Name                              | Date     | 8a | 8b | Туре | Fract       | Falls        | H  | L        | Depr     | No Tx        | Meds       | Impr        | Hi         | Lo       | NoTP           | Cath          | Impet          | UTLs     | Loss     | Feed            | Dehy         | BdFst    | ADLs           |
| Washington, Ge                             | 11-29-01 | 1  | 1  | 1    |             | v            | ۲  | Ľ        |          | ×.           |            | ×           | v.         | _        | Υ.             | v             | × .            |          | ۷.       |                 | <b>V</b>     | v        |                |
| Hamilton, Alex                             | 11-21-01 | 1  | 1  | 8    | <b>~</b>    |              |    | Ľ        |          | <b>V</b>     |            |             | <b>v</b>   |          |                |               |                |          | ×.       | V               |              |          |                |
| Adams, John                                | 11-21-01 | 1  | 1  | 8    |             | V            |    | Y        |          |              | ~          | V           | V          | ~        | V.,            | V             | <b>v</b>       |          | V        | v .             | V.           |          |                |
| Jefferson, Tom                             | 11-29-01 | 1  | 1  | 1    | V           | <b>V</b>     | V  |          | <b>v</b> |              | v          | V           | V          | ~        |                |               |                |          |          |                 | V            | v        |                |
| Lincoln, Abrah                             | 11-21-01 | 1  | 1  | 8    |             |              | V  |          |          |              |            |             | V          |          | V              | V             |                |          |          |                 | V.           |          |                |
| Grant, U.                                  | 11-21-01 | 1  | 1  | 8    |             | <b>V</b>     |    |          | V        |              |            |             |            | V        |                | V             | V              | <b>V</b> |          | V               | V            | v        | V              |
| Roosevelt, Fra                             | 11-21-01 | 1  | 1  | 8    | <b>v</b>    |              |    |          | <b>v</b> | $\checkmark$ |            |             |            | V        | V              |               | <b>v</b>       | <b>v</b> | <b>v</b> | <b>v</b>        |              | <b>v</b> |                |
| Roosevelt, Ted                             | 10-05-01 | 1  | 1  | 1    | <b>V</b>    |              |    | V        | <b>V</b> | $\checkmark$ | <b>V</b>   | V           |            |          |                | <b>V</b>      | <b>V</b>       | <b>V</b> |          | V               |              |          |                |
| Kennedy, John                              | 11-29-01 | 1  | 1  | 1    | <b>v</b>    |              | V  | V        |          | V            | <b>v</b>   |             | V          |          |                | <b>v</b>      |                |          |          |                 | $\checkmark$ |          | <b>v</b>       |
| Truman, Harry                              | 11-08-01 | 1  | 1  | 2    |             | √ .          |    |          |          | V            | <b>V</b>   | V           |            |          | $\checkmark$   |               | <b>v</b>       |          |          |                 | 1            | V        |                |
| Bush, George                               | 11-21-01 | 1  | 1  | 8    |             | <b>v</b>     |    |          | <b>v</b> |              |            | V           |            | 4        | √              | <b>v</b>      | <b>v</b>       |          | 1        |                 | V            | <b>v</b> | 1              |
| Reagen, Ronald                             | 11-08-01 | 1  | 1  | 2    |             | $\checkmark$ | V  |          | 1        | 1            |            | V           | V          |          | $\checkmark$   |               |                |          |          | 1               |              |          | 1              |
| Clinton, Bill                              | 11-21-01 | 1  | 1  | 8    | V           | V            |    | V        |          |              |            |             | V          | V        | V              |               | V              | V        | V        |                 |              |          | 1              |
| Eisenhower, Ik                             | 11-29-01 | 1  | 1  | 1    | V           |              |    | 1        |          |              |            | V           | V          |          |                | <b>V</b>      |                |          |          | 1               |              | V        | 1              |
| Carter, Jimmy                              | 11-08-01 | 1  | 1  | 2    | V           | V            |    | 1        |          | V            | V          |             |            | 4        | V              |               |                | V        |          |                 | V            | V        | 1              |
| Nixon, Richard                             | 11-21-01 | 1  | 1  | 8    | 1           | <b>V</b>     | 1  | 1        | 1        | V            |            |             |            | 4        |                | V             | 1              |          | V        | V               |              | V        |                |
| Bush, George                               | 11-21-01 | 1  | 1  | 8    | V           |              | 1  | 1        |          |              |            | V           |            |          | V              | V             | V              | V        |          | V               | V            | V        | V              |
| Johnson, Lyndo                             | 11-21-01 | 1  | 1  | 8    |             | V            |    | 1        | V        |              | V          | V           |            |          | <b>v</b>       |               |                | V        | V        | V               | Ne           | xt Pag   | e              |
|                                            |          | •  |    |      |             | -            |    | <u> </u> |          |              |            | 1           |            |          | -              |               |                | -        | -        | -               | -            |          |                |
|                                            |          |    |    |      |             |              |    |          |          |              |            |             |            |          |                |               |                |          |          |                 |              |          | Þ              |
|                                            |          |    |    |      |             |              |    |          |          |              |            |             |            |          |                |               |                |          |          |                 |              |          |                |
|                                            |          |    |    |      |             |              |    |          |          |              |            |             |            |          |                |               |                |          |          |                 |              |          |                |
| Figure 7. Quality Indicator Resident Table |          |    |    |      |             |              |    |          |          |              |            |             |            |          |                |               |                |          |          |                 |              |          |                |
|                                            |          |    |    | 7    |             |              |    |          |          |              |            |             |            |          |                |               |                |          |          |                 |              |          |                |

The MDS can be entered into the Active System in two different ways depending on the preference of the user. Both methods update the same database, but they each offer different advantages. The first method is the MDS Worksheet method shown in Figure 2. Notice the resident's picture is show at the top of the screen. This serves as a tremendous memory aide for the user. Additionally, the the work sheet shows the complete history of ALL MDS's for the resident in the system. The MDS's are shown to the right of the current MDS being entered. This gives the used the ability to see all previous entries for all questions on the MDS. This guards against erroneous entries that make logical sense, but are not logical for this particular resident. A complete logic check of all answers is instantly

performed each time the user presses enter.

The worksheet also condenses the MDS into one line per MDS question. This allows the experienced used to more efficiently enter responses and move through the MDS.

The traditional presentation of the MDS is shown in Figure 3. All MDS pages are available from the drop down list, including the Discharge Tracking form, Re-Entry Form, and Significant Correction form. These forms are the exact forms downloaded from the CMS (HCFA) website. This program ensures you are working with the exact forms intended by CMS and it allows for instant updating of the system when new versions are released.

Both versions of the MDS imput programs offer instant completion checks and transmission file creation. Printing options are as easy as a click of the Print button and are very fast and direct to any printer.

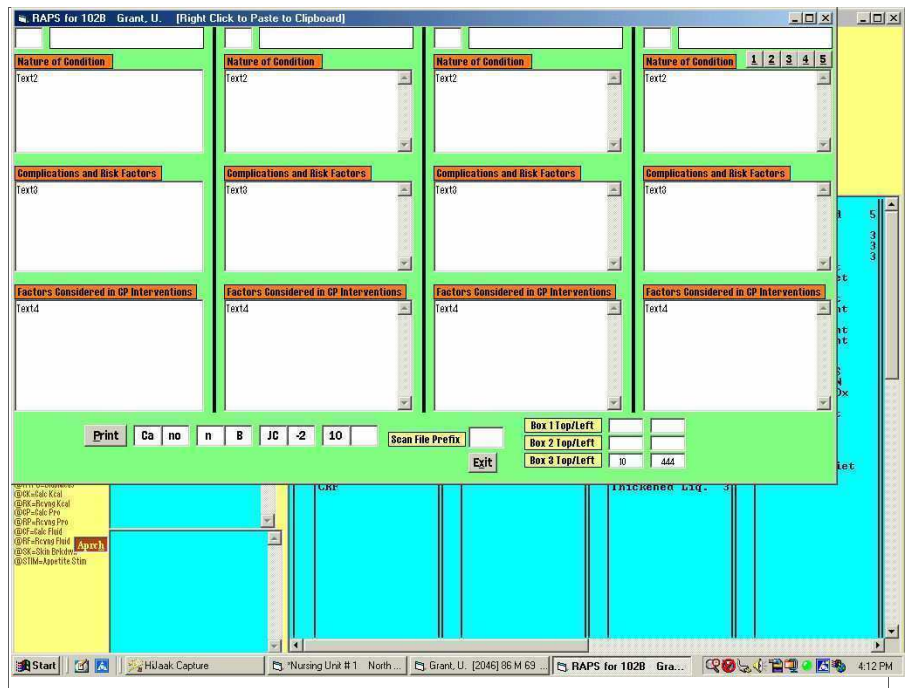

Figure 4. Working RAPs

RAPs can be worked in groups with a myriad of information on the resident at your finger tips, and viewed in the margins of the

screen, or just an instant click away. Figure 4 shows the grouping of RAPs according to the wishes of the user. It also allows for free text typing of information in the three RAP areas, and/or the automated assembly of very individualized information base on the residents two hundred item profile.

Many RAP formats are available. You can print Rap Keys, Rap Modules, Active System RAPs, or set your system to print anywhere on the page of RAPs provided by another source, or scanned into the Active System.

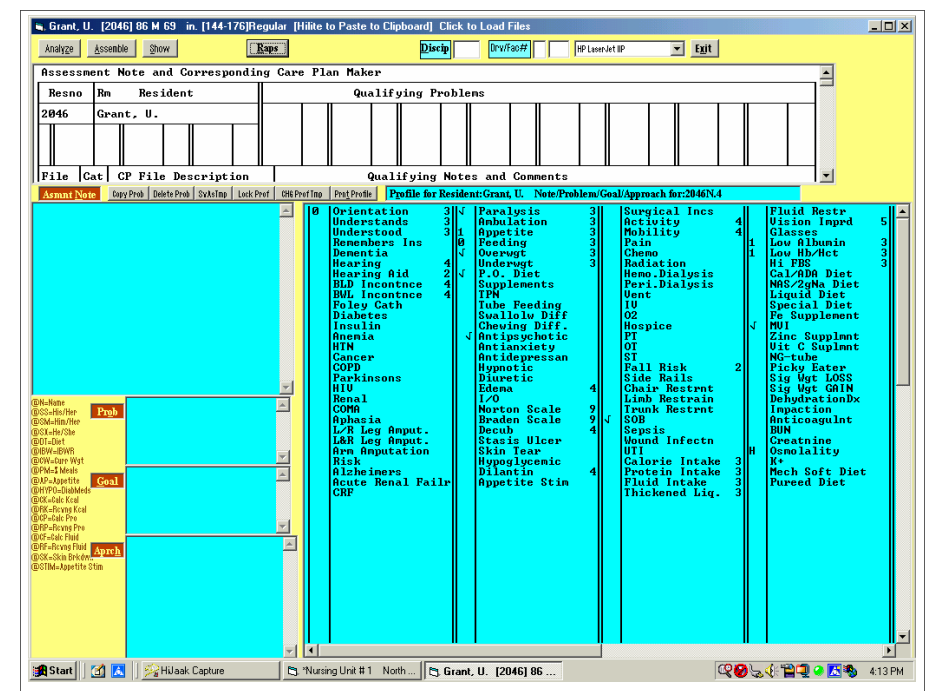

Figure 5. Profile Care Planning

Profile Care Planning is unique to the Active System. It is basically a very elaborate desktop or workshop to greatly facilitate the development of a very individualized and detailed care plan for each resident. The program instantly assembles a marked profile for the resident and searches the database for assessment and care plan material that matches the exact profile for the resident and offers plausible

notes and care plans for the resident. The profile is very detailed and included up to 200 pieced of clinical information about resident. The system also allows you to create templates that match the profile as you work. These templates would then be available to all other residents in the system and to all other users.

All input from the profile is displayed on the screen for instant review, editing and printing.

printing select menus and meal cards. To change a line in the Diet List, you must first press enter to open the line.

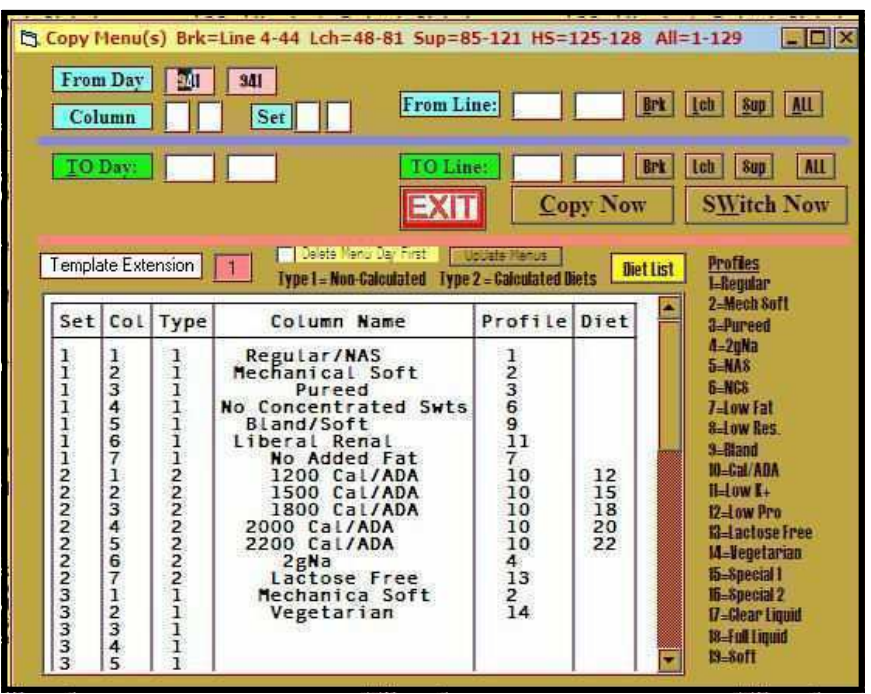

Fig 15. Copy Options Screen from the Edit Menu Screen

| 🔤 c:\wjs\hcc\qdiet.exe                     |                                         |                                                     |     |
|--------------------------------------------|-----------------------------------------|-----------------------------------------------------|-----|
| <pre>&lt;'-change  Set=Men TempExt:1</pre> | u Template Set Matt=Menu  <br>  Profile | Matt or Spread Sheet Column Esc=<br>  Meal Patterns | Quj |
| F5=Menu Maker                              | RMP24NLLBCLLLUSSCFS                     | Bak Lob Sun HC                                      | S a |
| Diet                                       | ghraaStsd1+rcg23LLt-                    | jembcfk msvsbdfk msvsbdfk mbdk                      | tt  |
| Regular                                    | [1]]r                                   | jembcfk msvsbdfk msvsbdfk mbdk                      | 1 1 |
| Mech Sft                                   | m                                       | jembcfk msvsbdfk msvsbdfk mbdk                      | 1 2 |
| Pureed                                     | P 2                                     | jemberk msvsbdrk msvsbdrk mbdk                      |     |
| A G Pide                                   | 4                                       | jemberk meuchdfk meuchdfk mbuk                      | 4 1 |
| NCS                                        |                                         | jemberk msushdfk msushdfk mbdk                      | 1 4 |
| L.Fat                                      | F                                       | jembcfk msvsbdfk msvsbdfk mbdk                      | 1 7 |
| L.Chol                                     | F                                       | jembcfk msvsbdfk msvsbdfk mbdk                      | 1 7 |
| Bland                                      | ( <b>B</b> )                            | jembcfk msvshdfk msvshdfk mbdk                      | 1 5 |
| 1000cal                                    | C                                       | 1100111 11100110 11200110 0001                      | 2 1 |
| 1100cal                                    | C                                       |                                                     | 2 1 |
| 1200cal                                    | C                                       |                                                     |     |
| 1400cal                                    |                                         | 1100111 21101110 21100110 0101                      | 5 5 |
| 1500cal                                    | Č.                                      | 1101111 21201110 21201110 0101                      | 2 2 |
| 1600cal                                    | C                                       | 1101111 21201110 21202110 0101                      | 2 2 |
| 1700 Cal/ADA                               | C                                       | 1101111 21212110 21212110 0101                      | 2 3 |
| 1800cal                                    | C                                       | 1102111 21102210 31202110 0101                      | 2 3 |
| 1900 Cal/ADA                               | Callester III                           | 2102111 21102210 31202110 1101                      | 2 4 |
| Brk:Jce Egg Meat Br                        | d Cereal Fat milK L&S:Meat              | t Strch Veg Brd Fat Desrt Fat mi                    | LTK |
| Fig 16. Diet List- P                       | Press Enter to Open the Li              | ine to change the list.                             |     |

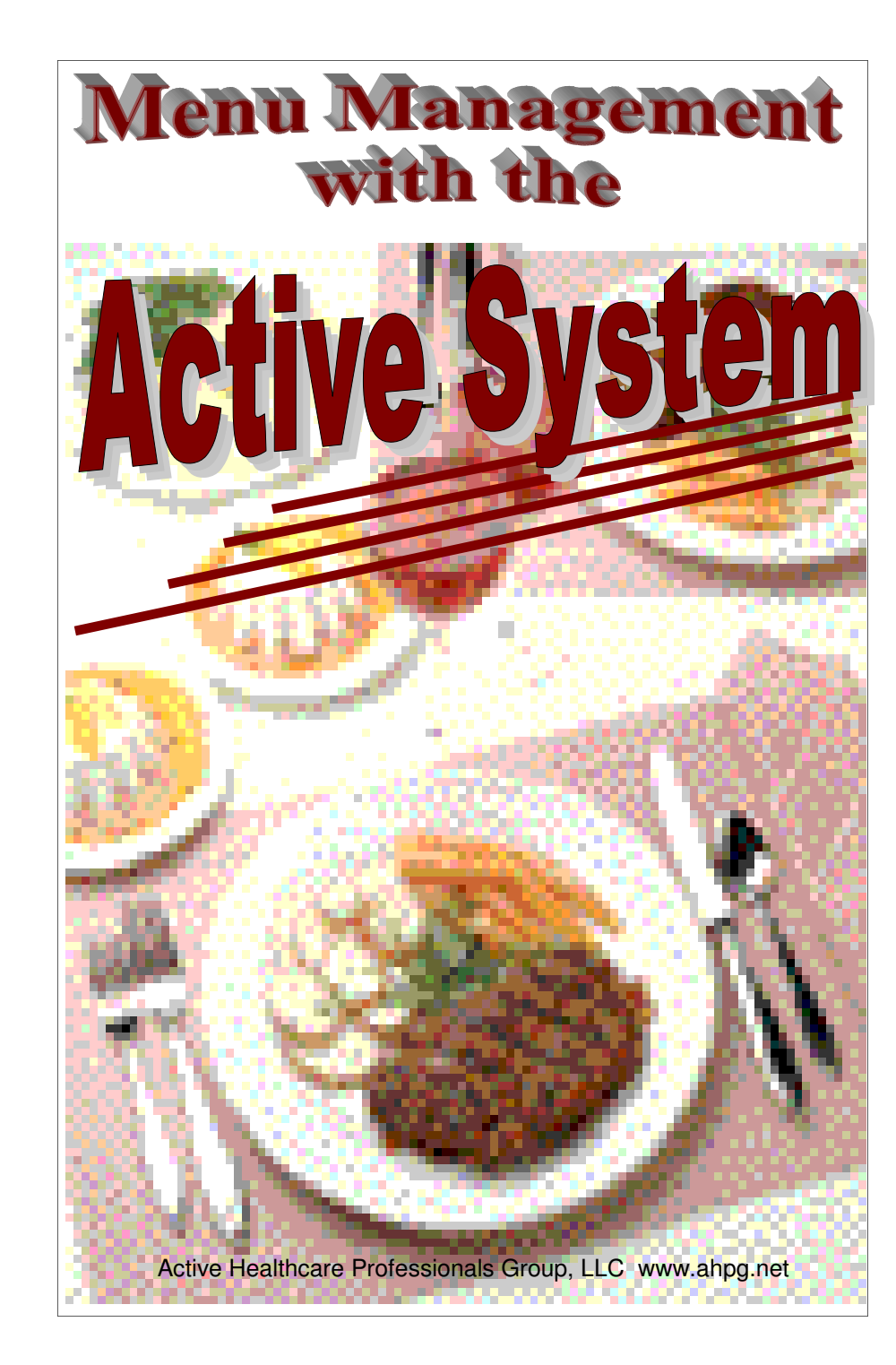

Menu management in the Active system involves four different areas.

- 1. Spread Sheets
- 2. Display Menus Daily and Week at a Glance
- 3. Recipes
- 4. Select Menus and Meal Cards

The spread sheets are by far the most complex and time consuming areas of menu management. Without the Active System, facilities are forced to

lock into pre-set menus and change menus only once or twice a year. With the Active System, you can easily change the menus on a day to day basis in order to meet all the changing demands and desires of your residents and family members. The Active System has the capability of automatically spreading the Regular Diet Menu Item across all the special

diets while substituting appropriate alternate menu items as needed. This process is done instantaneously and accurately. The system is completely user-definable and can be adjusted and added to as needed.

# I. Spread Sheet Management

There are 999 days of menus in the Active System. These menus are organized into menu cycles usually starting at Day1 or Day 51 as you go from Menu Days 1 to 999. To get to the menu program, load the Active System by clicking the icon on the desktop. Then make sure the Diet Tab is selected. Then click on Menu in the second column of

| Pri<br>Title                         | ienu Spread Sheet Previ<br>nt 0 0 0 <u>Start D</u><br>XYZ Nursing Home                                                                      | ay 0 0 Wk at a la Glance 1                                                                                                    | Menu Day 304 Daity Menu V<br>Set2 Set2 PSH UpDate PSH                                                                                                    | 2 3 1 1                                                                                                    | EXIT Ver 0 0<br>No Date No Sig 207.00                                                                                                   | 400                                                                                                    |
|--------------------------------------|----------------------------------------------------------------------------------------------------|----------------------------------------------------------------------------------------------------|----------------------------------------------------------------------------------------------------|----------------------------------------------------------------------------------------------------|----------------------------------------------------------------------------------------------------|----------------------------------------------------------------------------------------------------|
|                                      | WEFK: 1 Sunday<br>Regular/NAS*                                                                                                    | Mechanical Soft                                                                                                    | XYZ Nursii                                                                                                    | ng Home                                                                                                    | RD<br>Bland/Soft                                                                                                    | Liberal Re                                                                                                    |
| B<br>R<br>A<br>K<br>F<br>A<br>S<br>T | Juice of Choice<br>Egg of Choice<br>Bacon<br>Hot Cold Cereal<br>Toast<br>Biscuit<br>Mülk<br>Coffree<br>Margarine<br>Jelly<br>Salt* & Pepper | Juce of Choice<br>Egg of Choice<br>Bacon<br>Hot Cold Cereal<br>Toast<br>Biscuit<br>Milk<br>Coffee<br>Margarine<br>Jelly<br>Salt & Pepper | Juice of Choice<br>Egg of Choice<br>Sausage Patty<br>Hot Cold Cereal<br>Purce Bread<br>Purce Bread<br>Mill:<br>Coffee<br>Marganne<br>Jelly<br>Sait" & Pepper | Juice of Choice<br>Egg of Choice<br>Bacon<br>Hot Cold Cereal<br>Toast<br>Biscuit<br>Mille<br>Coffee<br>Marganne<br>Diet Jelly<br>Salt & Pepper | Juice of Choice<br>Egg of Choice<br>Bacon<br>Hot Cold Cereal<br>Toast<br>Bisouit<br>Mille<br>Docaf Coffee<br>Marganine<br>Jelly<br>Salt | Juice of Choice<br>Egg of Choice<br>Hot Cold Cere<br>Toast<br>Biscuit<br>Mill:<br>Coffee<br>Margarine<br>Jelly<br>Pepper |
| L                                    | Honey Baked Ham<br>Sweet Potato Casserole<br>Steamed Cabbage<br>Combread                                                                    | Honey Baked Ham<br>Sweet Potato Casserole<br>Steamed Cabbage<br>Combread                                                                 | Honey Baked Ham<br>Sweet Potato Casserole<br>Steamed Cabbage<br>Puree Bread                                                                                  | Honey Baked Ham<br>Sweet Potato Casserole<br>Steamed Cabbage<br>Combread                                                                       | Honey Baked Ham<br>Sweet Potato Casserole<br>Steamed Cabbage<br>Combread                                                                | Roast Pork<br>Tri Colored N<br>Steamed Cabb<br>Dinner Roll                                                               |

1

Fig. 1 The Menu Program

command buttons. The following screen appears.

added to offer more selections. These standard selections are copied to the other days of the menu using the copy options from the Edit menu screen. Finally, a full Select Menu option is available where several appetizers, entrees, starches, vegetables, and desserts can be offered.

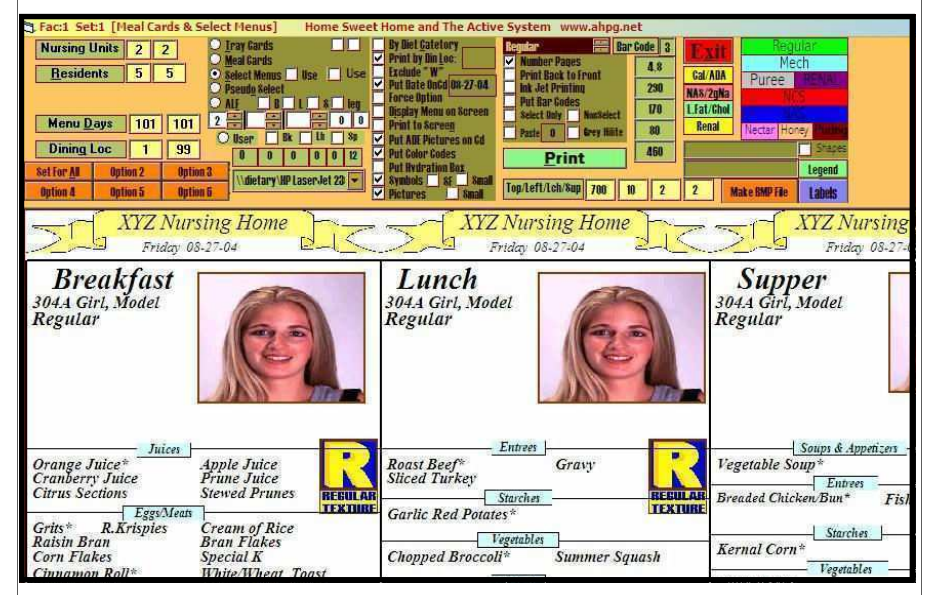

Fig 14. Select Menu Option in the Tray Card Program

When you are working with Meal Cards, Pseudo Select, or Select menus, it is imperative that the diets in your diet list refer to the proper columns in your spread sheets. In other words, if the NCS diet is the fourth column in your Set 1 spread sheets then, the NCS diet in your diet list must have a 1 and a 4 in its last two columns in the Diet list. The Diet List is accessed from the Copy Button in the Upper Left of the Edit Menu Screen. From the Copy Screen, you will see a Diet List button. Click this button and you will be presented with the list of diets. There is usually no need to access this list, but if the menu items on your select menus are not matching

up to the categories, or if entire selections such as all desserts are missing, then, the columns of your spread sheets are probably not matching up to the Set and Column numbers on the diet list. These numbers are in the 1 digit columns at the very end of the line on the Diet List. These numbers refer to the Set Number and Column Number the Diet is referenced to for

| 🛢 [STD] (                                     | :\wjs\ho                                                                                                    | ccrcp\R2                          | RECIPE                                | 5 - Click a                              | Blank Lin                              | e in the Yellow                                       | / Index Box to                                                | Add a New                                    | Recipe                                                 |                                        |                         |
|-----------------------------------------------|----------------------------------------------------------------------------------------------------|-----------------------------------|---------------------------------------|------------------------------------------|----------------------------------------|-------------------------------------------------------|---------------------------------------------------------------|----------------------------------------------|--------------------------------------------------------|----------------------------------------|-------------------------|
| Print                                         | Recipe                                                                                                    | 2                                 |                                       |                                          | Menu Days                              |                                                       | \\noni\HP De                                                  | skJet 610G                                   |                                                        | - EXI                                  |                         |
| Print Dr<br>Asparag<br>Asparag                | aft Version<br>us Par<br>us Tip<br>st Bee                                                                                                    | migian<br>Pasta                   | a33                                   |                                          |                                        | 2<br>Print Index C:                                   | Load Cate                                                     | gories Si<br>NR2                             | elect P <u>l</u> ctur                                  |                                        |                         |
| Ham Sal<br>Bananas<br>BBQ Chi                 | ad San<br>Foste<br>cken                                                                                                    | idwich<br>Ir                      |                                       |                                          | V                                      | Pr Alpha Indx<br>Std Txt J                            | pg                                                            |                                              | Delete                                                 | lpLos                                  | RCP16                   |
| No:2 Asparagus Tips Pasta Cat:9 Serving Size: |                                                                                                    |                                   |                                       |                                          |                                        |                                                       |                                                               |                                              |                                                        |                                        |                         |
| IVL IV                                        | N                                                                                                    | I                                 | ngredi                                | ents                                     |                                        | 25                                                    | 50                                                            | 75                                           | 1                                                      | 100                                    |                         |
|                                               | fusili pata (spirals)<br>olive oil<br>sweet butter<br>fresh apparagus tips<br>cup pitted black olives;<br>alvert's Gedar street<br>fresh lemon juice<br>cup Kasseri or fresh |                                   |                                       |                                          |                                        |                                                       | 13 bs<br>38 tbs<br>50 tbs<br>8 bs<br>13<br>25 tbs<br>13<br>13 | 19<br>56<br>12<br>19<br>38<br>19<br>38<br>19 | bs 25<br>bs 75<br>bs 100<br>bs 10<br>25<br>bs 50<br>25 | Lbs<br>tbs<br>tbs<br>Lbs<br>tbs<br>tbs | RCP21<br>RCP21<br>RCP82 |
| Kcal                                          | Pro                                                                                                    | Fat                               | СНО                                   | Chol                                     | Sodiur                                 | Potassiu                                              | m Vit C                                                       | Vit A                                        | Iron                                                   | Ca                                     |                         |
| 586                                           | 23                                                                                                    | 11                                | 69                                    | 110                                      | 775                                    | 0                                                     | 48                                                            | 650                                          | 5.58                                                   | 200                                    | IBCP37                  |
| Zinc                                          | 8-1                                                                                                    | 8-6                               | 812                                   | Vit D                                    | Vit E                                  | Vit K                                                 | Folic                                                         |                                              |                                                        |                                        |                         |
| 0                                             |                                                                                                    |                                   |                                       |                                          |                                        |                                                       | 0                                                             |                                              |                                                        | 1                                      |                         |
| Cook p<br>r medi<br>sta an<br>uice;           | asta a<br>um hea<br>d toss<br>and sa                                                                                                    | ccordi<br>t. Ad<br>with<br>Lt and | ng to d<br>d aspa<br>plive d<br>peppe | directio<br>ragus t<br>pil. Ao<br>r. Top | ons. N<br>ips and<br>dd aspa<br>with 1 | hile cook<br>d cook brid<br>aragus; bu<br>freshly gri | ing; melt<br>efly about<br>tter; oliv<br>ated chees           | butter i<br>4 minut<br>es; must<br>e.        | in saute<br>tes.<br>tard and                           | e pan o<br>Drain<br>d Lemon            | RCP54                   |

#### Fig. 13 Recipe

To print the cook book for a given set of menu days, check the Menu Days checkbox and the top center of the screen. Then input the beginning and ending days of the menus you want the cook book for. Then click print. The program will print all the recipes on the first two sets of spread sheets for each menu day. Only those menu items that have recipe numbers associated with them (see the Recipe Column of the Menu Item Sheet in Fig 12.) will print. Each recipe will be labeled with the Menu Day and Meal it is associated with.

# IV. Select Menus and Meal Cards

There are three options in the Tray Card Program that involve placing the menu on the tray card. These are Meal Cards where the house menu items are listed on the tray card. Then there is the Pseudo Select Menu option which offers a select menu by placing the alternate entree with the house entree as a selection. The alternate vegetable is placed with the house vegetable. Then, other standard desserts and beverages are The initial menu screen is a preview representation of the spread sheet for the selected menu day. The actual menu file can be viewed by right clicking the purple Edit Menu button. Figure 2 shows this screen.

| 🖬 Me                               | . Menu for Menu Day-904 Sett stwistlecomenu/smenut/M9041111               |                                           |                                                                                                    |                                                                             |                                        |                                                     |                                            |                            |                     |                                                                     |                     |                                                        |  |
|------------------------------------|---------------------------------------------------------------------------|-------------------------------------------|----------------------------------------------------------------------------------------------------|-----------------------------------------------------------------------------|----------------------------------------|-----------------------------------------------------|--------------------------------------------|----------------------------|---------------------|---------------------------------------------------------------------|---------------------|--------------------------------------------------------|--|
| Print                              | 0 0 2 0                                                                   |                                           | Gance 🗌 House 📄 Patscoop<br>Sizes                                                                                        | If Switch I                                                                 | ay 3                                   | M SEt                                               | 1 \\bige\bi                                | a deskjet 6122 💌           | 🗌 inkj              | et EXIT Probland Allin                                              |                     |                                                        |  |
| Email N                            | ht Cast list                                                              | s Spel                                    | h                                                                                                    | Week Bay/Wk/Di                                                              | 11                                     | 1 1 Menu S                                          | t Date                                     | Fac # 1                    | Arether             | Make BMP He                                                         |                     |                                                        |  |
| Conv                               | p/Lft                                                                     | T                                         | Drog List of Menu Items                                                                                                  | FI-SnRead 0                                                                 | 18                                     | 0 0                                                 | Inder Two                                  | lini oad Rant              | Ont 4               |                                                                     |                     |                                                        |  |
| -                                  |                                                                           | -                                         |                                                                                                    | T F                                                                         | 1.                                     |                                                     | RREAKEAS                                   |                            |                     | BREAKEAST                                                           |                     | BREAKEASI                                              |  |
| ML                                 | Category                                                                  | MI#                                       | 1 Regular/NAS                                                                                                    | i i                                                                         | MI#                                    | 2 Mec                                               | hanical S                                  | oft                        | MI#                 | 3 Pureed                                                            | MI#                 | 45 REDUCED CONC                                        |  |
| BK*<br>BK<br>BK                    | Juice<br>Juice<br>Juice                                                   | 39                                        | Juice of Choice                                                                                                    | urees                                                                       | 39                                     | Juice o                                             | f Choice                                   | urces                      | 39                  | Juice of Choice                                                     | 39                  | Juice of Choice                                        |  |
| BK<br>BK                           | Juice<br>Juice                                                            |                                           | - Fees and Ent                                                                                                    | rees                                                                        |                                        | Faa                                                 | s and Ent                                  | rees                       |                     |                                                                     |                     | Fees and Entr                                          |  |
| BK*<br>BK*<br>BK<br>BK<br>BK       | E E E E E E E E E E E E E E E E E E E                                     | 7                                         | Egg of Choice                                                                                                    |                                                                             | 7                                      | Egg of                                              | Choice                                     |                            | 7                   | Egg of Choice                                                       | 7                   | Egg of Choice                                          |  |
| BK*<br>BK                          | BMeats<br>BMeats                                                          | 7                                         | Breakfast M<br>Bacon                                                                                                    | eats —                                                                      | 7                                      | Bacon                                               | eakfast M                                  | eats —                     | 8                   | Breakfast Meats<br>Sausage Patty                                    | 7                   | Breakfast Me<br>Bacon                                  |  |
| BK*<br>BK<br>BK<br>BK<br>BK        | Cereal<br>Cereal<br>Cereal<br>Cereal<br>Cereal<br>Cereal                  | 15                                        | Hot/Cold Cereal                                                                                                    |                                                                             | 15                                     | Hot/Col                                             | - Cereals<br>d Cereal                      |                            | 15                  | Hot/Cold Cereal                                                     | 15                  | Hot/Cold Cereal                                        |  |
| BK*<br>BK*<br>BK<br>BK<br>BK<br>BK | Breads<br>Breads<br>Breads<br>Breads<br>Breads<br>Breads                  | 18<br>79                                  | Toast<br>Biscuit                                                                                                    |                                                                             | 18<br>79                               | Toast<br>Biscuit                                    | - Breads                                   |                            | 8                   | Breads<br>Puree Bread<br>Puree Bread                                | 18<br>79            | Toast<br>Biscuit                                       |  |
| BK*<br>BK                          | Beverage<br>Beverage                                                      | 7                                         | Milk                                                                                                    |                                                                             | 7                                      | Milk                                                | — Hilk                                     |                            | 7                   | Milk Milk                                                           | 7                   | Hilk -                                                 |  |
| BK*<br>BK                          | Beverage<br>Beverage                                                      | 10                                        | Coffee                                                                                                    | diments —                                                                   | 10                                     | Coffee                                              | rages/Con                                  | diments -                  | 10                  | Coffee                                                              | 10                  | Coffee                                                 |  |
| BK*<br>BK*<br>BK*<br>BK*           | Condimnt<br>Condimnt<br>Condimnt<br>Condimnt<br>Garnish                   | 19<br>22<br>7<br>10                       | Margarine<br>Jelly<br>Salt & Pepper<br>Sugar & Creamer                                                                   |                                                                             | 19<br>22<br>7<br>10                    | Margarii<br>Jelly<br>Salt <sup>®</sup> &<br>Sugar & | ne<br>Pepper<br>Creamer                    |                            | 19<br>22<br>7<br>10 | Margarine<br>Jelly<br>Salt <sup>®</sup> & Pepper<br>Sugar & Creamer | 19<br>23<br>7<br>11 | Margarine<br>Diet Jelly<br>Salt* & Pepper<br>Sugar Sub |  |
| ML                                 | Category                                                                  | MI#                                       | 1 Regular/NAS<br>Entrees                                                                                                 | -                                                                           | MI#                                    | 2 Mec                                               | Hanical S<br>Entrees                       | oft                        | MI#                 | 3 Pureed<br>Entrees                                                 | MI#                 | 45 REDUCED CONC S                                      |  |
| LH*<br>LH                          | Entree<br>Entree<br>Entree                                                | 50                                        | Honey Baked Ham                                                                                                    | _                                                                           | 50                                     | Honey B                                             | aked Ham                                   |                            | 50                  | Honey Baked Ham                                                     | 50                  | Honey Baked Ham                                        |  |
| 4                                  |                                                                           |                                           | · · · · ·                                                                                                    |                                                                             |                                        |                                                     |                                            |                            |                     |                                                                     |                     |                                                        |  |
|                                    | Standard Portic<br>Entrees with Ric<br>Sandwich Entre<br>Portion Sizes Fi | ons: 1 E<br>ce, Noo<br>es ===<br>or Cal/A | igg_3oz.Meat_1/2c.Vegetab<br>dies, or Potatoes ===> -1<br>=> -2 Bread Exchanges for C<br>DA and Renal Diets Refer to 1 1 | es and Starches<br>Bread Exchange f<br>al/ADA and Renal<br>Exchange, Provid | Soz M<br>or Cal//<br>Siets,<br>le as m | II. Soz Bevera<br>IDA and Renal I<br>any Exhanges   | age<br>Diets (No Potato<br>as indicated on | es on Renals)<br>the Menu, |                     |                                                                     |                     |                                                        |  |

# Fig. 2 The Edit Menu Screen

Changes can be made from either the Preview Menu Screen (Fig. 1) or the Edit Menu Screen. However, the Edit Menu Screen contains more options since it is working with the actual menu file. For example, you will notice that the Edit Menu Screen gives you access to the Index of Menus. This is a listing of all the Cycle Menus on the system with a brief description of

| inde | x of Me | nus                                        | the                              |
|------|---------|--------------------------------------------|----------------------------------|
| Toaq | 1       | EXIT                                       | menu and the Menu Days where     |
| Bday | Eday    | Description                                | the Cycle Menu starts and ends.  |
| 1    | 42      | Fancy Select Menu                          | Click the Orange Index Button    |
| 51   | 92      | Fancy Select Menu 2                        |                                  |
| 101  | 128     | Select Menu 3                              |                                  |
| 151  | 178     | Select Menu 4                              | at the top/middle of the screen. |
| 201  | 228     | Non-Select Menu with Alternates (Ponce)    |                                  |
| 251  | 278     | Standard Non-Select Menu (with Alternates) |                                  |
| 301  | 328     | Non-Select 2                               | This listing can be edited by    |
| 351  | 378     | Non-Select 3                               |                                  |
| 401  | 428     | SAGC Non-Select 2                          |                                  |
| 501  | 528     | Select - Standard                          | clicking any line and typing     |
| 551  | 578     | Select - Standard 2                        |                                  |
| 601  | 628     | Non-Select - Standard 2                    |                                  |
| 651  | 678     | Select - Standard 3                        | new                              |
| 701  | 728     | Non-Select Standard 3                      |                                  |
| 751  | 778     | Select/Non-Select Combined Menu            |                                  |
| 801  | 828     | Non-Select Standard 4                      | information or typing over old   |
| 851  | 899     | Blank                                      |                                  |
| 901  | 950     | Blank                                      |                                  |
| 951  | 999     | Blank                                      | information. Click Exit and      |
| Fig. | 3.1     | Menu Index 2                               | your changes will be saved       |

Changing a menu item on the spread sheet can be done from either the preview menu screen (Fig 4.) or the edit menu screen. When you click on a menu item on the preview screen, a set of two slots and three buttons opens up with the current menu item in the upper slot. The idea is to

type in the first three or four letters of the menu item you want and keep hitting enter until the menu item you want appears in the second box below the first box. You can also scroll through the drop down list from the second box and click on the menu item you want. Once the menu item you want is listed in the top box, then click the F1-Spread button or just press F1. Then the menu item spreads across all the diets with appropriate substitutions made where needed. This is like having a Registered Dietitian looking over your shoulder and telling you which diets get which menu items and what to substitute as needed.

| FAST                  | Milk<br>Coffee<br>Margarine<br>Jelly                                |                 |           | Mi<br>Co<br>Mi<br>Jel              | lilk<br>offee<br>largarine<br>lly                                         |  |  |  |  |  |
|-----------------------|---------------------------------------------------------------------|-----------------|-----------|------------------------------------|---------------------------------------------------------------------------|--|--|--|--|--|
| 1                     | FI=Spread                                                           | List            | F5=UpDate | PSh                                | y<br>t* & Pepper<br>ney Baked Ham<br>eet Potato Casserole<br>amed Cabbage |  |  |  |  |  |
|                       | Eney Baked<br>50_Honey B                                            | Haan<br>aked Ha | 300.      |                                    | hey Baked Ham<br>eet Potato Casserole<br>amed Cabbage                     |  |  |  |  |  |
| L<br>U<br>N<br>C<br>H | Combread<br>Sherbet<br>Iced Tea<br>Margarine<br>Salt* & Pe<br>Sugar | pper            | ŝ         | Co<br>Sh<br>Ice<br>Ma<br>Sal<br>Su | mbread<br>erbet<br>ed Tea<br>argarine<br>It* & Pepper<br>gar              |  |  |  |  |  |

Fig 4. Click Preview Menu Screen Item to Change Spread Sheet

Be sure to space out any part of the previous menu item in the top (yellow) slot before pressing enter to start the search for the partial menu item name you have typed in. (See Fig. 5)

# III. Recipes for Your Menus

Each menu item on your menus can be associated with a recipe in the Menu Item List. If you go to the Edit Menu Screen, you will see the category column to the left. Each menu item on the menu has a menu item number (MI#) to the left of it. This number is referring to the Menu Item List line number. The Menu Item List is the same as the category in the category column to the far left of the menu item.

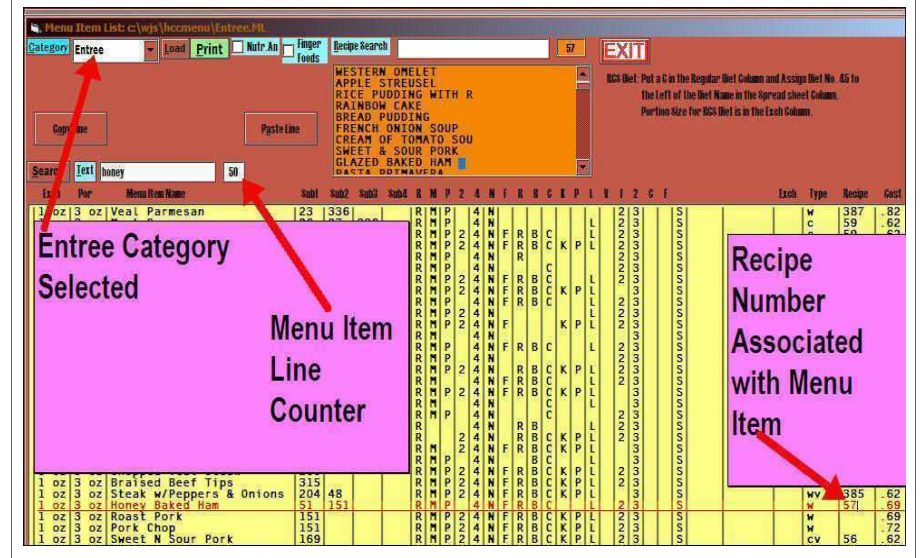

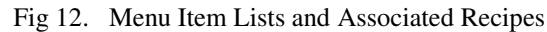

If a menu item does not have a recipe assigned or associated to it, then you can use the orange listing of recipes and the search box above it to find a recipe for it. Then type the number in the recipe column on the same line as the menu item you are assigning it to. If there is no recipe, or comparable recipe, you can add recipes from scratch by going to the recipe program. From the Roster screen, click Recipes. This is the button to the left of the Menu Button. From this program, you can add new recipes, scan in recipes and copy recipes from the internet to text files. This is also where you print a cook book for your menu. This is a printing of all the recipes for designated days of any cycle menu, and the recipes are labeled with the Menu Day Number and the Meal they are to be used for. See Figure 13 on the next page.

There are two versions of each display menu, the Resident Version and the Staff version. The Staff Version adds any items typed into the small box at the bottom of the menu. This is to provide you with the ability to offer chef salads, hamburger platters, submarine sandwiches, etc on a daily basis for the staff.

In order to print the Daily Menus, you just need to be displaying the menu on the screen and then indicate which days you want to print in the boxes after the green Print button. Then click Print.

You can print the Week At a Glance Display Menu by Checking the pink Week at a Glance Check box, and then indicating which days you want to print after the print button. By default, the system prints the week at a glance for the Regular Diet. However, you can RIGHT click the Edit Menu button and go into the Edit Menu Screen to change the Diet for which the Week at a Glance prints. This is very useful when you get a strange diet ordered. You can print a week at a glance for that diet, rather than having to print out a whole new set of spread sheet. **Note: You Cannot View the Week at a Glance. This is assembled from the various menu days as it is printed.** 

| 200 10         | toou for blac                       | Divert            | BA CANT ALWARNING                  | and Constant Datastic |                                  |                         |                                         |
|----------------|-------------------------------------|-------------------|------------------------------------|-----------------------|----------------------------------|-------------------------|-----------------------------------------|
| Print          | 8 8 2                               | 901               | glance 🚺 House 🔽 PutScoup<br>Siges | I Switch Day          | 04 - S <u>E</u> t 1 - Wind       | up deskjet 6122 💌 🚺 lak | EXIT Hoffman LAUD                       |
| Email          | Nut Cost I                          | lists <u>s</u> rc | h                                  | Week Bay/Wk/Diet 1    | 1 1 Menu &t Bate                 | Fac # 1 //main          | 08-23-04 🔲 Make BMP File                |
| Copy           | Top/Lft                             | 1                 | Drop List of Menu Items 💽          | FI=8pflead 0 0        | 0 Index Imp                      | UpLoad Blank Out S      | 5 Resol                                 |
| BK<br>BK<br>BK | * Condimr<br>* Condimr<br>* Garnish | t 7<br>t 10       | Salt* & Pepper<br>Sugar & Creamer  | 7<br>10               | Salt* & Pepper<br>ugar & Creamer | 7 10                    | Salt* & Pepper<br>Sugar & Creamer       |
| ML             | Categor                             | y MI#             | 1 Regular/NAS                      | MI#                   | Mechanical                       | Soft MI#                | 3 Pureed                                |
| LH<br>LH<br>LH | * Entree<br>Entree<br>Entree        | 50                | Honey Baked Ham                    | 50                    | Honey Baked Han                  | 50                      | Honey Baked Ham                         |
| LH             | * Starch<br>Starch                  | 50                | Sweet Pot Cha                      | nge the               | Diet Colu                        | mn #                    | weet Potato Casserole                   |
| LH             | * Vegetat<br>Vegetat                | 1 24              | Steamed C (1-7                     | ) here. l             | Jsed to pr                       | int the                 | - Vegetables & Salads<br>teamed Cabbage |
| LH<br>LH<br>LH | * Breads<br>Breads<br>Breads        | 9                 | Cornbread Wee                      | ek at a G             | lance.                           |                         | uree Bread                              |
| LH             | * Dessert<br>Dessert                | 191               | Sherbet                            |                       |                                  |                         | herbet                                  |
| LH<br>LH<br>LH | * Beverag<br>Beverag<br>Beverag     | e                 |                                    |                       |                                  |                         | of the                                  |
| LH             | * Beverag<br>Beverag                | e 13              | Iced Tea                           |                       |                                  |                         | ced Tea                                 |

Fig 11. Changing the Diet Column Used to Print the Week at a Glance

| Biscuit<br>Milk<br>Coffee<br>Margarine<br>Jelly                        |           |           | Biscuit<br>Milk<br>Coffee<br>Margarine<br>Jelly |                                                       |  |  |
|------------------------------------------------------------------------|-----------|-----------|-------------------------------------------------|-------------------------------------------------------|--|--|
| FI=8pread                                                              | List      | F5=UpDate | P8h                                             | t* & Pepper                                           |  |  |
| fried c                                                                |           |           |                                                 | ney Baked H                                           |  |  |
| 101_Fried Chi                                                          | icken Lin | iers      |                                                 | eet Potato C                                          |  |  |
| Combread<br>Sherbet<br>Iced Tea<br>Margarine<br>Salt <sup>#</sup> & Pe | l<br>pper |           | Co<br>Sh<br>Ice<br>Ma<br>Sal                    | mbread<br>erbet<br>id Tea<br>argarine<br>it* & Pepper |  |  |

Fig 5. Partial Name of Menu Item to Search For with Old Name Spaced Out

| F<br>A<br>S<br>T      | Milk<br>Coffee<br>Margarine<br>Jelly<br>Salt* & Pepper                                                                                                  | Milk<br>Coffee<br>Margarine<br>Jelly<br>Salt* & Pepper                                                                                                  | Milk<br>Coffee<br>Marganne<br>Jelly<br>Salt* & Pepper                                                                                                    | Milk<br>Coffee<br>Margame<br>Diet Jelly<br>Salt* & Pepper                                                                                                    | Milk<br>Decaf Coffee<br>Margarine<br>Jelly<br>Salt                                                                                  | Milk<br>Coffee<br>Margarine<br>Jelly<br>Pepper                                                                                        | Low Fat Milk<br>Coffee<br>Jelly<br>Salt* & Pepper                                                                |
|-----------------------|----------------------------------------------------------------------------------------------------|----------------------------------------------------------------------------------------------------|----------------------------------------------------------------------------------------------------|----------------------------------------------------------------------------------------------------|----------------------------------------------------------------------------------------------------|----------------------------------------------------------------------------------------------------|----------------------------------------------------------------------------------------------------|
| L<br>U<br>N<br>C<br>H | Fried Chicken Livers<br>Sweet Potato Casserole<br>Steamed Cabbage<br>Combread<br>Sherbet<br>Iced Tea<br>Margaine<br>Salt <sup>®</sup> & Pepper<br>Sugar | Fried Chicken Livers<br>Sweet Potato Casserole<br>Steamed Cabbage<br>Combread<br>Sherbet<br>Iced Tea<br>Marganne<br>Salt <sup>#</sup> & Pepper<br>Sugar | Fried Chicken Livers<br>Sweet Potato Casserole<br>Steamed Cabbage<br>Puree Bread<br>Sherbet<br>Iced Tea<br>Margarine<br>Salt <sup>®</sup> & Pepper<br>Sugar | Fried Chicken Livers<br>Sweet Potato Casserole<br>Steamed Cabbage<br>Combread<br>Sherbet<br>Iced Tea<br>Margarine<br>Salt <sup>®</sup> & Pepper<br>Sugar Sub | Fried Chicken Livers<br>Sweet Potato Casserole<br>Steamed Cabbage<br>Combread<br>Sherbet<br>Decaf Tea<br>Margarine<br>Salt<br>Sugar | Baked Chicken<br>Tri Colored Noodles<br>Steamed Cabbage<br>Dinner Roll<br>Peaches & Pears<br>Iced Tea<br>Marganine<br>Pepper<br>Sugar | Baked Chicken<br>Sweet Potatoes<br>Steamed Cabbage<br>Combread<br>Sherbet<br>Iced Tea<br>Salt* & Pepper<br>Sugar |

Fig 6. Baked Ham Successfully Changed to Fried Chicken Livers

| Print                | 0    | 0    | 2 0   |               | ance D House D Sizes       | F Swite    |
|----------------------|------|------|-------|---------------|----------------------------|------------|
| <b>Emai</b>          | Nut  | Gost | Lists | <u>\$</u> rch | fried c                    | Week Bay/W |
| Copy                 | Top/ | Lft  | T     | 1             | 101_Fried Chicken Livers 📕 | FI=SpRead  |
| BK                   | J    | uice | 1     | 1             | Free and Fat               |            |
| BK<br>BK<br>BK<br>BK | * *  |      |       | 7             | Egg of Choice              | rees       |

You can also change the spread sheets from the Edit Menu Screen as shown to the left.

4

Fig 7. Changing from the Edit Menu Screen

7

It is necessary to make all changes from the Regular Diet Column from either the Preview Menu Screen or the Edit Menu Screen. Once you press F1 or click Spread, the Menu Item is spread across all diets on all sets of the menu. You can have three sets of Diets (Columns on the Spread) sheet per day of the menu. This allows you to have up to 21 Diets Columns on your spread sheet. When you spread a menu item from the Regular Diet column, it spreads to all available Diet Columns in All Three Sets of the Spread sheet. To view the different Diet Sets, click the Orange Set1, Set2, or Set3 buttons in the Top Center of the Preview menu screen, or click the Up/Down Arrow after Set in the Edit Menu Screen. When you are Printing your spread sheets, you can tell the computer to Print Up to a Certain Set Number by typing a 1, 2, or 3 in the third box after the print button.

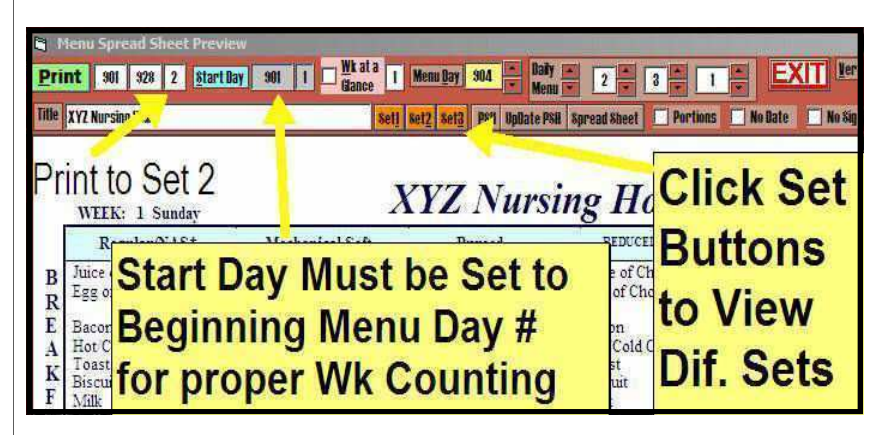

Fig 8. Viewing Different Sets and Printing To Set # 1, 2 or 3

| Menu Spread Sheet Preview     Print 901 928 2 StartDay 901 1 Gance 1 Menu Day 502                                              | Manu v 2 v 3 v 1 v EXIT ler                                                          |
|----------------------------------------------------------------------------------------------------|--------------------------------------------------------------------------------------|
| Title XYZ Nursing Home Set1 Set2 Set7                                                                                          | 4 UpDate PSH Spr Vacet No Sig                                                        |
| Title of Menu Changed Here<br>WEEK: 1 Sunday<br>Day of Menu to View is<br>Indicated Here. It is unrelate<br>to the Print Days. | <i>Mursing Honje</i><br>Banne <i>t</i> , Border &<br>Watermarks are<br>changed here. |

5

Fig 9. Changing Title, View Day, Watermark, Banner.....

Note in Figure 8 that the Start Day of the Menu has to be set to the beginning menu day number of the cycle in order for the computer to know how to count up the weeks and days of the week. As show in Figure 8, this value is 901 for the menu cycle 901 to 928.

Also Note in Figure 9 that the Title of the Menu has been separated from the

name of the Facility. In other words, you change the title of the menu in the slot indicated, rather than having to have the title of the Menu to be the same as the facility name. This allows you to be more descriptive in

the title of the menu, such as Fall/Winter Menu, etc.

Your menus can have various banners, borders and watermarks to make them look fancier and to celebrate various occasions through out the year. Figure 9 shows where you change these. Just click the arrow keys up or down to scroll through the various options. There are 16 different banners, 44 different borders and 140 different watermarks to choose from.

## **II.** Display Menus

The Up/Down arrow key next to Daily Menu is for changing the Spread Sheet menu to the Daily Brk, Lch, or Supper Display menus. There is also a Staff Menu Display Version. You can rotate through

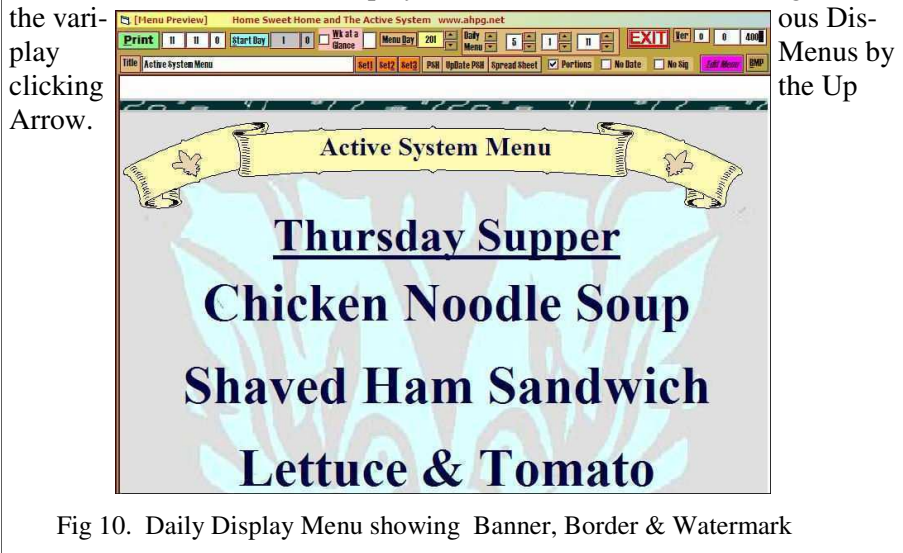

The

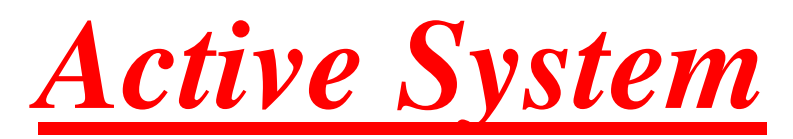

**Nutrition Management Program** 

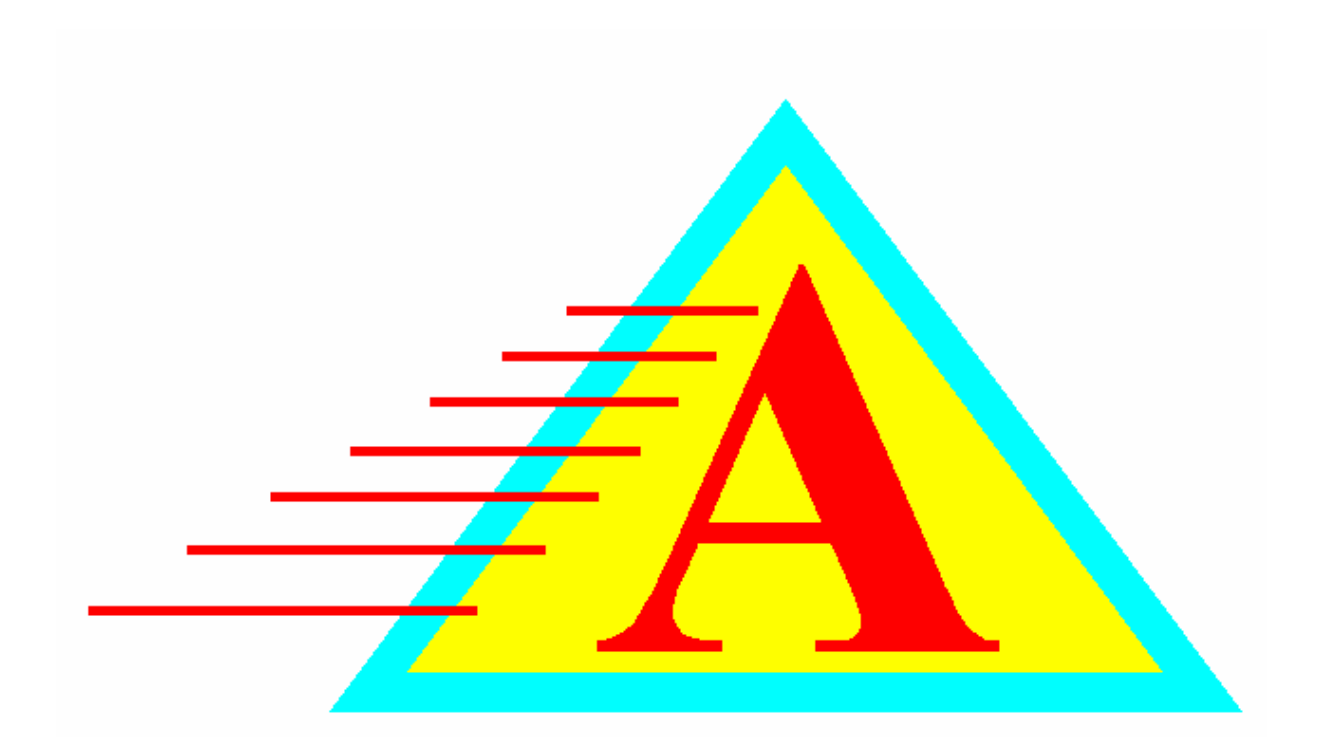

The Active System www..ahpg.net

# **Overview and Philosophy:**

and Combination

Skin

Falls

Restraints

Infections

tiveness

ance

This Nutrition Management Program (NMP) has been developed over the past 15 years in a wide variety of nursing home settings. During this time, we have determined the most effective and efficient ways to address and monitor the nutritional concerns for your

residents. The Active System is an integral part of making your NMP program successful, as well as customizing it to your needs and unique staffing pattern. The following areas are thoroughly and completely addressed by The Active System in the most efficient means

necessary to effectively **ADDRESS**, **IMPLEMENT**, **DOCUMENT AND FOLLOW-UP** on all details and recommendations related to the nutritional care of your residents.

| •           | Meal Consumption                                                                                                    |
|-------------|----------------------------------------------------------------------------------------------------|
| •           | Weights – Weekly, Monthly                                                                                                    |
| •<br>•<br>• | Weight Variance Analysis<br>NMP Meeting Minutes<br>Individual Medical Charting<br>Detailed Trend Analysis<br>Supplement Usage and Effec- |
| •           | Care Plan Updating<br>Remote Monitoring of Compli-                                                                                       |
| •           | Combining with Other Risks                                                                                                    |
|             |                                                                                                    |
|             |                                                                                                    |
|             |                                                                                                    |
|             |                                                                                                    |
|             |                                                                                                    |

1

# **Conclusion:**

**The Active System** offers a very streamlined approach to the Nutrition Management role of any Nursing Home. It is an efficient, effective and comprehensive approach. The system establishes a "safety net" under all your residents and prevents anyone from "falling through the cracks". The system will effectively document all your nutritional care efforts and protect you and your facility from litigation and citations. This can all be done better and faster with The Active System.

22

# Weight Variance Report:

It is useful to be able to print out a summary of all significant weight changes for Quality Assurance functions within the facility. This can also be used for a quick assessment of which residents are currently losing weight. Again, this is not the recommended list of residents you should limit your NMP Meeting discussion to. Instead, these would be the residents to be discussed at a monthly or quarterly QA meeting. However, some Dietary Managers are now running this printout every time weights are put into the system in order to keep their thumb on the pulse of the resident population. To print the report, simply click the Wgt Var button at the top of the roster screen.

| 🕒 [ Wt Variance QI Log ] C:\wjs\assess\W                                                                | WV0600.1                                                                                         | Census:                                                  | 39 % Sig                                                 | g. Wt Loss:                                         | :30.7 Nun                                                | nber: 12                                                                                             |                                                                      |         |                                    |
|----------------------------------------------------------------------------------------------------|--------------------------------------------------------------------------------------------------|----------------------------------------------------------|----------------------------------------------------------|-----------------------------------------------------|----------------------------------------------------------|----------------------------------------------------------------------------------------------------|----------------------------------------------------------------------|---------|------------------------------------|
| Print 1 hp deskjet 3600 series 🔹 Units 1                                                                | 2 Dates 06-                                                                                      | 01-00 03-                                                | 26-04 0000                                               | reace Log Wi                                        | ty WVLog                                                 | P Report E                                                                                           | KIT                                                                  |         |                                    |
| Draft Mo/Yr 06 00 Display Al Reside                                                                     | nts <u>R</u> eset I                                                                              | mail                                                     | ⊢ Le<br>W                                                | ave Gurrent<br>gt Blank                             | 🔽 PgBrk Bet Un                                           | ts                                                                                                   |                                                                      |         |                                    |
| SupremeCare, LLC Weight                                                                                 | Variance Q                                                                                       | I Log f                                                  | or 6/1/                                                  | 2000 to                                             | 3/26/20                                                  | 04                                                                                                   |                                                                      |         | ^                                  |
| Room Resident Name IBWR                                                                                 | Date                                                                                             | Weight                                                   | 30 days                                                  | 90 days                                             | 180 days                                                 | Skin                                                                                                 | Medica                                                               | ations  | Int                                |
| 100A Edwards, Senator 117-143<br>(Doolittie) MCS<br>COFFEE,JC TEA,WATER TEA,WATER<br>NCS                | 02-02-00<br>03-03-00<br>04-10-00<br>05-08-00<br>06-15-00<br>06-15-00                             | 127.4<br>125.2<br>127.4<br>128.6<br>122.2<br>111.1*      | 1.191<br>-1.726<br>.9419<br>-4.081<br>-12.79             | .4731<br>-2.396<br>-11.26                           | 1.757<br>-1.261<br>.4731<br>1.419<br>-2.938<br>-11.75    |                                                                                                    | Altace<br>SENOKOT                                                    |         | NMP<br>RD<br>ST<br>OT<br>Hsp<br>CP |
| 102A Hill, Senator 182-222<br>(Doolittle) Tubefeeding Glucer                                            | 04-17-00<br>05-01-00<br>05-08-00<br>05-15-00<br>05-22-00<br>06-10-00                             | 146.4*<br>146.2*<br>148.3*<br>146.7*<br>149.9*<br>150.1* | -14.33<br>-14.45<br>-13.22<br>-14.16<br>-12.28<br>-12.17 | 6.667                                               | -14.83<br>-14.95<br>-13.27<br>-14.21<br>-12.33<br>-12.73 |                                                                                                    | Pepcid<br>PAXIL<br>DIGOXIN<br>Norvasc                                |         | NMP<br>RD<br>ST<br>OT<br>Hsp<br>CP |
| 106A Toricelli, Robert 112-136<br>(Doolittle) Tubefeeding Glucer                                        | $\begin{array}{c} 02-14-00\\ 03-27-00\\ 04-03-00\\ 04-10-00\\ 05-10-00\\ 06-10-00\\ \end{array}$ | 196.6<br>175.5*<br>174.8*<br>175.5*<br>175.*<br>175.*    | 3042<br>-10.73<br>-11.08<br>-10.73<br>-10.98<br>-11.74   | .7172                                               | 2.395<br>-9.067<br>-9.430<br>-9.629<br>-10.34<br>-11.56  |                                                                                                    | Multivitamin<br>Zoloft<br>ATIVAN<br>DIGOXIN<br>LASIX<br>KCL          | INSULIN | NMP<br>RD<br>ST<br>OT<br>Hsp<br>CP |
| 107A Warner, John 117-143<br>(Doolittle) Mech Sft<br>super cereal no grits Homo,Jc,<br>HOMO,CRAX        | 02-14-00<br>03-27-00<br>04-03-00<br>04-10-00<br>05-08-00<br>06-10-00                             | 139.0<br>126.2*<br>130.1*<br>127.4*<br>127.3*<br>129.1*  | 1.533<br>-9.208<br>-6.402<br>-8.345<br>-8.417<br>-7.122  | 2.281                                               | 3.576<br>-7.137<br>-4.267<br>-6.734<br>-6.328<br>-5.212  |                                                                                                    | Premarin<br>Multivitamin<br>LASIX<br>SYNTHROID<br>Oscal<br>GLUCOTROL |         | NMP<br>RD<br>ST<br>OT<br>Hsp<br>CP |
| 107B Claus, Santa 144-176<br>(Doolittle) Tubefeeding Two Ca                                             | $\begin{array}{c} 05-15-00\\ 05-29-00\\ 06-05-00\\ 06-19-00\\ 07-17-00\\ 07-24-00 \end{array}$   | 103.2#<br>105.5<<br>101.4#<br>102.5<<br>100.6<<br>101.7< | 1.176<br>.1899<br>-3.244<br>6782<br>-1.853<br>7804       | -17.04<br>2.327<br>-22.29<br>4854<br>-1.372<br>2941 | -18.09<br>-16.26<br>-22.41<br>-20.17<br>-20.28<br>-20.48 | L Ischium Stg<br>R Outer Ft Uns<br>R Hip Stg 4<br>L ishium Stg 4<br>R Foot Unstaga<br>Bunion/Toe Stg | Catapres<br>Imodium<br>Macrobid<br>Vitamin C<br>MVI w/Minerals       |         | NMP<br>RD<br>ST<br>OT<br>Hsp<br>CP |
| 107B Claus, Santa 144-176<br>(Doolittle) Tubefeeding Two Ca                                             | $\begin{array}{c} 05-15-00\\ 05-29-00\\ 06-05-00\\ 06-19-00\\ 07-17-00\\ 07-24-00 \end{array}$   | 103.2#<br>105.5<<br>101.4#<br>102.5<<br>100.6<<br>101.7< | 1.176<br>.1899<br>-3.244<br>6782<br>-1.853<br>7804       | -17.04<br>2.327<br>-22.29<br>4854<br>-1.372<br>2941 | -18.09<br>-16.26<br>-22.41<br>-20.17<br>-20.28<br>-20.48 | L Ischium Stg<br>R Outer Ft Uns<br>R Hip Stg 4<br>L ishium Stg 4<br>R Foot Unstaga<br>Bunion/Toe Stg | Catapres<br>Imodium<br>Macrobid<br>Vitamin C<br>MVI w/Minerals       |         | NMP<br>RD<br>ST<br>OT<br>Hsp<br>CP |
| 304A Girl, Model 108-132<br>(Doolittie) Regular<br>SECTIONAL PLATE OR GUARD DOUBL<br>SKIM MILK/CRAX [S] | 03-03-00<br>04-04-00<br>05-15-00<br>05-16-00<br>06-10-00<br>06-17-00                             | 160.0<br>162.3<br>175.3+<br>165.1<br>164.7<br>140.*      | .88<br>1.44<br>8.01<br>1.73<br>1.48<br>-15.2             | .44<br>2.01<br>10.53<br>4.1<br>2.94<br>-12.5        | -1.54<br>67<br>8.34<br>2.04<br>2.55<br>-12.01            |                                                                                                    | ATIVAN<br>VALPROIC ACID<br>BUSPAR                                    |         | NMP<br>RD<br>ST<br>OT<br>Hsp<br>CP |
| <1 ··· · · · · · · · · · · · · · · · · ·                                                                | la a al                                                                                          |                                                          |                                                          | л.<br>Л                                             |                                                          | <b>b</b>                                                                                             |                                                                      |         |                                    |

**Note:** Inaccurate weights can be excluded from the system by placing an "/" at the end of the line where the weight is recorded on the cardex. If you place a "//" here, this will exclude the weight and all weights above it from consideration in the assembly of the report. Realize, however, that the weights above the "//" will be considered when analyzing weights belowthe "//". This may seem complicated, but the intention is to allow you to manually exclude residents from the report based on professional judgement. Of course, this can all be monitored remotely and should be used responsibly. will be able to dedicate to the actual care of your residents. In addition, the system will provide you and the facility with dramatically more documentation to verify ALL that you have done for your residents. The Active System protects against litigation and citations by giving your staff the capability to improve the quality of care and document every detail of that care without increasing the work load.

The more you and your staff uses The Active System, the more time you save, and easier it is to determine what has been done, what has been documented and which residents remain at risk. The key factors which make The Active System unique and productive are listed below.

- Ease of Use
- High Speed
- Your Anticipated Needs
- Clinical Layout
- Complete Integration with ALL Disci-

# plines

The entire system has been developed in the field, implemented in the field and used by the developers in the field over many years. Consider the system fully developed by Staff Nurses, Nursing Assistants, Therapists, Dietitians, Dietary Managers, Social Service Directors, Activity Directors, DON's and ADON's. The system is under continuous development to accommodate ALL needs and ways of doing things. Additionally, you can pick and choose how and which options you want to implement without sacrificing the benefits of one option versus another. In other words, there is little or no front loading of data before you can gain time savings from the system. You also do not necessarily have to maintain all parts of the system in order to continue to gain benefit from the portions you are maintaining.

The entire system has been designed to be used and/or moni-

Facilities from one location, or having each facility transmit update Data packages to one computer. Corporate consultants can then obtain detailed information and summary reports from each facility which can tell them exactly what is happening at each facility and what documentation is in place for any incident or situation. The System allows your corporate consultants to do in thirty minutes what would normally require a three to five day visit to a facility. What is usually done once a month or once a quarter, can now be done on a weekly basis, and in much greater detail.

#### **Meal Consumption**

Monitoring the meal consumption for your residents is the first line of defense for identifying residents at risk for weight loss. The Active System provides a very quick and easy way to input meal comsumption information into the sytstem for immediate use and evaluation by the entire Health Care Team. The figure below shows the screen that is used to input meal consumption information. It is quick and easy. Any staff member, regardless of computer knowledge, can input this information. Barcoding of Tray Tickets is also available to make input even easier and faster. Once you train your CNA's to input this information, the system becomes self perpetuating. New staff members are indoctrinated into the use of the computer without any difficulty. This is because the system is extremely easy to use. The ideal is to use The Active System to collect the meal comsumption data, and then let the system take the information and present it to your staff during meetings and while doing assessments. This can be done on computers at the nursing station, or tray tickets could be brought to a central computer for quick input into the system.

| 3 304A Girl, Model                                                                                | 1      | ADL SI | neet f | or M | onth:( | )3 Y      | ear:(   | )4   |       | _      | _     |     |
|---------------------------------------------------------------------------------------------------|--------|--------|--------|------|--------|-----------|---------|------|-------|--------|-------|-----|
| Print Version Tot                                                                                 | Screen | Mol    | Yr 03  | 3 0  | 4 hp d | leskjet 3 | 600 ser | ies  | -     | R      | 3     |     |
| Sign On Sign                                                                                      | AnJ    | bulat  | ion/   | Tra  | nsfer  | • [       | -       |      | REset |        | 9     |     |
| > Text4 > Text5 2                                                                                 | Te     | d6     | > Te   | ext7 | >      | Text8     |         | Te   | đ9    | Gin Mo | del   | 1   |
| Refused N 20 30 40 5                                                                              | 4 58   | 20     | 10     | 1    | >      | Text1     | 0       | Tex  | d11   |        |       | 1   |
| Month/Year:03 04                                                                                  |        |        |        |      |        |           | A       | ctiv | itie  | s of   | Dail  | y   |
| Nm:304A Girl, Mode                                                                                | el     |        |        | _    | 226    | 8         | DF      | Hgt: | 64    | IB     | 1:108 | -1: |
| Phy:Doolittle                                                                                     | ALL    | ergi   | es:    |      |        |           |         | -    |       |        |       |     |
| ADL Description                                                                                   | 1      | 2      | 3      | 4    | 5      | 6         | 7       | 8    | 9     | 10     | 11    | 12  |
| Ambulation/Transfer<br>Bathing<br>Toileting<br>Dressing<br>Eating<br>Drinking<br>Bowel<br>Bladder |        |        |        |      |        |           |         |      |       |        |       |     |
| Breakfast<br>10am Nourishment<br>Fluid Offered                                                    |        |        |        |      |        |           |         |      |       |        |       |     |
| Lunch<br>2-3pm Nourishment<br>Fluid Offered                                                       |        |        |        |      |        |           |         |      |       |        |       |     |
| 12 15 1900 12 19772 IS                                                                            |        |        |        |      |        |           |         |      |       |        |       |     |

#### **Discharge Summary**

| Dietary [                                    | )/C Sum                                                                                                    | mary for                                 | 306B                       | Serio        | ous,             | Man             | C:\  | wjs∖a                | ssess          | asses             | s1\U                       | 1\_2     | 181.41                  |               |                    |     |
|----------------------------------------------|----------------------------------------------------------------------------------------------------|------------------------------------------|----------------------------|--------------|------------------|-----------------|------|----------------------|----------------|-------------------|----------------------------|----------|-------------------------|---------------|--------------------|-----|
| Print hp deskjet 360                         | OT <b>N</b><br>O series                                                                                                    |                                          | Av<br>ae This              | Font         | Ar               | Rh (            | Au   |                      |                | P                 | rint Co <b>n</b><br>Only   | ments    | <u>R</u> es             | et Form       | EXIT               |     |
| Supreme                                      | Care,                                                                                                    | LLC D/C                                  | Summ                       | ary          | for              | Ser             | iou  | s, M                 | lan as         | s of              | 03-3                       | 26-0     | )4                      |               |                    | . ^ |
| Rm: 306B                                     | Nm:S                                                                                                    | erious,                                  | Man                        |              |                  |                 | R    | esno                 | :_218          | 8                 |                            | 74       | Sex:                    | M Hgt:        | 69 in              |     |
| DOB:12-2                                     | 7-1929                                                                                                    | Adm: 07                                  | -13-0                      | 00 Wg        | t:               |                 | В    | : DD                 | L : DI         | D S               | : DD                       | Sel      | .: L                    | 1             | 75.2 cm            |     |
| Phy:32                                       | Doolit                                                                                                    | tle                                      |                            | 904          | -36              | 6-77            | 30   | A.Ph                 | y:             |                   |                            |          |                         | =             | ÷                  |     |
| 12-10-03<br>12-10-03<br>10-04-03<br>02-14-00 | 2 H<br>2 2 H<br>2 2 H                                                                                                    | ech Sft<br>ech Sft<br>ech Sft<br>ech Sft | NCS                        | 6<br>6       | L.I<br>L.I<br>NC | Fat<br>Fat<br>S | Rei  | nal<br>nal           | 7              | Lar<br>Lar<br>L.F | ge Po<br>ge Po<br>at       | or<br>or |                         | Hon<br>Pur    | ey Thic<br>ee Meat |     |
| TF:                                          |                                                                                                    |                                          |                            |              |                  |                 |      |                      | ·              |                   |                            |          |                         |               |                    |     |
| Dx:724.0                                     | SPINA                                                                                                    | L STENO                                  | SIS,                       | LUMB         | AR a             | 897.            | 6:A  | MPUT                 | -LEG           | TRA               | UM/N                       | 0 00     | MPL                     |               |                    |     |
| -                                            | ITVES                                                                                                    |                                          | CLIVE                      |              |                  |                 | -    | -                    |                |                   | Nou                        | DICH     | MENTO                   |               |                    |     |
| BabaCash                                     | LIKES                                                                                                    | AND DI                                   | SLIKE                      |              |                  |                 | -    | 10-                  |                |                   | NOU                        | RISH     | INCH IS                 |               |                    |     |
| Brk:Foam<br>Brk:2% M                         | Handl                                                                                                    | e Spoon<br>rune Ju                       | ice                        |              |                  |                 |      | 2pm<br>HS            | :Hsha<br>:Tuna | ake/              | PB&J<br>ndwi               | ch       | ie                      |               |                    | 1   |
| Lch:Sect<br>Lch:Foam<br>Lch:Send             | ional<br>Handl<br>2 Sl                                                                                                    | Plate<br>e Spoon<br>Bread                |                            |              |                  |                 |      |                      |                |                   |                            |          |                         |               |                    |     |
| Sup. Sect                                    | ional                                                                                                    | nate                                     | 18.0                       | Free         |                  |                 |      | <i>a</i> 11          | DU. 1          |                   |                            |          | 202.1                   | 7.00.00       | 47 10 14           |     |
| IDWR. 9                                      | Vaiab                                                                                                    | 111                                      | LDS                        | Fram         | e.<br>           |                 |      | 20 7                 | DH. 14         | +2                | AL                         | 211      | 101                     | 104.00        | -41 3 A            | -   |
| 06-15-00                                     | Date Weight % chg Kg Sc ^ 3% + 5% @ 7 5% > 10% ~ -3% * -5% #-7 5% <-10%<br>6-15-00 112 3# 1.54<br>51 04 51 04<br>Wet Stable 4.95 -23.92<br>8-26 00 110 3# -2.05 50 27 2.3 Lb LOSS - 45 -25.47 |                                          |                            |              |                  |                 |      |                      |                |                   |                            |          |                         |               |                    |     |
| 06-19-00<br>06-26-00<br>07-13-00<br>07-24-00 | 112.3<br>110.0<br>86.4<br>89.3                                                                                                    | # -2.05<br>* -21.4<br>* 3.36             | 51.0<br>50<br>39.2<br>40.5 | 27           | 23<br>23         | 5 Lb<br>.6 L    |      | e<br>SS<br>OSS<br>IN |                |                   | 4.95<br>45<br>-23.<br>-18. | 06       | -25.4<br>-42.4<br>-40.5 | 2<br>7<br>4   |                    |     |
| Cardex F                                     | ile: 2                                                                                                    | 18.~1                                    | Tasaca                     | P            | ert              | inen            | t Li | ab V                 | alue           | 5                 | 111 412                    |          | 0.010788.07             |               |                    |     |
| Date                                         | НЬ                                                                                                    | Hct                                      | ALD                        | GLu          |                  | Bun             | C    | re                   | K+             | Cho               |                            | a+       | CL-                     | mOsmK         | 1                  |     |
| 02-09-00<br>07-04-00                         | 10.3<br>10.9                                                                                                    | 30.0L 4<br>33.3L 3                       | .4<br>.3L                  | 171.<br>108. | H 11             | 6.<br>8.        | 0.1  | 8<br>6L              | 4.6<br>4.5     |                   | 14.                        | 2<br>4 L | 107<br>97               | 308.H<br>289. |                    | ۳   |
|                                              | Manla                                                                                                    |                                          | -                          |              | -                |                 | -    |                      |                |                   |                            |          | Uning                   |               |                    | -   |
| Data                                         | nears                                                                                                    | PO FLU                                   |                            | usn          | 1 9              |                 | E S  |                      | 12/11          |                   |                            | 1        | t 2nd                   | ry out        | Tabal              | 1   |
|                                              | D L S                                                                                                    | IISL 2                                   |                            | , u          | 1 3              | 1 1             | TOL  | 2110                 | 511            | · [ *             | otat                       | 113      | 210                     | Jaru          | Totat              |     |
|                                              |                                                                                                    |                                          |                            |              |                  |                 |      |                      |                |                   |                            |          |                         |               |                    |     |
| <u> </u>                                     |                                                                                                    |                                          |                            |              |                  |                 |      |                      |                |                   |                            |          |                         |               |                    | 4   |
|                                              | Admit<br>/                                                                                                    | ted                                      | s<br>t                     |              |                  | -               | -    | Skin                 | Asse           | essm              | ent                        | Reco     | ord                     |               |                    |     |
| Date<br>02-22-00                             | W LO<br>X R S                                                                                                    | cation<br>ide                            | STATE OF                   | L            | W                | D               | 1    | Wk B                 | ed/Ma          | att               | Surg                       | ical     | Treat<br>Inci           | ments<br>sion | ~                  |     |

#### **Nutrition Management Summary:**

| Bit of the state         Bit of the state         Bit of the state           Superators         Superators         Superators         Superators           Superators         Superators         Superators         Superators           Resident:         306B Serious, Man         14 M. Resno:         218         Hgt: 69 "         Bitware           Physician:         Doolintle         366-7730         Date of Adm:         07-13-00         Adm Wgt:           Dir:         SPNAL STENOSIS, LUMAR ANPUT-LEG 'TRAUM NO COAPL         Dire stensor, 218         Hgt: 69 "         Bitware         Bitware           Dir:         SPNAL STENOSIS, LUMAR ANPUT-LEG 'TRAUM NO COAPL         Dire stensor, 218         Mathe Plant         Bitware         Bitware         Bitwa                                                                                                    | New Atter Bill 02 28-01         Discipline         Disc Cop         No from         Disc Atter Bill 02 28-01         Disc Cop         No from         Disc Atter Bill 02 28-01         Disc Cop         No from         Disc Atter Bill 02 28-01         Disc Cop         Disc Cop <thdisc cop<="" th="">         Disc Cop         <thdisc cop<="" th=""></thdisc></thdisc>                                                                                                    | ursing Units 2                                         | 2 80                    | sident 10      | 10 Set fi   | Pr te                     | Ser   | h      | ı desk | iet 36 | ioo series | 1     | -     | E I      | No Co  | mma   | nts    |        |       |         | _       |       |          |     |
|----------------------------------------------------------------------------------------------------|----------------------------------------------------------------------------------------------------|--------------------------------------------------------|-------------------------|----------------|-------------|---------------------------|-------|--------|--------|--------|------------|-------|-------|----------|--------|-------|--------|--------|-------|---------|---------|-------|----------|-----|
| Marker Big G22640         Bissoume         IND To CSO         Normal Final         Description         Description           SupremeCare, LLC Nutritional Assessment           Resident: 306B Senious, Man         74 M Reino; 218 Hgr; 69 " IBWR; 91-111           Physician:         Doot of Adm:         0:13 Doot of Adm:         0:14 M Reino; 218 Hgr; 69 " IBWR; 91-111           Physician:         Doot of Adm:         0:13 Doot of Adm:         0:13 Doot of Adm:         0:14 M Reino; 218 Hgr; 69 " IBWR; 91-111           Diet: Mech Sft NCS L Ear Renal Large Por Honey Thic         Brick         Adm Wgr:         .         Adm Wgr:         .           Brick [No Pork No Fish Isolation] Sectional Plate Foam Handle Spoon 2*6 Milk, Prune Juice         LCL/Sp; Coldreg all Meal: Honey Thick Liq.] Sectional Plate Foam Handle Spoon Send 2 S1 Bread         .         .           Bris: Hanke M&M Cookie         Afr: Hshake PB&J         .         .         .         .         .         .         .         .         .         .         .         .         .         .         .         .         .         .         .         .         .         .         .         .         .         .         .         .         .         .         .         .         .         .         .         . <t< th=""><th>Warder Big 423-04         Westgeme         Into Cor         Notice Transmitter         Notice Transmitter         Notice Transmitter         Notice Transmitter           Supreme Care, LLC Nutritional Assessment           Resident: 306B Senious, Man         74 M         Resne: 218         Hgt: 69 "         BWR: 91-111           Physician:         Dook of Adm. 07-13-00         Adm Wgt:         .         .         .           Dist: SPINAL STENOSIS, LUMBAR AMPUT-LEG TRAUMINO COMPL         .         .         .         .         .         .         .         .         .         .         .         .         .         .         .         .         .         .         .         .         .         .         .         .         .         .         .         .         .         .         .         .         .         .         .         .         .         .         .         .         .         .         .         .         .         .         .         .         .         .         .         .         .         .         .         .         .         .         .         .         .         .         .         .         .         .         .</th><th>and and</th><th>-</th><th></th><th></th><th><u>n nu</u></th><th></th><th>11</th><th>No</th><th>Anto</th><th>De .</th><th>-</th><th></th><th></th><th></th><th></th><th>1-10-1</th><th></th><th></th><th></th><th></th><th></th><th></th><th></th></t<>                                                                                                    | Warder Big 423-04         Westgeme         Into Cor         Notice Transmitter         Notice Transmitter         Notice Transmitter         Notice Transmitter           Supreme Care, LLC Nutritional Assessment           Resident: 306B Senious, Man         74 M         Resne: 218         Hgt: 69 "         BWR: 91-111           Physician:         Dook of Adm. 07-13-00         Adm Wgt:         .         .         .           Dist: SPINAL STENOSIS, LUMBAR AMPUT-LEG TRAUMINO COMPL         .         .         .         .         .         .         .         .         .         .         .         .         .         .         .         .         .         .         .         .         .         .         .         .         .         .         .         .         .         .         .         .         .         .         .         .         .         .         .         .         .         .         .         .         .         .         .         .         .         .         .         .         .         .         .         .         .         .         .         .         .         .         .         .         .         .         .                                                                                                    | and and                                                | -                       |                |             | <u>n nu</u>               |       | 11     | No     | Anto   | De .       | -     |       |          |        |       | 1-10-1 |        |       |         |         |       |          |     |
| SupremeCare, LLC Nutritional Assessment           Resident: 306B Serious, Man         74 M         Resno:         218         Hgt: 69 "         IBWR: 91-111           Physician:         Dookinte         366-7730         Date of Adm:         07-13-00         Adm Wgt:         Date           Dat:         SPINAL STENOSIS, LUMBAR AMPUT-LEG TRAUM/NO COMPL         Dit         Defit Mech SN CS LExt Renal Large Por Honey Thic         Dit           Dirt:         McN NO SL SLAT, Banel Large Por Honey Thic         Dit         Dit         Second Point         Dit           Brk: [ No Pork No Fish Isolation]         Sectional Plate Foam Handle Spoon 2% Milk, Prune Juice         Dit         Dit         Mech No Cokie         Aft: Hshake PB&J           Brk: Tuna Sandwich         State         Dit States         States         Dit         Dit States         Dit States <th>SupremeCare, LLC Nutrifional Assessment           Resident:         306B Senious, Man         74 M         Resino:         218         Hgt:         69 "         IBWR:         91-111           Physician:         Dookird         366-7730         Date of Adm:         071-3:00         Adm Wgt:         Date         Date         Standard Standard Stand</th> <th>or Atter Bil 03-;</th> <th>26-04</th> <th>scipiline</th> <th>T No Cig</th> <th>No Fran</th> <th>Pnn</th> <th>E   14</th> <th>Ne</th> <th>Shad</th> <th>e Ver</th> <th>0</th> <th>÷</th> <th>Beta</th> <th>BE</th> <th>ΞX</th> <th>Ш</th> <th></th> <th></th> <th></th> <th></th> <th></th> <th></th> <th></th>                                                                                       | SupremeCare, LLC Nutrifional Assessment           Resident:         306B Senious, Man         74 M         Resino:         218         Hgt:         69 "         IBWR:         91-111           Physician:         Dookird         366-7730         Date of Adm:         071-3:00         Adm Wgt:         Date         Date         Standard Standard Stand                                                                                                    | or Atter Bil 03-;                                      | 26-04                   | scipiline      | T No Cig    | No Fran                   | Pnn   | E   14 | Ne     | Shad   | e Ver      | 0     | ÷     | Beta     | BE     | ΞX    | Ш      |        |       |         |         |       |          |     |
| Resident:         306B Serious, Man         74 M         Restno:         218         Hgt:         69 "         IBWR:         91-111           Physician:         Doolitifie         366-7730         Date of Adm:         07-13-00         Adm Wgt:         .           Dx:         SPINAL STENOSIS, LUMBAR AMPUT-LEG TRAUM/NO COMPL         Distribution         Section         Adm Wgt:         .           Dit:         Month No Fish Isolation]         Sectional Plate Foam Handle Spoon 2% Milk, Prune Juice         .         .         .         .         .         .         .         .         .         .         .         .         .         .         .         .         .         .         .         .         .         .         .         .         .         .         .         .         .         .         .         .         .         .         .         .         .         .         .         .         .         .         .         .         .         .         .         .         .         .         .         .         .         .         .         .         .         .         .         .         .         .         .         .         .         .                                                                                                    |                                                                                                    |                                                        |                         |                |             |                           |       |        |        |        |            |       |       |          |        |       |        |        |       |         |         |       |          |     |
| Physician:         Doolittle         366-7730         Date of Adm:         07-13-00         Adm Wgr:           Dr:         SPINAL STENOSIS, LUMBAR AMPUT-LEG TRAUM NO COMPL                                                                                                    | Physician:         Doolitite         366-7730         Date of Adm:         07-13-00         Adm Wg:           Dr:         SPINAL STENOSIS, LUMBAR ANPUT-LEG TRAUMINO COMPL         Dist:         Main Main Complete         Dist:         Dist:         Dist:         SPINAL STENOSIS, LUMBAR ANPUT-LEG TRAUMINO COMPL           Dist:         Main Main Complete         Dist:         SPINAL STENOSIS, LUMBAR ANPUT-LEG TRAUMINO COMPL         Dist:         Dist:         Dist:         Dist:         SPINAL STENOSIS, LUMBAR ANPUT-LEG TRAUMINO COMPL         Dist:         Dist:         Dist:         Dist:         Dist:         SPINAL STENOSIS, LUMBAR ANPUT-LEG TRAUMINO COMPL         Dist:         Dist:         Dis:         Dist:         Dist: <t< td=""><td>Resident: 3</td><td>)6B Serio</td><td>us, Man</td><td></td><td>74 M</td><td>R</td><td>esno</td><td>n: _2</td><td>218</td><td>Hgt:</td><td>69</td><td></td><td>BWR</td><td>: 91 -</td><td>111</td><td></td><td></td><td>14.</td><td></td><td>1</td><td>-</td><td></td><td></td></t<>                                                                                                    | Resident: 3                                            | )6B Serio               | us, Man        |             | 74 M                      | R     | esno   | n: _2  | 218    | Hgt:       | 69    |       | BWR      | : 91 - | 111   |        |        | 14.   |         | 1       | -     |          |     |
| Date:         SPINAL STENOSIS, LUMBAR AMPUT-LEG-TRAUMINO COMPL           Diet:         Metch Sft NCS L Far Renal Large Por Honey Thic           Brk:         No Fish Isolation] Sectional Plate Foam Handle Spoon 2% Milk, Prune Juice           Lch/Sp:         Coffee all Mealt Honey Thick Lig.] Sectional Plate Foam Handle Spoon 2% Milk, Prune Juice           Lch/Sp:         Coffee all Mealt Honey Thick Lig.] Sectional Plate Foam Handle Spoon 2% Milk, Prune Juice           Lch/Sp:         Coffee all Mealt Honey Thick Lig.] Sectional Plate Foam Handle Spoon 2md 2 SI Bread           U0a:         Hshake M&M Cookie         Aft: Hshake PB&dJ           Weiti:         Yancowich         7 20           Weiti:         Sicowich         Sicowich 22 Sicowich           U0a:         12 kead         12 Sicowich 28 Lis 10 3 H Innut           Provi 550 g         13 Sign 2 Sicowich 28 Lis 10 3 H Innut         Sicowich 28 Lis 10 3 H Innut           Nurticion Rifk         1 2 30 (0 0 0 00         0 0 0 0 0 00 00 00 00 00 00 00 00 00 00                                                                                                    | Dax: SPINAL STENOSIS, LUMBAR AMPUT-LEG TRAUM NO COMPL<br>Diet: Mech Sft NCS L Far Renal Large Por Honey Thic<br>Brk: [No Pork No Fish Isolation] Sectional Plate Foam Handle Spoon 2% Milk, Prune Juice<br>Luch'sp: Coffee all Meah Honey Thick Liq.] Sectional Plate Foam Handle Spoon Send 2 SI Bread<br>10a: Hshake M&M Cookie Aft: Hshake PB&J<br>HS: Tuna Sandwich<br>Hofs: Vancomvcin 7250<br>Keal, 123 Keal, 13 Activity Factor C Receiving 07 03 02 02<br>New Joint C C C C C C C C C C C C C C C C C C C                                                                                                    | Physician: 1                                           | Doolittle               |                | 366-7730    | Date of                   | of Ad | m:     | 07-    | 13-0   | 0          |       | A     | dm V     | Vgt:   |       |        |        |       |         |         |       | 2        | k   |
| Dite:         Mach: St NCS I. Fat. Renal Large Por Honey Thic           Brk:         [No Fork No Fish Isolation] Sectional Plate Foam Handle Spoon 2% Milk, Prune Juice           Lch/Sp:         Coffee all Meals Honey Thick Liq.         Sectional Plate Foam Handle Spoon 2% Milk, Prune Juice           Lch/Sp:         Coffee all Meals Honey Thick Liq.         Sectional Plate Foam Handle Spoon 2% Milk, Prune Juice           Low:         High Add Cookie         Afr:         Hishake M&M Cookie           Hist:         Tuna Sandwich         Sectional Plate Foam Handle Spoon 2% Milk, Prune Juice         Soft Section, Juice           Weight:         1.3 Activity Factor         Strage Factor         Soft Section, Juice         Soft Section, Juice           Proi 53.0 g:         1.0 Strage Factor         BMill, 13.2         O         O         O         O         Soft Section, Juice         Soft Section, Juice                                                                                                    | Dite: Mech Sft NCS I. Fat Renal Large Por Honey Thic           Brk: [No Pork No Fish Isolation] Sectional Plate Foam Handle Spoon 2% Milk, Prune Juice           Lch/Sp: [Coffee all Meals Honey Thick Liq.] Sectional Plate Foam Handle Spoon 2% Milk, Prune Juice           Lch/Sp: [Coffee all Meals Honey Thick Liq.] Sectional Plate Foam Handle Spoon 2% Milk, Prune Juice           Low Sp: [Coffee all Meals Honey Thick Liq.] Sectional Plate Foam Handle Spoon Send 2 SI Bread           10a: Hshake M&M Cookie         Aft: Hshake PB&J           Hist Tuna Sandwich         3068 Section, Man           Medis Vancomvcin         7 25 00           Scal, 12.4 kraft, 1.3.4 kritting Factor         BMII: 13.2           Vantidi Status         1.6 Streag Factor           Multi Status         1.2 Kg Pro Factor           Manusl Status         1.2 Kg Pro Factor           Manusl Status         1.2 Kg Pro Factor           Manusl Status         1.2 Kg Pro Factor           Manusl Status         1.2 Kg Pro Factor           Means Status         1.2 Kg Pro Factor           Manusl Status         1.2 Kg Pro Factor           Manusl Status         1.2 Kg Pro Factor           Manusl Status         1.2 Kg Pro Factor           Manusl Status         1.2 Kg Pro Factor           Manusl Status         1.2 Kg Pro Factor           Manusl Status<                                                                                                    | Dx: SPINAL                                             | STENOS                  | IS. LUMBAT     | R AMPUT     | LEG TRAU                  | MN    | O CI   | OMF    | PL     |            |       |       |          |        |       |        |        |       | 14      | (and a  |       |          | I.  |
| Dirk: No Tork No Fish Isolation Sectional Plate Foam Handle Spoon 2% Milk, Prune Juice           Lch/Sp:         Coffee all Meals Honey Thick Liq.] Sectional Plate Foam Handle Spoon 2% Milk, Prune Juice           Lch/Sp:         Coffee all Meals Honey Thick Liq.] Sectional Plate Foam Handle Spoon 2% Milk, Prune Juice           Lch/Sp:         Coffee all Meals Honey Thick Liq.] Sectional Plate Foam Handle Spoon 2% Milk, Prune Juice           Uoa:         Hanke M&M Cookie         Aft: Hshake PB&J           Use:         Hanke M&M Cookie         Aft: Hshake PB&J           West:         Noncovint         72500           Keal:         13 Astivity Factor         BMI: 13:2         0         0         0         0         0         0         0         0         0         0         13:8         40:4         13         44         14         10         14         10         11         10         0         0         0         0         0         0         0         0         0         0         0         0         0         0         12         14         14         14         14         14         14         14         14         14         14         14         14         14         14         14         14 <th15< th="">         14         14</th15<>                                                                                                    | Date:         March 36: NO 51: M 12 data         Control 10: NO 51: M 12 data         Control 10: NO 51: NO 51: NO 5                                                                                                    | Diet Mach S                                            | ANCST                   | Eat Repail     | arga Par L  | Inner This                |       |        |        |        |            |       |       |          |        |       |        | -      |       | -       | 10      | - 10  | - 67     | ł,  |
| Bits: [No 7 off: No 7 ish isolation] Sectional Plate Foam Handle Spoon 2% Mak, France Junce         Junce         Junce <thjunce< th="">         Junce         Junce&lt;</thjunce<>                                                                                                    | Brits (1) No York No Yesh Isolahori Sectional Plate Yoam Handle Spoon Yes Mill, Fruite Junce         Lock/Sp: Coffice all Meals Honey Thick Liq.] Sectional Plate Foam Handle Spoon Send 2 S1 Bread         10a: Hahale M&M Cooke       Aft: Hshake PB&J         Bis: Tuna Sandwich       3068 Berious, Man         Medi: Vancomycin 7 200       Social 125 Ketal 1.3 Activity Pactor       Social 125 Ketal 1.3 Activity Pactor       Social 125 Ketal 1.3 Activity Pactor       Social 126 Ketal 1.3 Activity Pactor       Social 126 Ketal 1.3 Activity Pactor <td>Diet. Mech 5</td> <td>111001</td> <td>r at Kena L</td> <td>aigerorn</td> <td>toney ruc</td> <td></td> <td></td> <td></td> <td>20/2</td> <td></td> <td>10000</td> <td></td> <td>_</td> <td></td> <td></td> <td></td> <td>_</td> <td></td> <td>Q.</td> <td>C</td> <td>- 4</td> <td>F</td> <td>ŋ</td>                                                                                 | Diet. Mech 5                                           | 111001                  | r at Kena L    | aigerorn    | toney ruc                 |       |        |        | 20/2   |            | 10000 |       | _        |        |       |        | _      |       | Q.      | C       | - 4   | F        | ŋ   |
| Chr/Sp:         Colice all Meals Honey Thick Liq.         Sectional Place Found Handle Spoon Send 2 SI Bread           10a:         Hshake M&M Cookie         Afr: Hshake PB&J           10a:         Hshake M&M Cookie         306B Serieu, Man           Meds:         Vanconvcin         7 25 00         306B Serieu, Man           Stati         1.3 Activity Factor         BMII 13-2         01 01 24 122         Date         War. 30.49 90 rtsB0 dr         Date         B1.5 10.3 H Input           Fund:         1.3 First Stater         BMII 13-2         01 00 00 00         00 66.55.00 112.3 5.98 -22.9.8         1         1           Menuti Status         Alert         SiConfused         Cema Aph         2 0 0 0         0.0 0.06.55.00 112.3 1.89 -22.9.8         1         1           Menuti Status         Alert         SiConfused         Cema Aph         2 0 0 0         0.0 0.06.56.00 110.2 1.49 -29.49         1         1         1         1         1         1         1         1         1         1         1         1         1         1         1         1         1         1         1         1         1         1         1         1         1         1         1         1         1         1         1         1         1                                                                                                    | Lch/Sp:         Collee all Meals Honey Thick Lip.         Sectional Plate Four Handle Spoon Send 2 S1 Bread           10a:         Hshake M&M Cookie         Afr:         Hshake M&M Cookie         3068 Secieu, Man           Hist:         Tuna Sandwich         3068 Secieu, Man         3068 Secieu, Man         3068 Secieu, Man           Meds:         Vanconvcin         7 25 00         21 01 24 22         Date         West, 30 dr. 90 dr. 180 dr.         Date         Net.         3068 Secieu, Man           Strain Stator         12 gig Pro Factor         BMB 13.2         21 01 24 22         Date         West, 30 dr. 90 dr. 180 dr.         Date         Net.         3068 Secieu, Man           Swirtich Rikk         1         2         20 0         00 0         00 0         Des.         Soc.         21 2.5 1.5 .6 1         1         1         1         1         1         1         1         1         1         1         1         1         1         1         1         1         1         1         1         1         1         1         1         1         1         1         1         1         1         1         1         1         1         1         1         1         1         1         1         1                                                                                                            | Brk:[ No Por                                           | R ING FISH              | i isolation] S | sectional P | late roam H               | and   | e sp   | oon.   | 2761   | MIIK, Pr   | ine   | Juice | 5        |        |       |        |        |       | -       |         | 6     | 3./      | 1   |
| U0a:         Hshake M&M Cookie         Aft:         Hshake PB&J           HS:         Tuan Sandwich         30083         30083         30083         30083         30083         30083         30083         30083         30083         30083         30083         30083         30083         30083         30083         30083         30083         30083         30083         30083         30083         30083         30083         30083         30083         30083         30083         30083         30083         30083         30083         30083         30083         30083         30083         30083         30083         30083         30083         30083         30083         30083         30083         30083         30083         30083         30083         30083         30083         30083         30083         30083         30083         30083         30083         30083         30083         30083         30083         30083         30083         30083         30083         30083         30083         30083         30083         30083         30083         30083         30083         30083         30083         30083         30083         30083         30083         30083         30083         30083         3008                                                                                                    | Uba:         Hshake // M&M Cookie         Aft:         Hshake // B&J           HS:         Tuan Sandwich         306B Sarica, Man           Medit:         Yanowycin         7 2 00           Kohl, 124 krzd, 1.3. Activity Factor         S. Restiving         07         03         02         02         Date         War, 30 dr. 90 dr. 180 dr.         Date         B.S. 10.0.H Input C           Kohl, 124 krzd, 1.3. Activity Factor         B.H. 132, 21         01         24         20         66-63-00 110.61, 26-53, 22:56         Date         B.L. 5.0.2.H Input C           Nurricion Rifk         0         2         0         0.0         00         00         00         00         00         00         00         00         00         00         00         00         00         00         00         00         00         00         00         00         00         00         00         00         00         00         00         00         00         00         00         00         00         00         00         00         00         00         00         00         00         00         00         00         00         00         00         00         00         00         00 </td <td>Lch/Sp: Co</td> <td>ffee all M</td> <td>leals Honey</td> <td>Thick Liq</td> <td>.] Sectional</td> <td>Plat</td> <td>e For</td> <td>am H</td> <td>land</td> <td>le Spoor</td> <td>n Se</td> <td>nd 2</td> <td>SI Br</td> <td>ead</td> <td></td> <td></td> <td></td> <td></td> <td></td> <td>14</td> <td></td> <td>21</td> <td></td>                                                                                                    | Lch/Sp: Co                                             | ffee all M              | leals Honey    | Thick Liq   | .] Sectional              | Plat  | e For  | am H   | land   | le Spoor   | n Se  | nd 2  | SI Br    | ead    |       |        |        |       |         | 14      |       | 21       |     |
| HS:         Tuna Sandwich         Jobs         Jobs                                                                                                    | HS:         Tuna Sandwich         306B Swiew, Mar           Medis:         Yancomycin         7 25 00         306B Swiew, Mar           Revis:         1.0 Stewa Fazor         C. Resting         07 03 02 02         0         Date         War         30 db 9 dv 10 dv         Date         BL 510.3 H Input /           Provis:         0.1 05 kraw Fazor         BMI: 13.2 '1'         0'1'         0'2'         22'         06-05:00 [110.6] '26.5] '25.6         Date         BL 510.3 H Input /           Nurrition Rink         0         1.2 stp: 2pr Portor         BMI: 13.2 '1'         0'1'         0'1'         0'1'         0'1'         0'1'         0'1'         0'1'         0'1'         0'1'         0'1'         0'1'         0'1'         0'1'         0'1'         0'1'         0'1'         0'1'         0'1'         0'1'         0'1'         0'1'         0'1'         0'1'         0'1'         0'1'         0'1'         0'1'         0'1'         0'1'         0'1'         0'1'         0'1'         0'1'         0'1'         0'1'         0'1'         0'1'         0'1'         0'1'         0'1'         0'1'         0'1'         0'1'         0'1'         0'1'         0'1'         0'1'         0'1'         0'1'         0'1'         0'1'                                                                                                    | 10a: Hshake                                            | M&MC                    | ookie          |             |                           |       | Aft    | : Hsł  | nake   | PB&J       |       |       |          |        |       |        |        | 120   |         |         | 80    | 1        | -   |
| Main Holdsvir         7 25 00         3005B Seirow, Man           Keal, 1242 kgal, 1.3. Activity Factor                                                                                                    | Mark Header Vancomvcin         7 25 00         306B Seriou, Man           Keal: 124 kcal:         1.3 Activity Factor         * Reseiving         07         03         02         Date         Wat: 30 dv: 90 dv: 180 dv:         Date         BL 5 10.3 H Input 5           Purd: 137 cc         1.2 kg Pro Factor         BMI: 13.2         21         01         24         22         Date         Wat: 30 dv: 90 dv: 180 dv:         Date         BL 5 10.3 H Input 5           Purd: 137 cc         1.2 kg Pro Factor         BMI: 13.2         00         00         00         00         00         00         00         00         00         00         00         00         00         00         00         00         00         00         00         00         00         00         00         00         00         00         00         00         00         00         00         00         00         00         00         00         00         00         00         00         00         00         00         00         00         00         00         00         00         00         00         00         00         00         00         00         00         00         00         00                                                                                                    | HS: Tuna Sa                                            | mdwich                  |                |             |                           |       |        |        |        |            |       |       |          |        |       |        |        |       |         | 1       |       |          |     |
| Nets:         Vanconvent         / 25 00         Source         Name         Date         Mark         Name           Prov.55.0         g         1.0         Stress Faster         11         0.1         24         02         Date         Wart 30 do:         90 do:         90                                                                                                    | Net         Andomychi         / 25 00         Composition         Composition         Date         Wet         30 dr. 90 dr. 130 dr.         Date         Date         Wet         30 dr. 90 dr. 130 dr.         Date         Date         Wet         30 dr. 90 dr. 130 dr.         Date         Note         S0 dr. 90 dr.         Date         Note         S0 dr. 90 dr.         Date         Note         S0 dr. 90 dr.         Date         Note         S0 dr. 100 dr.         Date         Note         S0 dr. 100 dr.         Date         Note         S0 dr. 100 dr.         Date         Note         S0 dr. 100 dr.         Date         Note         S0 dr. 100 dr.         Date         Note         S0 dr. 100 dr.         Date         Note         S0 dr. 100 dr.         Date         Note         S0 dr.         Date         Note         S0 dr.         Date         Note         S0 dr.         Date         Note         S0 dr.         Date         Note         Date         Note         Date         Note         Date         Note         Date         Date         Date         Date         Date         Date         Date         Date         Date         Date         Date         Date         Date         Date         Date         Date         Date         Date <thda< td=""><td></td><td>area more and a second</td><td>7.02.00</td><td></td><td></td><td></td><td></td><td></td><td></td><td></td><td></td><td></td><td></td><td></td><td></td><td></td><td>- 6</td><td>20.07</td><td>and the</td><td>100 - 1</td><td></td><td></td><td></td></thda<>                                                                                                    |                                                        | area more and a second  | 7.02.00        |             |                           |       |        |        |        |            |       |       |          |        |       |        | - 6    | 20.07 | and the | 100 - 1 |       |          |     |
| Acal. 12.42 kcal.         1.3. Activity Pactor         C. No. 50.6         Date         Wer. 30.de 9 0d vill 30 dv         Date         B. S. 10.3 H Inout           Prov. 55.0         1.2         0.5         train Fator         BME 13.2         101         24         22.6         66.5500110.2         26.258         26.56         10.2         12.2         10.0         00         00         00         00         00         00         00         00         00         12.3         3.98         -23.9         1         10.2         10.2         00         00         00         00         00         00         12.3         3.98         -23.9         1         1         10.2         0.2         0.0         0.0         00         00         00         00         00         00         00         00         00         00         0.0         0.0         0.0         0.0         0.0         0.0         0.0         0.0         0.0         0.0         0.0         0.0         0.0         0.0         0.0         0.0         0.0         0.0         0.0         0.0         0.0         0.0         0.0         0.0         0.0         0.0         0.0         0.0         0.0         0.0         <                                                                                                    | Machi 1-24 kcal         1.3 Activity Prator         C Reaswing         07         03         02         Date         Wet         30.4%         90.4%         B3.6         B 1.5         10         11         10         12         82.6         13.4         100         10         42         20         66.5         001         10.2         25.1         25.1         3.1         10.2         10         10         42         20         66.5         001         10.2         25.5         10         11.2         2         10         0         0.0         0.0         0.6         0.6         0.6         0.6         0.6         0.6         0.6         0.6         0.6         0.6         0.6         0.6         0.6         0.6         0.6         0.6         0.6         0.6         0.6         0.6         0.6         0.6         0.6         0.6         0.6         0.6         0.6         0.6         0.6         0.6         0.6         0.6         0.6         0.6         0.6         0.6         0.6         0.6         0.6         0.6         0.6         0.6         0.6         0.6         0.6         0.6         0.6         0.6         0.6         0.6         0.6                                                                                                    | Meds: Vanco                                            | mycin                   | / 25 00        |             |                           |       |        |        |        |            | _     |       |          |        | _     | _      | _      | 5000  | Sern    | 538, 1  | Man   |          | _   |
| Fundi 137 *c         13         15         15         15         15         15         15         15         16         16         12         20         00         00         00         00         00         00         00         00         00         00         00         00         00         00         00         00         00         00         00         00         00         00         00         00         00         00         00         00         00         00         00         00         00         00         00         00         00         00         00         00         00         00         00         00         00         00         00         00         00         00         00         00         00         00         00         00         00         00         00         00         00         00         00         00         00         00         00         00         00         00         00         00         00         00         00         00         00         00         00         00         00         00         00         00         00         00         00         00                                                                                                    | Fundi 137 * c         13 fig 2*0 Factor         BAIL 132         21 01         24 22         06:05:00 [10:6]         06:35         02:36           Nurticion Niko         1         2         300         00         00         00         00         00         00         00         00         00         00         00         00         00         00         00         00         00         00         00         00         00         00         00         00         00         00         00         00         00         00         00         00         00         00         00         00         00         00         00         00         00         00         00         00         00         00         00         00         00         00         00         00         00         00         00         00         00         00         00         00         00         00         00         00         00         00         00         00         00         00         00         00         00         00         00         00         00         00         00         00         00         00         00         00         00                                                                                                             | Real: 1414 kc                                          | al 1.5 1                | Activity Facto | н <- К      | lecerving                 | 07    | 03     | 02     | 02     | Date       | 6 8   | Wgt   | 30 dy    | 90 d   | v 18  | 0 dy   | D      | ate   | BL      | S 1     | 03H   | Input    | t ( |
| Nurrition Nink         0         1         2         3         00         00         00         00         00         00         00         00         00         00         00         00         00         00         00         00         00         00         00         00         00         00         00         00         00         00         00         00         00         00         00         00         00         00         00         00         00         00         00         00         00         00         00         00         00         00         00         00         00         00         00         00         00         00         00         00         00         00         00         00         00         00         00         00         00         00         00         00         00         00         00         00         00         00         00         00         00         00         00         00         00         00         00         00         00         00         00         00         00         00         00         00         00         00         00         00                                                                                                    | Nurrition Rink         0         1         2         3         00         00         00         00         10:3:13:31:38         258         23.9         1         1           Mantal Staria         Alert         Si.Confined         Constance         Constance         C                                                                                                    | Fluid: 1377 cc                                         | 12.                     | = ka Pro Facto | ir.         | BMI: 13.2                 | 21    | 01     | 24     | 22     | 06-05-     | 00    | 10.6  | -26.3    | -25.6  | 5     | 22     | 25     |       | 8       | 12      | 0     | - 35 - 3 | Т   |
| Manual Starua         Alert         B.I.Confinest         Confinest         Confinest <thconfinest< th=""></thconfinest<>                                                                                                    | Manufiliarun         Alart         Bil.Confusel         Confusel                                                                                                    | Nutrition Ris                                          | c 0                     | and the second | 2           | 3                         | 00    | 00     | 00     | 00     | 06-15-     | 00    | 12.3  | 3.98     | -23.9  |       | 3      | 11.0   |       | 1       | 10      | - 3   |          | Т   |
| Freeding Ability         Independ Minihar Sprit         Animations         Field         5         0         0         0         6-2-3-00         11.00         -45         1-2-3-1           Weight         Stable         Evaluation 4         Stable         Stable <t< td=""><td>Tending Athity         Indeptor         Miniata Spr.         Assisting and the state of the state of the state</td><td>Mental Status</td><td>Alert</td><td>S1.Confused</td><td>Confused</td><td>Coma/Aph</td><td>2</td><td>0</td><td>0</td><td>0</td><td>06-19-</td><td>00</td><td>12.3</td><td>4.95</td><td>-23.9</td><td>2</td><td></td><td></td><td></td><td>1</td><td>1.</td><td></td><td></td><td>Т</td></t<> | Tending Athity         Indeptor         Miniata Spr.         Assisting and the state of the state of the state | Mental Status                                          | Alert                   | S1.Confused    | Confused    | Coma/Aph                  | 2     | 0      | 0      | 0      | 06-19-     | 00    | 12.3  | 4.95     | -23.9  | 2     |        |        |       | 1       | 1.      |       |          | Т   |
| Weight         Stable         Explained         652(10%)         252(10%)         11         0         0         0.7(3):00         56.4         230         12.0           OpenHamins         Accepts         >500%         <600%                                                                                                    | Weight:         Stable         Exeptained         65:2103         25:2103         12:10         0         0         07:32:00         86:41         23:0         14:32           Coopfil Inthe 90:All 175:2004         40:75%         4:05%         1         1         1         0:7:32:00         86:41         23:0         14:32         14:05           Depplement         Accepts         >50%         Refuse         1         1         0:7:24:00         89:3         13:8         4:0.5           ERisk Meds         None         One         Two         >Three         1         0         0:7:24:00         89:3         13:8         4:0.5           Lab Data         WNE         None         One         Two         >Three         1         0:0         0         D         0:0         D         0:0         D         0:0         D         0:0         D         0:0         D         0:0         0:0         0:0         0:0         0:0         0:0         D         0:0         0:0         0:0         0:0         0:0         0:0         0:0         0:0         0:0         0:0         0:0         0:0         0:0         0:0         0:0         0:0         0:0         0:                                                                                                    | Feeding Abilty                                         | Indepónt                | MinAst Spy     | Assistnce   | Fed                       | 3     | 0      | 0      | 0      | 06-26-     | 00    | 10.0  | .45      | .25    | é .   |        |        |       |         |         |       |          | Т   |
| Decod File Inster         90-All         75:905         40.75%         <4.05%         1         1         1         0.7-24-00         88.3         -1.85         4.05           Doppleminitity         Accepts         > 50%         Refrass         1         0.7-24-00         88.3         -1.85         4.05           Displeminitity         Accepts         > 50%         Troc         > Three         1         0         0         0         1.85         4.05           Hikik Mdds         None         One         Troc         > Three         1         0         0         0         0.01         1.02         1.06         8.4         4.05         0.08         4.4         10.4         10.4         10.4         10.4         10.4         10.4         10.4         10.4         10.4         10.4         10.4         10.4         10.4         10.4         10.4         10.4         10.4         10.4         10.4         10.4         10.4         10.4         10.4         10.4         10.4         10.4         10.4         10.4         10.4         10.4         10.4         10.4         10.4         10.4         10.4         10.4         10.4         10.4         10.4         10.4                                                                                                    | Becoff Hanke 90-All         75-90%         40.75%         24.0%         1         1         1         0         -0.82         -0.82         -0.8         40.5           Doppleminity         Accepts         > 50%         Refues         0         0         -24.40         89.3         -18.8         40.5         40.5           Brain Mass         Nome         One         Two         > Three         1         0         -24.40         89.3         -18.8         40.5           Lab Data         WN         Net Avail         Marginal         Anormal         3         3         3         0.24.40         19.1         10.1         14.1         10.7         10.40         10.2         4.0         0         0         0         0.7         24.40         19.3         10.2         4.0         10.0         10.0         10.7         24.40         19.3         10.0         14.1         114.2         10.7         10.8         10.2         10.4         114.2         10.7         10.2         10.0         10.7         24.0         10.0         10.7         24.0         10.1         10.1         10.1         10.1         10.1         10.1         10.1         10.7         10.2         10.0                                                                                                    | Weight                                                 | Stable                  | Explained      | <5 <10%     | >5/>10%                   | 11    | 0      | 0      | 0      | 07.18      | 0.0   | 26.1  | 23.0     | 43     | 6     | 10     | -      |       | 1       | 100     |       | -        | t   |
| Depolements         Accepts         > 50%         < 50%         Safus         C1-2400         Dots         Hole         Hole         Hole           Brank Made         More         A         Too         Three         1         0         0         0         10         Hole         Hole         <                                                                                                    | Dopplement         Accepts         > 50%         Estimate         Oracleon         District and Model         District and Model           Brank Meds         None         One         Three         0         0         0         District and Model         1         1         1         1         1         1         1         1         1         1         1         1         1         1         1         1         1         1         1         1         1         1         1         1         1         1         1         1         1         1         1         1         1         1         1         1         1         1         1         1         1         1         1         1         1         1         1         1         1         1         1         1         1         1         1         1         1         1         1         1         1         1         1         1         1         1         1         1         1         1         1         1         1         1         1         1         1         1         1         1         1         1         1         1         1         1<                                                                                                    | Food Fld Intke                                         | 90-A11                  | 75-90%         | 40-75%      | < 40%                     | 1     | 1      | 1      | 1      | 07.34      | 00    | 90.3  | 10.0     | 10     | -     | - 27   | 2      |       | -       | 18      | 10    |          | t   |
| HERRICHARDAN Norme Orne Two > Three 1 0 0 0 0 Lat H b Kt Ab Gu kun Gr A* (bd Nat C Own).<br>Lab Data WNL Nort Avail Marginal Aknormal 3 3 3 8 0,400 102 1000 44 1713 14 0.8 46 142 107 100 H<br>Schrödingen Norme Orne 23 > 4 0 0 0 0 0 0 0,7400 103 1000 44 1713 14 0.8 46 142 107 100 H<br>Skin Statu Intat Starge I Starge II Starge 34 2 X X X<br>Three Starge I Starge II Starge 34 2 0 X X X                                                                                                    | Bit:Ricklads         Nons         One         Three         1         0         0         0         Date         Not         Not         Not         Const         Three         1         0         0         0         Date         Not         Not         Not         Const         Const         Display         Display <thdisplay< th="">         Display         Display</thdisplay<>                                                                                                    | Supplements                                            | Accepts                 | > 50%          | < 50%       | Refuses                   |       |        |        |        | 0/*24*     | 00    | 0.9.5 | *10.0    | 5750.0 | <     |        |        |       |         |         |       | _        |     |
| Lab Data         WNL         Not Avail         Marginal         Ahnormal         S         S         S         B         Mode No         Mode No                                                                                                    | Lat Data         WNL         Net Avail         Marginal         Abnormal         3         3         9         9424940 [10]         100.1         100.1         100.1         100.1         100.1         100.1         100.1         100.1         100.1         100.1         100.1         100.1         100.1         100.1         100.1         100.1         100.1         100.1         100.1         100.1         100.1         100.1         100.1         100.1         100.1         100.1         100.1         100.1         100.1         100.1         100.1         100.1         100.1         100.1         100.1         100.1         100.1         100.1         100.1         100.1         100.1         100.1         100.1         100.1         100.1         100.1         100.1         100.1         100.1         100.1         100.1         100.1         100.1         100.1         100.1         100.1         100.1         100.1         100.1         100.1         100.1         100.1         100.1         100.1         100.1         100.1         100.1         100.1         100.1         100.1         100.1         100.1         100.1         100.1         100.1         100.1         100.1         100.1         100.1                                                                                                    | Hi Risk Meda                                           | None                    | One            | Two         | > Three                   | 1     | 0      | 0      | 0      | Date       | Hb    | Hct   | Alb      | Glu    | Bun   | Cre    | K+     | Chol  | Na+     | 0-      | OsmK  |          |     |
| Conditions!         None         One         2 - 3         > 4         0         0         0         0         0         0         0         0         0         0         0         0         0         0         0         0         0         0         0         0         0         0         0         0         0         0         0         0         0         0         0         0         0         0         0         0         0         0         0         0         0         0         0         0         0         0         0         0         0         0         0         0         0         0         0         0         0         0         0         0         0         0         0         0         0         0         0         0         0         0         0         0         0         0         0         0         0         0         0         0         0         0         0         0         0         0         0         0         0         0         0         0         0         0         0         0         0         0         0         0         0                                                                                                    | Conditions         None         One         2 - 3         > 4         0         0         0         074400         109         1011         101         10         10         104         17         288           Skins Status         Intact         Stage I         Stage I         Stage I         Stage 3:4         2         X         X         X         10         10         10         10         10         10         10         10         10         10         10         10         10         10         10         10         10         10         10         10         10         10         10         10         10         10         10         10         10         10         10         10         10         10         10         10         10         10         10         10         10         10         10         10         10         10         10         10         10         10         10         10         10         10         10         10         10         10         10         10         10         10         10         10         10         10         10         10         10         10         10                                                                                                    | Lab Data                                               | WNL.                    | Not Avail      | Marginal    | Abnormal                  | 3     | 3      | 3      | 3      | 02-09-00   | 10.3  | 10.01 | 4.4      | 1713   | 1歳(   | 0.8    | 4.6    | 90    | 142     | 197     | 108.8 | ŝ        | _   |
| Skin Status Intact Stage I Stage II Stage 3-4 2 X X X                                                                                                    | Skin Status     Intact     Stage I     Stage 3-4     2     X     X     X       Total Store     10 moints or above a Hick Store     12     4     4     4     4       Historical Notes/Interdisciplinary     Team Meeting Minutes/Current Assessment Notes                                                                                                    | Conditions                                             | None                    | One            | 2 - 3       | >4                        | 0     | 0      | 0      | 0      | 07-04-00   | 10.9  | 33.3L | 131      | 168    | 18.   | 0.6L   | 4.5    |       | 134L    | 97      | 289.  |          | -   |
| Tent Server 30 content or Mick Diff. 38 d d d                                                                                                    | Total Store 10 opiets or above = High Ride 13   4   4   4<br>Historical Notes/Interdisciplinary Team Meeting Minutes/Current Assessment Notes                                                                                                    | Skin Status                                            | Intact                  | Stage I        | Stage II    | Stage 3-4                 | 2     | X      | х      | X      |            |       |       |          |        |       |        |        | 1     |         |         |       | 1        | -   |
| THE ALL STATE AND ALL STATE AND A STATE AND A STATE AN                                                                                                    | Historical Notes/Interdisciplinary Team Meeting Minutes/Current Assessment Notes                                                                                                    | Total Score                                            | 10 noints               | or above = Hi  | zh Risk-    |                           | 13/   | 4      | 4      | 4      |            |       |       |          |        |       |        |        | 1 î   |         |         |       |          | _   |
| The AN ALL PARTY TO MAKE AN AND A AND AND AND AND AND AND AND AN                                                                                                    | Historical Notes/Interdisciplinary Learn Meeting Minutes/Current Assessment Notes                                                                                                    |                                                        | TIM                     |                | The second  | Designation of the second | T     | -      | 3.5    | -      | 1.1        | 200   | - 10  | 0.071794 | -      | 1000  |        | -      |       | 100     | 2       |       |          | -   |
|                                                                                                    |                                                                                                    |                                                        |                         |                |             |                           |       |        |        |        |            |       |       |          |        |       |        |        |       |         |         |       |          |     |
| Annearance has not changed New Weighing He ears Eair [60-85%]                                                                                                    | Annearance has not changed New Weighing He eats Fair [60-85%]                                                                                                    |                                                        |                         |                |             |                           |       |        |        |        |            |       |       |          |        |       |        |        |       |         |         |       |          |     |
| Appearance has not changed. New Weighing Fe stars Fair. [60-85%]                                                                                                    | Appearance has not changed. New Weighing<br>procedures in place He eats Fair. [60-85%]                                                                                                    | Appearance                                             | A DY STREET, SHOW AND A | weighte        |             |                           |       |        |        | Ēr     | ic. red    | me    | ats & | Gre      | en L   | eaf   | · Ve   | egie   | s for | iro     | n fo    | r     |          |     |
| Appearance has not changed. New Weighing<br>procedures in place<br>Continue on weekly weights.<br>He eats Fair. [60-85%]<br>Fe stores are low.<br>Enc. red meats & Green Leafv Vezies for iron for                                                                                                    | Appearance has not changed. New Weighing<br>procedures in place<br>Continue on weekly weights.<br>He eats Fair. [60-85%]<br>Fe stores are low.<br>Enc. red meats & Green Leafy Veries for iron for                                                                                                    | Appearance<br>procedures<br>Continue or                | i weekly                | WCIEIIUS.      |             |                           |       |        |        | lor    | THA H      | I.ct. |       |          |        | 12.20 |        | 2523   |       |         |         |       |          |     |
| Appearance has not changed. New Weighing<br>procedures in place E Stores are low.<br>Continue on weekly weights.<br>Continue to enc. meals & supplements low Tb Hct.                                                                                                    | Appearance has not changed. New Weighing         He eats Fair. [60-85%]           procedures in place         Es stores are low:           Continue on weekly weights.         Enc. red meats & Green Leafy Vegies for iron for low the Het.                                                                                                    | Appearance<br>procedures<br>Continue or<br>Continue to | enc. me                 | als & supp     | lements     |                           |       |        |        | 101    | A 110-1    | DUL.  |       |          | 121    |       |        |        |       |         |         |       |          |     |
| Appearance has not changed. New Weighing<br>procedures in place<br>Continue on weekly weights.<br>Continue to enc. meals & supplements<br>Sthr CANN<br>Deside 000 NMP<br>Protectures are low:<br>Deside 000 NMP<br>Protectures are slightly low.                                                                                                    | Appearance has not changed. New Weighing<br>procedures in place         He eats Fair. [60-85%]           Continue on weekly weights.         Enc. red meats & Green Leafy Vegies for iron for<br>low Hb Hct.           Continue to enc. meals & supplements         bw Hb Hct.           Sthe CADP         Protein stores are slightly low.                                                                                                    | Appearance<br>procedures<br>Continue or<br>Continue to | enc. me                 | eals & supp    | lements     |                           |       |        | -      | Pr     | otem s     | ore   | s are | sligh    | nly lo | w.    |        | 1212 1 |       | 20      |         |       |          |     |

Nutrition Management Summaries are historical. They will show the comments and recommendations for the past 90 to 180 days for a resident in the Nutrition Management Program. They will show your comprehensive care, follow-up and a complete chronological record of your interventions. If you hold weekly NMP meetings using The Active System, you will have a complete record of your care for your residents and your staff will be able to accomplish this in far less time and much more consistently than if it were done by hand. Used consistently, The Active System will protect the staff and facility from law suits and citations. Your staff turnover will decrease because your staff will be happier. They will be able to get their work done on time and they will be able to address all

resident at risk issues completely and accurately. They will be able to do all this and get home on time and with the piece of mind that everything is covered. It is consistent, timely and documented.

The system automatically monitors the meal consumption input for "holes" and for consistently poor intake. Residents with 4 or more meals in a row of poor intake are automatically placed in the NMP program. This can be adjusted for the overall population of residents, as well as for individual residents who normally eat less than 50% at certain meals. The adjustment is maintained at a Nursing Administration level. Once inputted, the meal consumption information is readily available to all your staff at all times. Your staff will spend less time inputting this information than recording it manually and up to date copies of this information will be limited only by the number of computers connected to the network. No longer will there be only one copy of the meal consumption floating about the facility that has to be "TRACKED DOWN". One additional advantage to inputting meal consumption information into The Active System is that recording compliance can be monitored automatically! You can instantly find out who has recorded their information and who has not, or which residents did or did not eat well.

If you do not have the computers to directly input meal consumption into The Active System, you can print a variety of meal consumption sheets from the system to facilitate the manual collection of this information. There are several advantages to printing these sheets.

| E              | 3 Meal Consumption Re        | cord  |               |            |          |             |                 |             |                    |                        | _    |                       |
|----------------|------------------------------|-------|---------------|------------|----------|-------------|-----------------|-------------|--------------------|------------------------|------|-----------------------|
|                | Print NurUnits: 2            | 2     | Res: 1        | 80         | Start D  | ate: 3      | /26/2004        |             | hp deskjet         | <mark>8600</mark> seri | ies  |                       |
|                |                              | 5.    | 102 26 200    |            | S-102.2  | Supren      | eCare,          | LLC         | E [Stat            | ion II]                | M    | leal                  |
|                | Room Resident                | Bulli | 103-20-200    | +<br>HE B  | Sar US-2 | 1-2004      | Sulto<br>Ballio | 1 03-28     | -2004<br>alsocitie | Bellos                 | 103- | 49-                   |
|                | 300P Cheney, Lynne           | 0.81  | 04 Den 744 00 | 110 21     | Sive pen | Arr sop -   | Distro          | a per la su |                    | 218103                 |      |                       |
|                | TF:<br>301P Wilson, Woodrow  |       |               |            |          | - 10        |                 | 1 22        | 18 12              |                        |      |                       |
|                | Mech Sft                     |       |               |            |          |             |                 |             |                    |                        |      | L                     |
|                | TF: Two Cal HN 70CC/HR       | x     |               |            |          |             |                 |             |                    |                        |      |                       |
|                | 303P Model, Woman<br>Regular |       |               |            |          |             |                 |             |                    |                        |      |                       |
|                | 304A Girl, Model             |       |               |            |          |             |                 |             |                    |                        |      |                       |
|                | 304B Another, Model          |       |               |            |          |             |                 | Ť Ť         |                    |                        | T I  |                       |
|                | 305A Senator, Woman          | 13    | 1 1           |            |          |             |                 |             |                    |                        |      |                       |
|                |                              | 1     | -             | The        | Мо       | al <b>(</b> | one             | um          | atio               | n SI                   | ha   | ets are automatically |
|                |                              | 1.    |               | Inc        | IVIC     |             | 0115            | սոդ         | puo                | 11 31                  |      |                       |
|                |                              |       | I             | Jpd        | ated     | wit         | h th            | e cu        | irrei              | nt re                  | esi  | ident census.         |
|                | /                            | 2.    | -             | The        | Cui      | rren        | t Die           | et O        | )rde               | r is                   | pr   | rinted below each     |
|                |                              |       |               |            | 0 0.1    |             | . 21            |             | 100                |                        | Р-   |                       |
| esident.       |                              |       |               |            |          |             |                 |             |                    |                        |      |                       |
|                |                              | 3.    |               | Гhe        | She      | ets         | can             | be 1        | prin               | ted                    | by   | y Nursing Station, or |
| hv             |                              |       |               |            |          |             |                 |             |                    |                        | •    |                       |
| Uy             |                              |       |               | <u>.</u> . | •        | r           |                 |             |                    |                        |      |                       |
|                |                              |       | J             | Din        | ing .    | Loc         | atioi           | 1           |                    |                        |      |                       |
|                | 4                            | 4.    | •             | Υοι        | ı car    | i uso       | e the           | sh          | eets               | to                     | au   | ickly input the Meal  |
|                |                              |       |               | Con        | cum      | nti         | n in            | for         | mot                | ion                    | in   | to The Active Sys     |
|                |                              |       |               |            | isun     | iput        | лш              | 101         | mat                | IOII                   | 111  | no The Active Sys-    |
| tem for select |                              |       |               |            |          |             |                 |             |                    |                        |      |                       |
|                |                              |       |               | resi       | iden     | ts a        | s des           | sire        | d.                 |                        |      |                       |
|                |                              |       |               |            |          |             |                 |             |                    |                        |      |                       |
|                |                              |       |               |            | 4        |             |                 |             |                    |                        |      |                       |

# **Calorie Count**

Meal Consumption information is very important and useful if it is timely and accurate. The Active System gives you the means and the tools necessary to make accurate and timely meal consumption records a reality, while saving your staff time. This can be taken one step further by having The Active System to automatically do calorie counts on all residents for any or all meals without any additional work for your staff. No longer are calorie counts an arduous task for nursing and dietary, and no longer are you setting yourself up for citations if ordered calorie counts are not completed. Since The Active System is fully integrated with Dietary Operations, the system has the actual menu and nutritional analysis of the menu available to it. Therefore, calorie counts simply need to be printed out for whatever day you want. Meal consumption information will be used to Insert the percentages for each food, or you can input more specific percentages for each food eaten by the resident. Again, you have the choice to be as detailed as you want.

Figure 3. Calorie Counts are "NO PROBLEM" with The Active System.

| C Ca                             | lore Count fe                                                             | or 30                                 | 4A Gir                                               | I, Model C:\wj                                                                           | s\hccfsm\fsm                   | 1\_2 | 26W.3                                     | 04                                    |                                           |                                          |                                   |                                           |      |     |
|----------------------------------|---------------------------------------------------------------------------|---------------------------------------|------------------------------------------------------|------------------------------------------------------------------------------------------|--------------------------------|------|-------------------------------------------|---------------------------------------|-------------------------------------------|------------------------------------------|-----------------------------------|-------------------------------------------|------|-----|
| Print                            | hp deskjet 360                                                            | 0 serie:                              | 5                                                    | 💌 🥅 Blank Copy                                                                           | Days 901                       | 903  | Mo/Yr                                     | 03 04                                 | Date                                      | 03-26-20                                 | 14 Re                             | <u>Gale</u> <u>R</u>                      | eset |     |
| CAL                              | ORIE COUNT                                                                | T:304                                 | 4A Gi                                                | rl, Model Re                                                                             | egular                         |      |                                           |                                       |                                           | Da                                       | iys:90                            | 01-903                                    | ~    |     |
| ML                               | Category                                                                  | MI#                                   |                                                      | Menu Ite                                                                                 | em                             | %    | Kcal                                      | Pro                                   | СНО                                       | Fat                                      | Fe                                | Na+                                       | 17   | 100 |
| BK<br>BK<br>BK<br>BK<br>BK       | Juice<br>Eggs<br>Bheats<br>Cereal<br>Breads<br>Beverage                   | 38<br>7<br>8<br>15<br>18<br>7         | 2 oz<br>1 oz<br>1/2c<br>1 ea<br>1 cu                 | Juio<br>Scrambled I<br>Sausage Pa<br>Hot/Cold Co<br>Toast*<br>Milk*                      | ce*<br>Eggs*<br>tty*<br>ereal* | 1    | 56.1<br>92<br>138<br>64<br>161            | 4.6<br>1.2<br>3<br>2<br>8.1           | 2.6<br>.2<br>12<br>11.7<br>11.7           | 3.3<br>4<br>9<br>.9<br>3.5               | 2<br>.8<br>0<br>.6<br>.1          | 148.5<br>92<br>447<br>123<br>257          |      |     |
| LH<br>LH<br>LH<br>LH             | Starch<br>Vegetabl<br>Breads<br>Dessert<br>Beverage                       | 12<br>18<br>11<br>112<br>13           | 1/2c<br>1/2c<br>1 ea<br>1/2c<br>1 cu                 | Egg Noodles<br>Baby Carro<br>Dinner Rol<br>Peanut But<br>Iced Tea*                       | s*<br>ts*<br>l*<br>ter Cake*   |      | 139<br>44<br>80<br>197                    | 4<br>.6<br>2<br>3                     | 20<br>4<br>14<br>24                       | 5<br>3<br>2<br>10                        | 1<br>0<br>1                       | 184<br>432<br>170<br>448                  |      |     |
| SP<br>SP<br>SP<br>SP<br>SP<br>SP | Entree<br>Starch<br>Vegetabl<br>Breads<br>Dessert<br>Beverage<br>Beverage | 150<br>48<br>48<br>9<br>52<br>7<br>13 | 3 oz<br>1/2c<br>1/2c<br>1 sq<br>1/2c<br>1 cu<br>1 cu | Fried Fish<br>Creamed Con<br>Fried Okra<br>Cornbread*<br>Ambrosia*<br>Milk*<br>Iced Tea* | ŗn•                            |      | 291.<br>167.<br>197.<br>118<br>112<br>161 | 16.2<br>5.8<br>1.8<br>3<br>1.1<br>8.1 | 24.3<br>24.6<br>7.3<br>15.5<br>25<br>11.7 | 16.2<br>6.5<br>17.3<br>3.8<br>1.5<br>3.5 | 2.3<br>.8<br>.6<br>.8<br>.6<br>.1 | 372.6<br>681.4<br>420<br>263<br>34<br>257 | 111  |     |
| Dat                              | e: Friday                                                                 | 3/3                                   | 26/20                                                | 04                                                                                       | Totals                         |      |                                           |                                       |                                           |                                          |                                   |                                           |      |     |
| BK                               | Juice<br>Eggs                                                             | 38<br>7                               | 2 oz                                                 | Scrambled                                                                                | Juice*                         |      | 56.1                                      | 4.6                                   | 2.6                                       | 3.3                                      | 2                                 | 148.5                                     |      |     |

The

*Active System* provides your staff with a solid foundation for the Nutritional Management of all your residents. Instead of guessing, your staff will have concrete documentation on the latest appetite figures for all your residents, as well as a running history of detailed information to use in their monitoring and documentation efforts.

# Modern Art Version of the Weight Graph

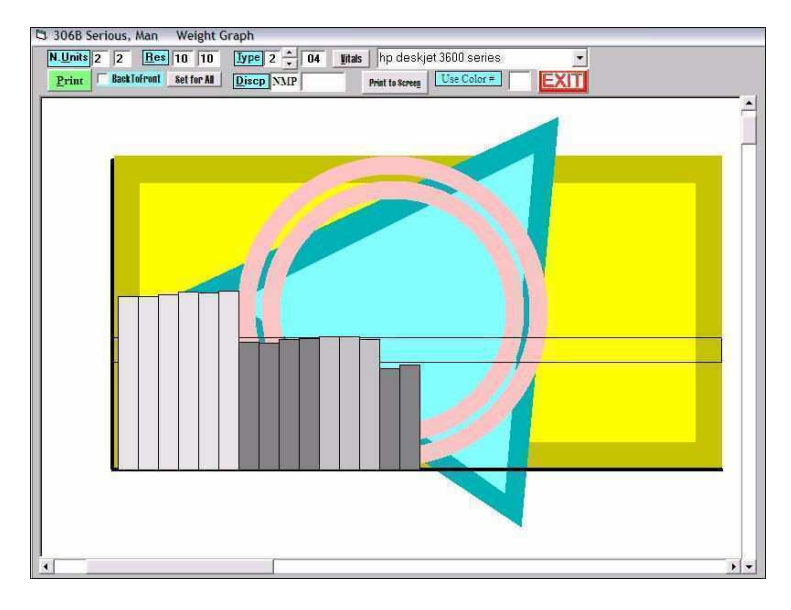

#### **Nutrition Management Summaries:**

Individual resident summaries of all the discussion, comments, recommendations, interventions and follow-up can be printed for each resident on the Nutrition Management program. Simply click Assessment from the roster screen and input NMP in the Discipline box. You can input a range of dates and if a resident has an NMP comment within the range of the dates you specify. The questions remains as to how often do you print them. You can print them each week and replace the old one in the chart each week and leave the last one for the month in the chart. You see, the summaries are cumulative, and you still have the previous weeks comments on the current summary. You could print them out monthly, or quarterly. If you do this, you risk not getting some comments and interventions in for residents who are discharged from the facility. This can be addressed by printing a comprehensive Discharge Summary from the Active System. This is a good idea regardless. The Discharge Summary includes ALL the comments for the resident. This ensures that all the documentation of your care gets into the resident's medical record.

# Weight Graph

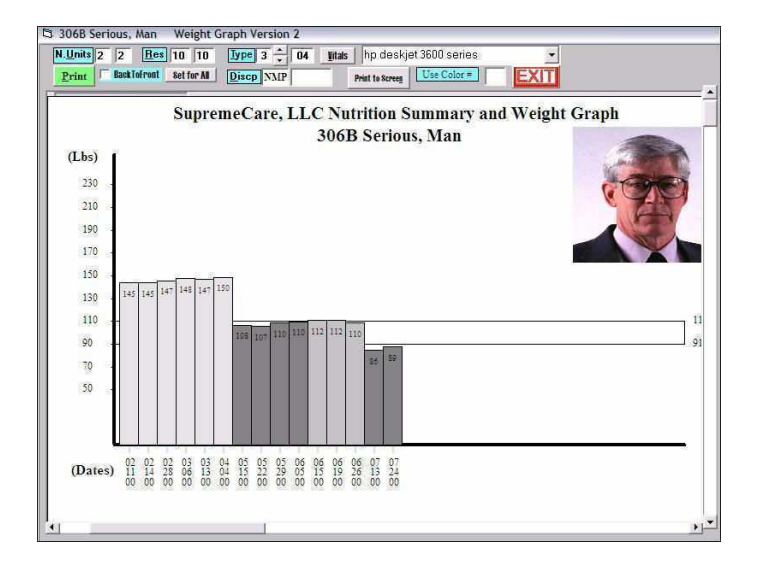

#### Weight Graph With Symbols

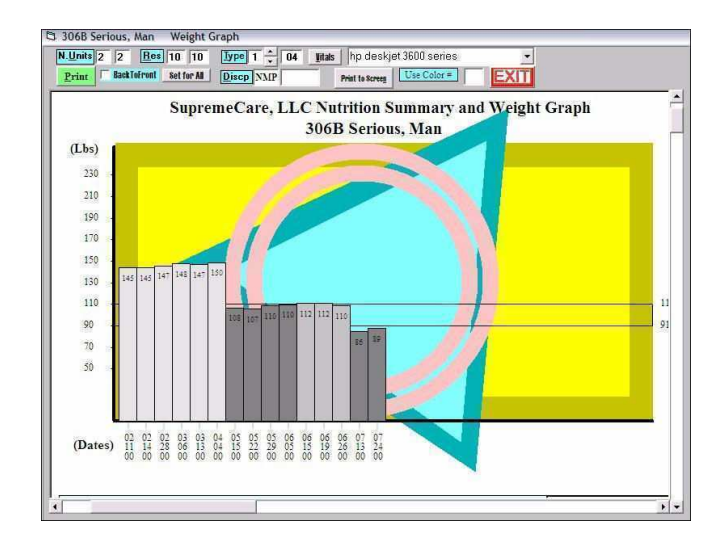

17

# **Weights**

The current weight and the weight history of every resident in your facility has become very, very important to the overall care of your residents and for your protection against litigation. The Active System starts by making it very fast and easy to put in weights for all of your residents. You can input the monthly weights for all residents inside of fifteen minutes for 120 residents. With this will come automatic calculation of weight variances for 30, 90 & 180 days. Additionally, if there is any significant changes for any of these time periods, the weight is immediately flagged right beside the weight and the resident is automatically enrolled in the weekly nutrition management program. In other words, the computer immediately tells you if a reweight is needed and/or if weekly weights are now required. The power of this system should not be under estimated. The Nutrition Management Program is implemented almost automatically. All you need to do is input weights and hold weekly NMP meetings to discuss the findings and decide on interventions. Since The Active System is fully integrated with Dietary, Nursing, Social Services, Activities, Speech Therapy, and Occupational Therapy, interventions can be processed automatically also. What's more, documentation for all this activity is facilitated by The Active System and is therefore very detailed, comprehensive and completed DURING the MEETING. Input of weights is so fast, we usually input them while we are documenting the rest of the meeting minutes and this input NEVER SLOWS DOWN the progress of the meeting. So, if you want a complete history of weights for each individual resident that can be utilized in a multitude of assessments and reports, and you want those weights managed consistently and appropriately, and you want all monitoring and interventions fully documented, and you want to be able to verify this for each and every resident within minutes from any computer or from a remote computer in another state, and you want all discussion documented in each individual resident's medical chart, then The Active System is the system that you need. You will be, essentially, building a safety net under all your residents. Using The Active System means that ALL of your residents receive ALL the attention they need to maximize the quality of their lives.

You will also be able to prove that you cared for each resident and will be able to rest assured that all issues have been fully addressed and appropriately documented in the individual medical charts. You no longer have to rely on hoping that everyone has done everything necessary. You will be able to instantly check it yourself.

| C 306B S                                                             | erious, Ma                                                                           | n [_218] 7                                                      | 74 M 69 "                                                       | 91 -111                                                                       | 0/0/1     | Phy:                                                  | Doolittle                                                    | Diet                                    | :Mech     | Sft NCS     | L.Fat                         | Renal                           | Large Por            | Hone           | y Thic Ctrl    | <> Fo       | r Ne: | xt R 💷 🗖 🗋   |
|----------------------------------------------------------------------|--------------------------------------------------------------------------------------|-----------------------------------------------------------------|-----------------------------------------------------------------|-------------------------------------------------------------------------------|-----------|-------------------------------------------------------|--------------------------------------------------------------|-----------------------------------------|-----------|-------------|-------------------------------|---------------------------------|----------------------|----------------|----------------|-------------|-------|--------------|
| Make (P Sched                                                        | I/O Rec;                                                                             | F12=PrC                                                         | p \$1/01/H                                                      | sp Adapt                                                                      | tive Eq   | F1=CpS                                                | ich Ac                                                       | indm, g                                 | Restore   | _Factor     | s UnD <u>o</u>                | 30                              | 1                    | 20             |                |             |       |              |
| QkTL/NUr                                                             | BesetTP                                                                              | NQ Gats                                                         | Fac AcQui                                                       | red 4-Ca                                                                      | theter    | 5-Restr                                               | aint Ru                                                      | id R <u>e</u> s E                       | Mail Arch | ive History | FI_Scan                       | 1                               | No.                  |                |                |             |       |              |
| F10=Meals                                                            | F11=Vital                                                                            | AmplB <u>W</u> F                                                | Assesm                                                          | ent TF I                                                                      | PLan      | F8=Re:                                                | strv I                                                       | ubeFdng                                 | Fax       | 818         | Bei Its                       |                                 | (e)                  |                | 1              |             |       |              |
| F3=Admit                                                             | Meds Di                                                                              | iagnosis F                                                      | 6=Risk Ve                                                       | rity Diet V                                                                   | erily Cog | /Fed F                                                | 2=\v/gts                                                     | F4=Lab                                  | ¢ F5=     | Skin        | CompTest                      |                                 |                      | 4              |                |             |       |              |
| BLS LS                                                               | 12h 13h 1                                                                            | h F3=Likes                                                      | F7=Comnt                                                        | Section I                                                                     | 8-RA      | Ps                                                    | Care Blan                                                    | Demoj                                   | Chi       | eck\MD8     | EXI                           |                                 | 168 Serious, Ma      | an             |                |             |       |              |
| Secti<br>Foam<br>Send<br>IBWF                                        | ional H<br>Handle<br>2 Sl H<br>R: 91                                                 | Plate<br>E Spoo<br>Bread<br>to 1                                | n<br>11 1                                                       | bs F                                                                          | rame      | xx<br>xx<br>xx<br>5<br>7                              | xxxxx<br>xxxxx<br>xxxxx<br>12 0<br>20 0                      | x 25<br>x x<br>x x<br>00<br>00<br>%     | UBW       | anco        | nycin                         | IBW                             | : 101                | IB             | 7 2<br>1: 80.4 | 5 00<br>% X |       | ≪N=Admit NMP |
| Dat                                                                  | te We                                                                                | eight                                                           | % chg                                                           | Kg                                                                            | Sc        | *                                                     | #                                                            | <                                       | >         | +           | 30 d                          | ays                             | 90 da                | ys 1           | .80 day        | 5 CP        |       | -PeiPost TF  |
| 02-11<br>02-28<br>03-06<br>03-13<br>04-04<br>05-15<br>05-22<br>05-29 | 4-00 14<br>3-00 14<br>5-00 14<br>3-00 14<br>4-00 15<br>5-00 10<br>2-00 10<br>3-00 11 | 45.1<br>47.2<br>48.7<br>47.6<br>50.1<br>08.0*<br>07.0*<br>10.5* | 6.89<br>1.44<br>1.01<br>-0.73<br>1.69<br>-28.0<br>-0.92<br>3.27 | 65.90<br>65.95<br>66.90<br>67.59<br>67.09<br>68.22<br>49.09<br>48.63<br>50.22 |           | 0.1<br>2.1<br>1.5<br>1.1<br>2.5<br>42.1<br>1.0<br>3.5 | Lb C<br>Lb C<br>Lb C<br>Lb I<br>Lb C<br>Lb I<br>Lb I<br>Lb I | AIN<br>AIN<br>OSS<br>AIN<br>LOSS<br>AIN | 3         |             | 1.<br>.9<br>-28<br>-28<br>-26 | 722<br>414<br>.04<br>.71<br>.38 | -25.<br>-26.<br>-24. | 56<br>25<br>93 |                |             |       |              |

Who is enrolled in the System: The System automatically enrolls New Admissions and residents with significant weight changes in accordance with the rules of the MDS for significance. Residents with consistently poor appetites are also enrolled automatically if meal consumption information is being inputed. The computer keeps the weekly weight list. You can control who is reviewed each week instead of the staff doing this function. If the staff does it, the tendency is to minimize the number of residents on the list. Instead, Optima Solutions streamlines the meeting, so the number on the list is not an issue. It is up to the interdisciplinary team members at the meeting to decide who comes off the list. The Computer decides who goes on the list. Of course, the staff can very easily add any resident to the list by going to their admission screen and placing an A or and L in the NMP box.

| D S                  | erious                 | , Man                        | [_21                | B] M       | ech Sft          | NCS L.          | Fat Rena     | il La       | arge P          | or H     | oney    | Thic           | - 7         | Ctrl-C=Copy or                                                                         | Dup   | plicate Tol/Nur                                 | 98=T                                             |
|----------------------|------------------------|------------------------------|---------------------|------------|------------------|-----------------|--------------|-------------|-----------------|----------|---------|----------------|-------------|----------------------------------------------------------------------------------------|-------|-------------------------------------------------|--------------------------------------------------|
| Rm                   | 306B                   | Last                         | Serious             |            | <u>First Nn</u>  | n Man           |              | _           |                 | Sex 1    | M Hg    | 69             |             | Likes                                                                                  |       | Dislikes                                        | EXIT                                             |
|                      | 07-13-00<br>L          | DOB     Diet                 | 12-27-1323          | 74<br>L.Fa | Phy Dor<br>Renal | little<br>Large | Por          | Hor         | List Ney Thic   | Vt<br>2  | 6       | 0 17           | 5.2         | Coffee all Meals<br>Nectar Thick Lig.                                                  | F     | No Milk<br>No Milk Products                     | [2=Ghop Meat                                     |
| 1-80                 | pular                  | 2 Mech 81                    | a-Pureed            | 4-2        | INa              | 5-NA8           | <u>6-NC8</u> | 1           | 2 I.fat         |          | B-L.Cho |                | ,   ,       | <ul> <li>Honey Thick Liq.</li> <li>Pudding Thick Lq</li> <li>Large Portions</li> </ul> | P L L | No Pork<br>No Beef<br>No Chicken                | EA-Ground MI                                     |
| Brk                  | Sect1<br>Foam          | onal Pl<br>Handle            | ate<br>Spoon        |            | -                | 10 am           | Hshake       | /M&M        | Cook            | e        |         |                |             | Double Desserts<br>Double Meat/Eggs                                                    |       | No Turkey<br>No Fish<br>No Scoford              | IT-Renal                                         |
| Brk<br>to<br>L/S     | 2% Mi                  | lk, Pru                      | ne Juice            |            |                  | 10>3/HS<br>2 pm | Hshake       | PB2         | Nour<br>J       | ishm     | ent -   |                | - [<br>[    | Wh Mik All Meals<br>Mik + Juice BLS                                                    | LLL   | No Eggs<br>No Strawberries<br>No Tomato Deadets | TPN                                              |
| L <u>c</u> h<br>[Dup | L C.H<br>Secti<br>Foam | onal Pl<br>Handle            | ate<br>Spoon        | 19114/9    |                  | 3 pm<br>3p> H5  |              | ne<br>S bii | Nouri           | heat     |         |                | I<br>I      | Fortified Eggs                                                                         |       | No Raw Vegies<br>No Nuts/Xeeds                  | <u>F10=1000cc FL/R</u><br><u>F12=1200cc FL/R</u> |
| Lch<br>to<br>Sup     | Send                   | 2 SL Br                      | ead                 |            |                  | HS<br>HS > 3 p  | Tuna Si      | andw        | ich             | srine    | 120     |                | I<br>I<br>I | Fortified Potato<br>Fortified Foods<br>H&hake at Brk                                   |       | No Potatoes/Yans<br>No Dry Beans<br>No Citrus   | <u>F5=1500cc FL/R</u><br><u>F8=1800cc FL/R</u>   |
| Sup<br>JDup<br>Sup   | Secti<br>Foam<br>Send  | onal Pi<br>Handle<br>2 SL Br | ate<br>Spoon<br>ead | 573        | enere e tra      |                 | Dining D     | irk<br>D    | Lch<br>DD [     | Sup<br>D | Din     | ing Lo<br>List |             | Höhake at Loh<br>Höhake at Sup<br>SF Shake at Brk                                      |       | No Veal                                         | <u>f</u> 6=Large Por<br>f9=Double Por            |
| to<br>Lch            | ļ                      |                              |                     |            |                  | beput B         | esse         | Chec        | ok <u>\</u> MDS | 6        | Print   | <u>G</u> ard   |             | SF Shake at Sup                                                                        | F     |                                                 |                                                  |

#### Weekly Combo Weight Sheet. Weekly and Monthly

| its 1 1 Residents 1                                                                      | 62    | Standard<br>Wgt-Date     | Version<br>Version             | Pr                         | int Pri<br>Sc                        | int to<br>ree <u>n</u> | S <u>e</u> tup<br>Printer | E-mail    | EX       |       |       |       |
|------------------------------------------------------------------------------------------|-------|--------------------------|--------------------------------|----------------------------|--------------------------------------|------------------------|---------------------------|-----------|----------|-------|-------|-------|
| IMO 1 Yr 0 NMP                                                                           |       | Wgt-Reco<br>By Phy       | ord <u>V</u> ersion<br>rsician | E                          | Alphabet                             | ically                 | hp d                      | eskjet 36 | 00 serie | s _   | •     |       |
| Sup                                                                                      | oreme | Care,                    | LLC                            | Resid                      | ent W                                | eight                  | s as of                   | f 03-20   | 5-04     |       |       |       |
| Resident IBWR                                                                            | 01/00 | 02/00                    | 03/00                          | 04/00                      | 05/00                                | 06:00                  | 07/00                     | 08/00     | 09/00    | 10/00 | 11/00 | 12/00 |
| 100A Edwards, Senato 64 " 117-143<br>NCS                                                 | 125.6 | 127.4                    | 125.2                          | 127.4                      | 128.6                                | 122.2                  |                           |           | 0        |       |       |       |
| NCS<br>100B Kennedy, Edwar 63 " 112-136<br>Regular<br>LG                                 | 163.9 | 169.9<br>169.2<br>172.7+ | 163.7                          | 168.3                      | 165.3                                | 164.9                  |                           |           | <u>.</u> |       | 6 F   |       |
| 101A Grassley, Charl 72 " 160-196<br>Regular<br>Hshake Hshake<br>PB&1 & Milt             | 200.0 | 204.0                    | 205.0                          | 203.2                      | 198.0                                | 192.4                  |                           |           |          |       |       |       |
| 103B Hatch, Orrin 70 " 149-183<br>Mech Sft.<br>HEALTHSHAKE HEALTHSHAKE<br>HEALTHSHAKE LG | 164.0 | 166.0                    | 166.8                          |                            |                                      |                        |                           |           |          |       |       |       |
| 102A Hill, Senator 76" 182-222<br>TF: Glucerna 63 co'hr 160 co'q 4 hr<br>L               | 173.2 | 170,9                    | 150.0*<br>148.1*               | 152.1*<br>152.1*<br>146.4* | 146.2*<br>148.3*<br>146.7*<br>149.9* | 150,1*                 |                           |           |          |       |       |       |
| 102B Jeffords, James 69 " 144-176<br>Regular                                             | 222.9 | 216.0<br>219.6<br>219.3  | 217.4                          |                            | 216.2                                | 217.2                  |                           |           |          |       |       |       |
| 103A Larton, John 69 " 90 -110<br>Regular<br>HEAL THSHAKE HEAL THSHAKE                   | 99.9  | 101.0<br>96.7            | 97.5<br>97.3<br>97.7           | 98.1<br>99.9<br>100.0      | 98.2<br>97.8<br>98.9                 | 96.7<br>99.5<br>100.1  | 100.6<br>99.4             |           |          |       |       |       |

You can control who appears on the list of weights by typing letters in the box to the right of NMP. If a resident has one of these letters in his or her NMP box (on the admission screen for the resident), they will appear on the list. To discharge someone form the meeting, you can simply go to their admission screen and delete the letter(s) from their box. On the Weight List printing program (click Wgt Lists from the Roster Screen) you can delete all letters from the NMP box and ALL residents will print on the list. This is useful for recording monthly weights.

You can also get a series of weight graphs for each resident by clicking Wt Graph at the top of the roster screen. You can get a graph of weights and the same graph with symbols in the back ground to indicate whether the resident is confused, fed by staff and/or has skin breakdown. In other words, you can get a picture of the resident from a nutritional risk standpoint. You can print the weight graph as labeled or unlabeled. The unlabeled version looks like a piece of modern art. This artwork can be displayed to alert the staff while still protecting the dignity of the resident.

documenting and effectively dealing with inaccurate weights. You can record the weight, call for a reweight (just type in "r") during the meeting and then input the requested reweight into the system. Realize the system counts back days when calculating percentages, so inaccurate weights will not effect the overall percentage calculations. The system will know that it is an inaccurate weight. The only way the inaccurate weight will be used in a calculation is when the date assigned to the weight is exactly 30, 90, or 180 days from the current inputted weight for the resident. This can be easily addressed by moving the date of a weight up by one day, but this in only necessary in very rare instances. In the mean time, you can freely record the reality of what is going on and fully document how you and your staff addressed the inaccurate weight. Of course, you could be employed by the facility that has no inaccurate weights.

Weekly Weight List with Previous Weights and Dates:

| its 1 🛉 1              | Residents 1 | 62 🖓            | tandard Ver<br>Igt-Qate Ver: | sion<br>sion    | Print Pr | int to Scree <u>n</u> P | rinter  | E-mail       | XIT    |      |    |
|------------------------|-------------|-----------------|------------------------------|-----------------|----------|-------------------------|---------|--------------|--------|------|----|
| Mo 1 Yr 4              | NMP         |                 | gl-Record ¥<br>By Physic     | ersion<br>ian [ | Alphabe  | tically                 | hp des  | kjet 3600 se | eries  | •    |    |
|                        | Suj         | premeC          | are, L                       | LC Res          | ident V  | Veights                 | as of ( | 03-26-04     | 1      |      |    |
| Resident               | IBWR NMP    | Date            | Wgt                          | Date            | Wgt      | Date                    | Wgt     | Date         | Wgt    | Date | Wg |
| 100A Edwards, Senator  | 117-143     | 04-10-00        | 127,4                        | 05-08-00        | 128.6    | 06-15-00                | 122.2   | 06-15-00     | 111.1* |      |    |
| 100B Kennedy, Edward   | 112-136 LG  | 03-03-00        | 163.7                        | 04-04-00        | 168.3    | 05-08-00                | 165.3   | 06-10-00     | 164.9  | 6    | 2  |
| 101A Grassley, Charles | 160-196     | 03-10-00        | 205.0                        | 04-04-00        | 203.2    | 05-15-00                | 198.0   | 06-19-00     | 192.4  |      | 2  |
| 103B Hatch, Ornin      | 149-183 LG  | 12-20-99        | 167.0                        | 01-10-00        | 164.0    | 02-10-00                | 166.0   | 03-10-00     | 166.8  |      |    |
| 102A Hill, Senator     | 182-222 L   | 05-08-00        | 148.3*                       | 05-15-00        | 146.7*   | 05-22-00                | 149.9*  | 06-10-00     | 150.1* |      |    |
| 102B Jeffords, James   | 144-176     | 02-28-00        | 219.3                        | 03-03-00        | 217.4    | 05-08-00                | 216.2   | 06-10-00     | 217.2  |      |    |
| 103A Larson, John      | 90-110 L    | 06-26-00        | 100.1                        | 06-10-00        | 98.2     | 07-17-00                | 100.6   | 07-24-00     | 99.4   | 6    | 8  |
| 103B Hatch, Orrin      | 149-183 LG  | 12-20-99        | 167_0                        | 01-10-00        | 164.0    | 02-10-00                | 166.0   | 03-10-00     | 166.8  |      |    |
| 104A Mikulski, Barbara | 130-160 GL  | 06-26-00        | 107.6<                       | 07-05-00        | 108.3<   | 07-17-00                | 108.8   | 07-24-00     | 110.2  |      |    |
| 104B Roosevelt, Frank  | 133-163     | 03-03-00        | 210.1                        | 04-04-00        | 215.5    | 05-08-00                | 218.2   | 06-10-00     | 222.4+ |      |    |
| 105A Sessons, Jeff     | 139-169 GL  | 04-04-00        | 167.2+                       | 05-08-00        | 168.8 a  | 06-06-00                | 171.3>  | 06-10-00     |        |      |    |
| 105B Snowe, Olympia    | 130-160     | 04-03-00        | 155.2+                       | 04-10-00        | 156.1+   | 05-08-00                | 155.1+  | 06-10-00     | 156. + | G    |    |
| 7080 B                 | S           | VALUERONAL CARA | Ta .                         |                 |          | 1020 - CARDON - CARD    | -       |              |        |      | 1  |

Weekly Weight Record. No Previous Weights:

| s 1 + 1 Residents 1 62 | Standard Version Wgt-Date Version            | Print  | Print to<br>Scree <u>n</u> | S <u>e</u> tup<br>Printer | E-mail     | EXIT       |           |
|------------------------|----------------------------------------------|--------|----------------------------|---------------------------|------------|------------|-----------|
| Mo 1 Yr 4 NMP          | • Wgt-Record <u>V</u> ersion<br>By Physician | T Alph | abetically                 | hp c                      | eskjet 360 | 0 series _ | •         |
| Supreme                | Care, LLC W                                  | EEKL   | Y Weig                     | hts as                    | of 03-20   | 5-04       |           |
| Resident               | Date                                         | Time   | Sca                        | ile                       | Weight     | Re-Weigh   | Signature |
| 100A Edwards, Senator  | 2                                            |        |                            |                           |            |            |           |
| 100B Kennedy, Edward   | -                                            | 6      | 4                          | 4                         |            | 14         | 4         |
| 101A Grassley, Charles | 8                                            | 8      | 2                          | 2                         |            | ŝ          | j.        |
| 103B Hatch, Orrin      | Ĵ.                                           |        |                            |                           |            |            |           |
| 102A Hill, Senator     |                                              |        |                            |                           |            |            |           |
| 102B Jeffords, James   | 8                                            | 8      | 8                          | 8                         |            | 8          | 3         |
| 103A Larson, John      |                                              | d<br>c | 4                          | j.                        |            |            |           |
| 103B Hatch, Orrin      | 5                                            | e e    |                            |                           |            | 8          |           |
| 104A Mikulski, Barbara |                                              |        |                            |                           |            | 1          |           |

#### **Conducting the NMP Meeting**

This is where the Active System really shines. The process of conducting this meeting has been fully streamlined. A person without fast typing skills can fully document the meeting discussion and generate fax recommendations for all interventions and print a complete set of meeting minutes. Additionally, individual resident nutrition summaries can be printed as often as you want, and they can be placed in the individual resident's medical charts.

1. Start the meeting by setting the system Discipline to NMP and the weight date to the date the weekly weights were taken. This is done by pressing Ctrl-S from the roster screen.

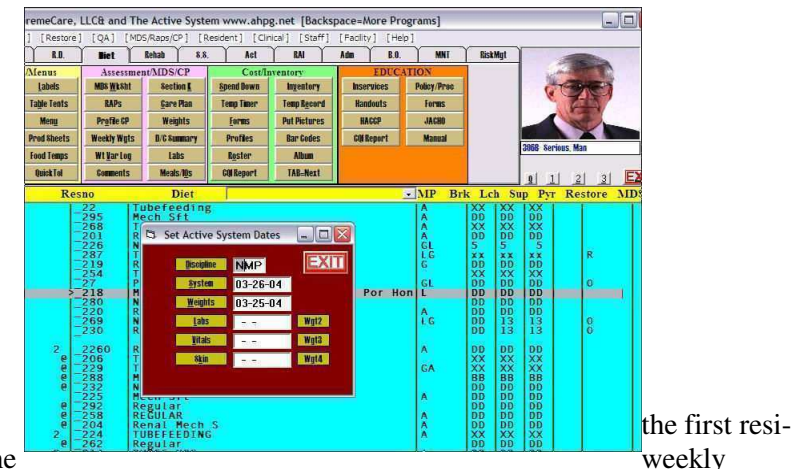

2. Hilite dent on the

weight list. It is helpful to have

another person with the weekly weight list and have that person read off the name of the resident and their current weight. The computer user then starts typing the first three or four letters of the residents name and the hilite bar jumps to the first match on the roster. Keep pressing the "=" key to jump to the next match until the resident you want is hilited. Then press F2 or click Weights at the top of the screen. The system automatically goes to the next blank on the resident's weight list and puts the Weight Date in for you and you just type in the weight and press enter. You immediately have the weight change calculated along with the percent change over 30, 90 and 180 days. If there is a 5% weight loss in 30 days, the weight is flagged with a "\*". If there is a 7.5% loss in 90 days, it is flagged with a "#". If there is a 10% loss in 180 days, it is flagged with a "<". +, @, and > are for gains.

3. Press F7, or click Comments at the top of the screen and you are taken to the resident's comment section. Each resident can have up to 830 lines of comments. This is enough cor 14 type written pages for each resident. You have room for a small book for each resident, and this is just for dietary. You have 13 other disciplines (CDM, Nursing, SS, Act, Rehab MD, Audit, PT,OT,ST,1rst, 2nd, 3rd Shift) and each has 830 lines. **"F7 Comment" Screen** 

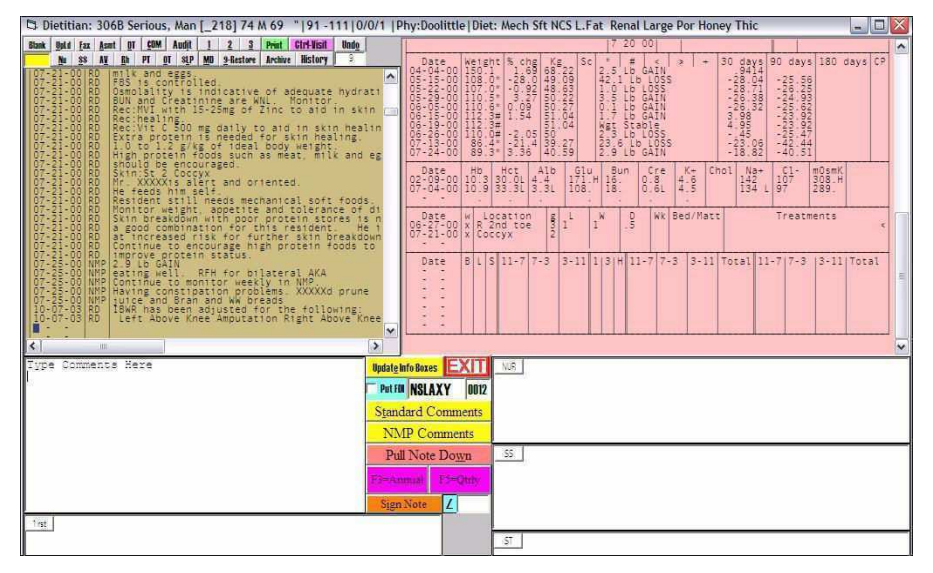

The system shows you all the previous comments along with an information box that contains pertinent information on the resident for making informed decisions. You type the comments you want to record in the white box and then press Esc and you are placed back on the roster, ready for the next resident. The key to the system is getting the comments in without having to type a great deal. This is handled with standard comments that are integrated with the information on the resident cardex. For example, you can put a c in the white box and press enter and a line appears that discussed the weight change from the previous weight. ie. 1.2 lb gain. Type an "m" and press enter and you get a line stating you will monitor and encourage the resident. A "t" produces a line stating the resident is tolerating his or her tube feeding. An "e" produces a line about encouraging meals and supplements. These lines are fully customizable by clicking the yellow NMP Comments button. Notice the user makes a conscious decision to put each line in the box and this assures appropriateness of the comment while reducing typing to a bare minimum.

#### Maintaining the Weekly Weight List:

If you let the staff maintain the weekly weight list, you can count on the list being very small and only containing residents who have presently lost weight. This greatly increases the chances of residents "falling through the cracks" as well as eliminating the possibility of a proactive approach to resident care. In other words, if you only discuss residents who have lost weight, you are by definition reactive, not proactive. You are also counting on the human element to consistently and accurately review all weights every week and not make any errors determining who should be discussed. You also have no way of knowing when, or why someone was dropped from the list. You also get NO CREDIT for the nutritional care you are providing and the successes you have accomplished. Residents stop loosing weight and start eating better and you only have a monthly weight to show for it. Why not discuss your successes and DOCUMENT your SUCCESSES.

Instead, the computer should be assigned the task of keeping the weight list. It is true that the list tends to be longer, but it can be shortened, and it will be shortened in a methodical and DOCUMENTED way. Part of any discussion about each resident in the meeting should be whether you will continue to monitor the resident. If the team decides to discontinue weekly weights, the user simply types a "d" in the comment box and a line is generated about discharging the resident from the NMP meeting and the system automatically clears out that resident's NMP box to make sure they do not appear on the weekly weigh list. NOW you have documentation on when and why the resident was discharged from the NMP program.

A wide variety of weekly weight lists can be printed from The Active System. It is a matter of preference and/or your current emphasis. You can print weights with a date beside each one and leave the last column for the current weight to be recorded. You can print a weight record without any previous weights on it if you are concerned about "weight fudging", or you can print a combo weight list that prints four weights for each month. This is a combination of weekly and monthly weights.

**Note:** If you input all weights into The Active System and conduct NMP meetings on the system, you have a very effective means of

The Standard NMP Comments can be adjusted by the Supervisory and/or Corporate staff to emphasize certain points, or to include certain key phrases that will enhance documentation from a risk management standpoint, or from a regulatory standpoint. Also notice the Email button at the top of the screen. The minutes can be immediately emailed anywhere. You can easily monitor the fact that the meeting was held, as well as review the actual discussion.

#### **Fax Recommendations:**

A fax recommendation is a recommendation made by the Staff in the NMP Meeting that needs to be faxed to the physician. The sample fax shown below indicates the comprehensive information that is presented to the physician to allow an informed decision to be made. **Key Point:** These detailed fax recommendations also serve as a documentation tool. Since they are so detailed, they actually serve to document weights, labs, meal consumption, comments and discussion as well as the actual recommendation. If you fax the recommendation and then place the fax in the physician's order section of the resident's medical chart, then all the information on the fax becomes a part of the medical record. It documents the communication to the physician, as well as all the comments and clinical data on the fax. It all becomes part of the medical record.

| TINL I REGISTER I TOTAL I TOTAL                                                                                                    | Dietitian's N, R.D., L.D.                                                                                                    | EXIT                                         |
|----------------------------------------------------------------------------------------------------|----------------------------------------------------------------------------------------------------|----------------------------------------------|
| No Gip No Picture Rec ONLY Copies 1 Inp deskjet 3600 set                                                                                                    | ries 💌                                                                                                    |                                              |
| XYZ<br>Best Nucsing La<br>Phone 914-716                                                                                                    | <b>Facility</b><br>1. Jacksonville, Florida<br>1.2297 Fast                                                                                                    |                                              |
| FAX Recon                                                                                                    | nmendatior                                                                                                    | 1                                            |
| SupremeCare, LLC& 306B Serious, Man [_218] 74 M 69 "inches IBV<br>Bacildown 206B Serious Man 74 M Parmer 21                                                                                                    | VR:91-111 Physician:Doolittle 366                                                                                                    | -7730                                        |
| Physician Destine 266 7720 Date of Adm. 07 12                                                                                                    | a ngt. 62 iBwK. 21-111                                                                                                    | -                                            |
| Physician: Doontee 500-150 Date of Adm: 01-1:                                                                                                    | t Adm WgC .                                                                                                    | - ALANTAN                                    |
| Dist Mash St West Lest Panel Lorge Der Honory This                                                                                                    |                                                                                                    | The second                                   |
| Bule: Sectional Plate Form Handle Spoon 294 Mill: Pome Inice                                                                                                    |                                                                                                    |                                              |
| BIR. Sectorial Flate Found Handle Spool 1 Setvink, Flate valce                                                                                                    |                                                                                                    |                                              |
| Loh/Sn: Sectional Plate Foam Handle Snoon Send 2 SI Bread                                                                                                    |                                                                                                    |                                              |
| Lch/Sp: Sectional Plate Foam Handle Spoon Send 2 SI Bread<br>10a: Hshake M&M Cookie Afr: Hsha                                                                                                    | ke/PB&J                                                                                                    |                                              |
| Lch/Sp: Sectional Plate Foam Handle Spoon Send 2 Si Bread<br>10a: Hshake M&M Cookie Aft; Hsha<br>HS: Tuna Sandwich                                                                                                    | ke PB&J                                                                                                    |                                              |
| Leh/Sp: Sectional Plate Foam Handle Spoon Send 2 Sl Bread<br>10a: Hshake M&M Cookie Aft: Hsha<br>HS: Tuna Sandwich<br>Medsi: Vancomvin                                                                                                    | ke PB&J                                                                                                    | 306B Serious, Man                            |
| Leh/Sp: Sectional Plate Foam Handle Spoon Send 2 Si Bread<br>10a: Hehake M&M Cookie Aft: Hsha<br>HS: Tuna Sandwich<br>Medi: Vancomycin<br>Keil: [474 keil 1.3 Activity Factor                                                                                                    | ke/PB&J<br>Date Wgt 30 dy 90 dy 180 dy                                                                                                    | 306B Serious, Man<br>Date B L S 10 3 H Input |
| Leh/Sp: Sectional Plate Foam Handle Spoon Send 2 Si Bread<br>10a: Hishake M&M Cookie Afr: Hisha<br>BS: Tuna Sandwich<br>Medis: Yancomycin<br>Kenh 1424 kozi 1, 3 Activity Faster<br>Pro: 53.0 a 1.0 Strom Saster<br>Pro: 53.0 a 1.0 Strom Saster<br>Dudi: 13.7 cc 1.2 ykg/Pro Faster BML 13.2                                                                                                    | ke/PB&J<br>Date Wgt 30 dy 90 dy 180 dy<br>06-05-00 [110.6] -26.3] -25.6                                                                                                    | 306B Serious, Man<br>Date BLS 103 H Input    |
| Leh/Sp: Sectional Pitter Foam Handle Spoon Send 2 Si Bread 10a: Hishake M&M Cookie Aft: Hisha HS: Tuna Sandwich Meds: Vancomycin Kanl, 1243 keal, 13 Activity Faster Pro 53.0, 8 - 13 Activity Faster Pro 53.0, 8 - 13 Activity Faster Pro 53.0, 8 - 13 Activity Faster Dual, 357 cc - 12 kpt Pro Faster Dual, 357 cc - 12 kpt Pro Faster Dual, 557 cc - 12 kpt Pro Faster                         | Date         Wgt         30 dy         90 dy         180 dy           06-05-00         110.6         1-26.3         -25.6         06-13-00         123         389         -23.9           06-13-00         12.3         3.89         -23.9         -23.9         -23.0         -23.0         -23.0         -23.0         -23.0         -23.0         -23.0         -23.0         -23.0         -23.0         -23.0         -23.0         -23.0         -23.0         -23.0         -23.0         -23.0         -23.0         -23.0         -23.0         -23.0         -23.0         -23.0         -23.0         -23.0         -23.0         -23.0         -23.0         -23.0         -23.0         -23.0         -23.0         -23.0         -23.0         -23.0         -23.0         -23.0         -23.0         -23.0         -23.0         -23.0         -23.0         -23.0         -23.0         -23.0         -23.0         -23.0         -23.0         -23.0         -23.0         -23.0         -23.0         -23.0         -23.0         -23.0         -23.0         -23.0         -23.0         -23.0         -23.0         -23.0         -23.0         -23.0         -23.0         -23.0         -23.0         -23.0         -23.0         -23.0 | 306B Serioux, Man<br>Date B L S 10 3 H Input |
| Leh/Sp: Sectional Pitter Foam Handle Spoon Send 2 Si Bread<br>10a: Hishack M&& Cookie Afri; Haha<br>HS: Tuna Sandwich<br>Medis: Yuancomycin<br>Kenhi 425 kezh 1 3. Activity Faster<br>Pro: 55.0 g 1.0 Streme Saster<br>Pro: 55.0 g 1.0 Streme Saster<br>Pro: 55.0 g 1.2 g kg Pro Faster<br>BMR: 13.2<br>Data: Ho Het Ab Qu BW Gz K+ Ond Na+ O. OneK<br>Data: Ho Het Ab Qu BW Gz K+ Ond Na+ O. OneK | ke PB&J<br>Date Wgt 30 dr 90 dr 180 dr<br>06-05-00 110.6 1-26.3 1-25.6<br>06-15-00 112.3 1-38 1-23.9<br>06-39-00 112.3 1-35 1-23.9<br>06-39-00 110.0 1-45 1-25.4                                                                                                    | 306B Serious, Man<br>Date BLS 10 3 H Input   |
| Leh/Sp: Sectional Plate Foam Handle Spoon Send 2 Si Bread 10a: Hishake M&M Cookie Afr: Hisha HS: Tuna Sandwich Medis: Vancomycin Fron 55.0 g 1.0 Strems Easter Fron 55.0 g 1.0 Strems Easter Dubid 1377 cc 1.2 g/sg Por Faster BMG: 13.2 Date Hb HC Ab Gu 20% Ce A+ Osl %A+ C. OurK 0.24-04 (103 130.11) (103 (106 (106 ))) 444 (171 816 (108 )) 444 (171 816 (108 )) 444 (172 86 )                | Data         Wat         30 dr         90 dr         180 dr           06-03-00         10.6         -26.3         -25.6         -         -         -         -         -         -         -         -         -         -         -         -         -         -         -         -         -         -         -         -         -         -         -         -         -         -         -         -         -         -         -         -         -         -         -         -         -         -         -         -         -         -         -         -         -         -         -         -         -         -         -         -         -         -         -         -         -         -         -         -         -         -         -         -         -         -         -         -         -         -         -         -         -         -         -         -         -         -         -         -         -         -         -         -         -         -         -         -         -         -         -         -         -         -         -                                                                                                    | 306B Serious, Man<br>Date B L S 103 H Input  |

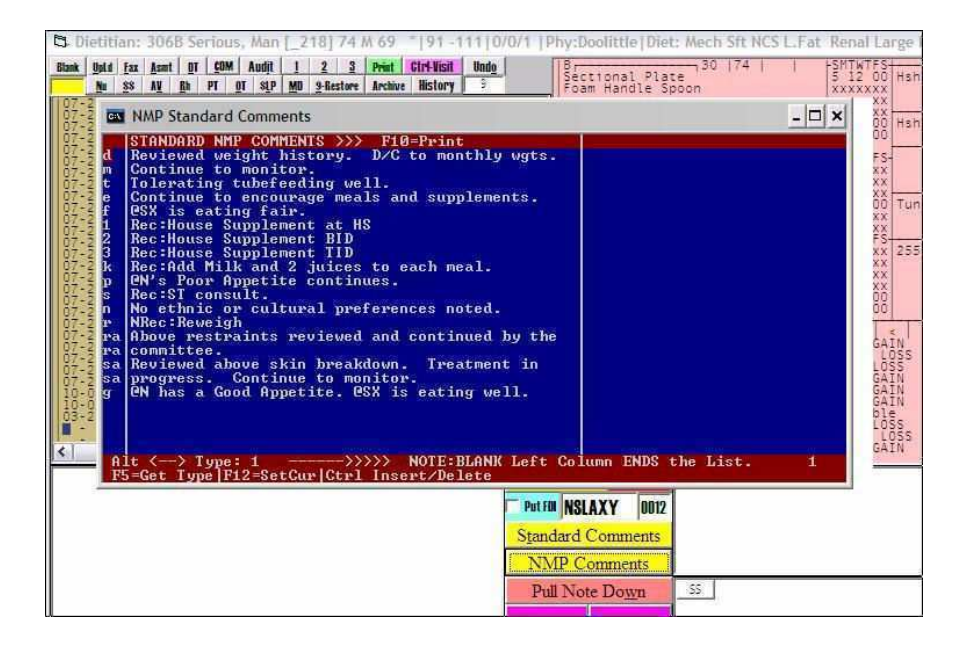

You can easily select standard comments from the list by inputting one or two letters, or you can free text type in comments or a combination of both To make a fax recommendation for an intervention, you simply put an Rec: in front of the comment line. Then you can click fax at the top of the screen and print a fax recommendation instantly. You can also print these out at the end of the meeting in conjunction with the minutes of the meeting.

**Key Points:** You are working on the same system that Dietary is using to print Tray Cards and Nourishment Labels. Not only do you know exactly what Dietary is providing the resident, you can change, add to, or take away anything the team decides on and it is implemented immediately. There is no waiting or remember to tell Dietary, or changing this card or that card or that label. You simply press F9 or go to the admission screen of the resident and change it right there.

You also have a complete record of what you have done for that resident during past meetings and the complete discussion of past meeting. There is no guessing or trying to remember what you have already done. The standard NMP comments are not really standard. There is a slight variation in how each comment is stated each time you select it. The meaning is not changed, but the wording is slightly different. This imitates reality and avoids monotony in the documentation.

Another **Key Point** is the fact that there is no guessing during the meeting. Your staff will become immediately accustomed to having ALL the information they need to make an informed decision on what needs to be done for each resident. You will not have to recall from memory, or print recent copies of all the diet cards, or nourishment labels, or meal consumption, or minutes from past meetings etc. All this information will be at your finger tips. You will not waste any time trying to remember or figure things out. Instead, you will discuss different possible interventions and decide as a team what you will do for each resident. These decisions will be more effective in caring for the resident and these interventions will be fully documented and implemented before you move on to the next resident on the weekly weight list.

The Active System offers a very efficient and methodical approach to Nutrition Management. If your staff follows The Active System approach, residents will not "fall through the cracks" and all your interventions will be TIMELY. You will have a week by week description of what you did for every resident at risk and what the results were. This documentation is invaluable in a court of law and during survey. It can be placed in each individual resident's chart and/or summarized in a weekly NMP minutes report. The information is available on any computer on the network, so it can be used for assessments by all disciplines, MDS's, RAPs and Care Plans. All information will match and it will be exactly what is happening in the Kitchen because that is where the intervention was implemented because the Kitchen is operating off the SAME DATABASE. The potential here is enormous. Image if your staff used the system from the "back end to the front". In other words, train the Dietary, Nursing, CNA, Activities, and Social Service staff to input incidental comments into the F7 Comment section for all the incidental things they do for the resident or observe about the resident. These comments would be collected for each resident and displayed for review during the NMP meeting. Not only would the Nursing Home get credit for all the small things they do for all the residents, these comments would generate more individual discussion in the NMP meeting and make the meeting and the documentation more effective.

#### **NMP Meeting Minutes**

**The Active System** generates minutes for the NMP meeting automatically. The minutes are assembled from the individual resident comment files and summarized along with pertinent clinical information about each resident. This is a good summary report that should be stored in a separate binder for future reference. Note, however that this does not cover you, or the facility from a legal or regulatory standpoint. In other words, you cannot just print out the minutes. See the Nutrition Summaries Section (pg. 19) for covering yourself and the facility from these standpoints. To Print the NMP Meeting Minutes, click NMP Meeting at the top of the Roster Screen.

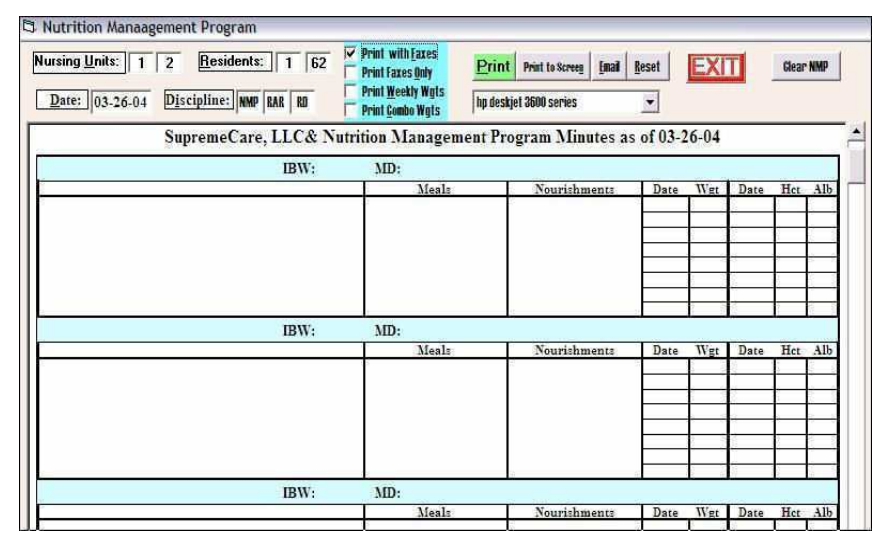

Note that you can select which Nursing Units to summarize. If you check with faxes, then any fax recommendations made during the meeting (Comments with Rec: in front of them) will be printed out for the individual resident(s) to be faxed to the physician. You can combine the meeting minutes with comments from other disciplines by putting the different discipline abbreviation after the Discipline Label.

**Key Point:** You have a great deal of control, and/or guidance you can offer staff members regarding the content of the minutes generated by this meeting and consequently the individual Nutrition Management Summaries.

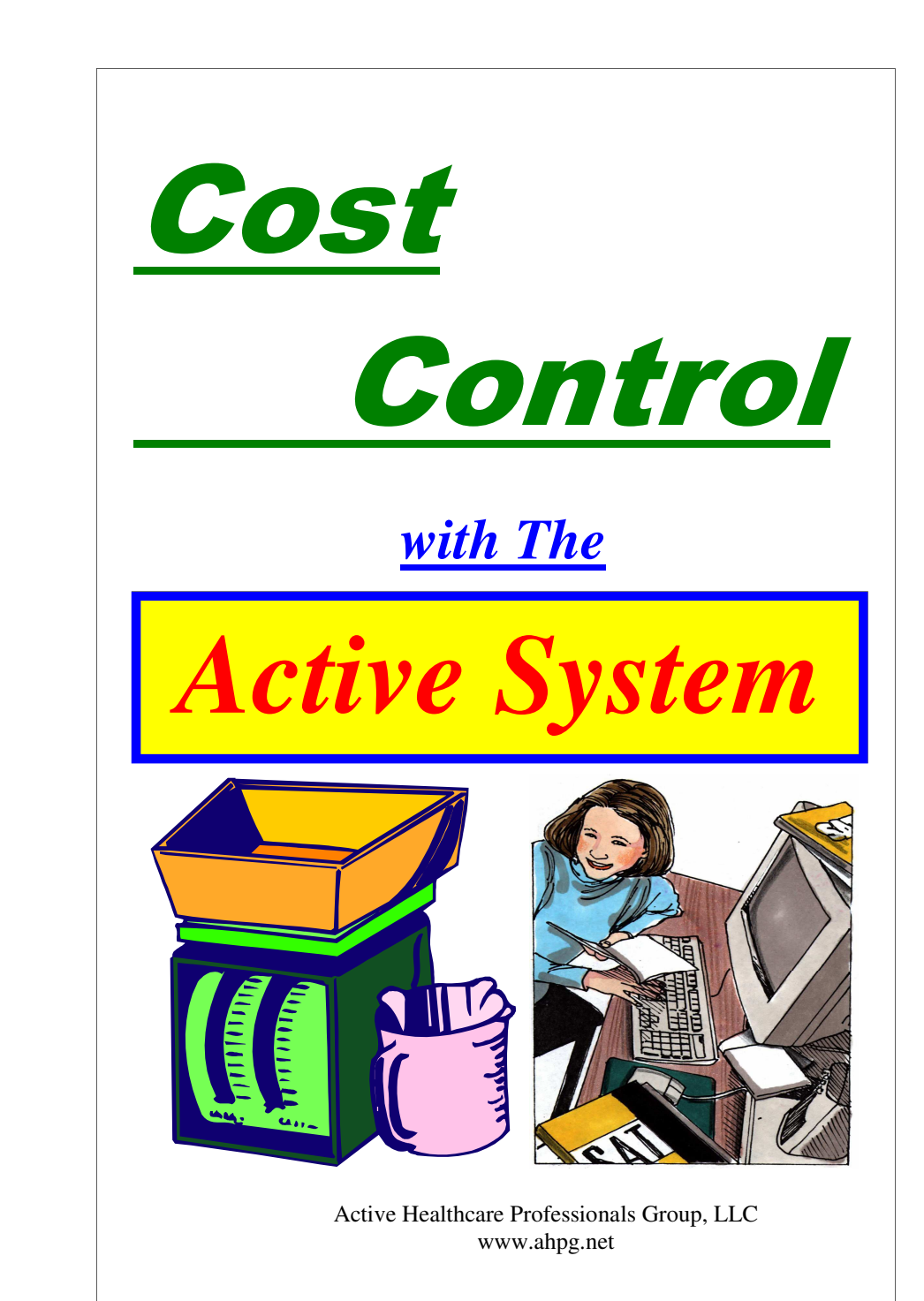

The starting point for any cost control effort in the Dietary Department is the Menu. The Active System allows you to easily cost your menus and to adjust them initially to meet your budget requirements, and to adjust the menus dynamically, or on the fly, whenever you need to. Extenuating circumstances such as vendor outages, price variations, resident requests and observations often create a need to adjust your menus. With the Active System, this is very easy and comprehensive. The Dietary manager need only to select the menu item they want and then press F1 to spread the menu item with appropriate substitutions across all the diets. It's like having a Registered Dietitian looking over your shoulder and tell you what to put in each diet column.

Figure 1. Changing the Menu

| WEEK: 3 Thursday                                                                                                    |                                                                                                    | <b>Active</b> Syst                                                                                                    | em Menus                                                                                                    |                                                                                                    |
|----------------------------------------------------------------------------------------------------|----------------------------------------------------------------------------------------------------|----------------------------------------------------------------------------------------------------|----------------------------------------------------------------------------------------------------|----------------------------------------------------------------------------------------------------|
| Regular/NAS*                                                                                                    | Mechanical Soft                                                                                                    | Pureed                                                                                                    | REDUCED CONC SWEETS                                                                                                    | Bland/Soft                                                                                                    |
| Juice of Choice<br>Egg of Choice<br>Sausage Gravy<br>Hot Cold Cereal<br>Toast<br>Biscuit<br>Milk<br>Coffee<br>Margarine<br>Jelly<br>Salt*& Pepper<br>H.3pread List 15-191                                                                                                    | Juice of Choice<br>Egg of Choice<br>Sausage Gravy<br>Hot Cold Cereal<br>Joast<br>Biscuit<br>Milk<br>Coffee<br>Margarine<br>Jelly<br>Salt*& Pepper<br>Jate 5th<br>ar & Creamer | Juice of Choice<br>Egg of Choice<br>Sausage Gravy<br>Hot Cold Cereal<br>Purce Bread<br>Milk<br>Coffee<br>Margarine<br>Jelly<br>Salt*& Pepper<br>Sugar & Creamer   | Juice of Choice<br>Egg of Choice<br>Sausage Gravy<br>Hot Cold Cereal<br>Toast<br>Biscuit<br>Milk<br>Coffee<br>Margarine<br>Diet Jelly<br>Salt* & Pepper<br>Sugar Sub | Juice of Choice<br>Egg of Choice<br>Hot Cold Cereal<br>Doast<br>Biscuit<br>Milk<br>Decaf Coffee<br>Margarine<br>Jelly<br>Safi<br>Sugar & Creame |
| Fried Chicken<br><b>30</b> Fried Chicken<br><b>31</b> Bated Chicken<br><b>32</b> Chicken Pot Pie-Bid<br><b>33</b> Chicken Pot Pie-Bid<br><b>34</b> Chicken Pot Pie-Bid<br><b>35</b> Chicken Jourplins-Bid<br><b>35</b> Chicken Jourplins-Bid<br><b>35</b> Chicken Jourplins-Bid<br><b>36</b> Chicken Salad Swich <b>39</b><br><b>37</b> Biet Chick Salad Swich <b>39</b> | d Chicken<br>duty Gravy<br>amed Rice<br>tard Greens<br>mbread<br>anan Pudding<br>d Tea<br>rgaine<br>* & Pepper<br>sar                                                         | Fried Chicken<br>Poultry Gravy<br>Steamed Rice<br>Collard Greens<br>Puree Bread<br>Banana Pudding<br>Iced Tea<br>Margarine<br>Salt <sup>*</sup> & Pepper<br>Sugar | Fried Chicken<br>Poultry Gravy<br>Steamed Rice<br>Collard Greens<br>Combread<br>Fresh Banana<br>Iced Tea<br>Margarine<br>Salt <sup>#</sup> & Pepper<br>Sugar Sub     | Baked Chicken<br>Poultry Gravy<br>Steamed Rice<br>Collard Greens<br>Combread<br>Banana Pudding<br>Decaf Tea<br>Margarine<br>Salt<br>Sugar       |

As shown in Figure 1, you simply click the menu item you want to change and then select the new menu item from the drop down box. There are several hundred selections for each menu category. Therefore, you can type part of the name of the item you want in the yellow box (type over the current menu item) and then press enter and the first matched item appears in the blue slot below it. Keep pressing enter The Cost report is central to the Active System Cost Control program. The Active System pull information from the spend down sheets, order guides, meal counts and the budget sheets on order to complete the weekly cost report. This report can then be printed, faxed, emailed, and/or Up Loaded to a secure web page for monitoring, reviewing and coaching. Figure 12 shows the Budget Report, which is very detailed and can be filled out from a central location and downloaded to each individual facility for use through out the year.

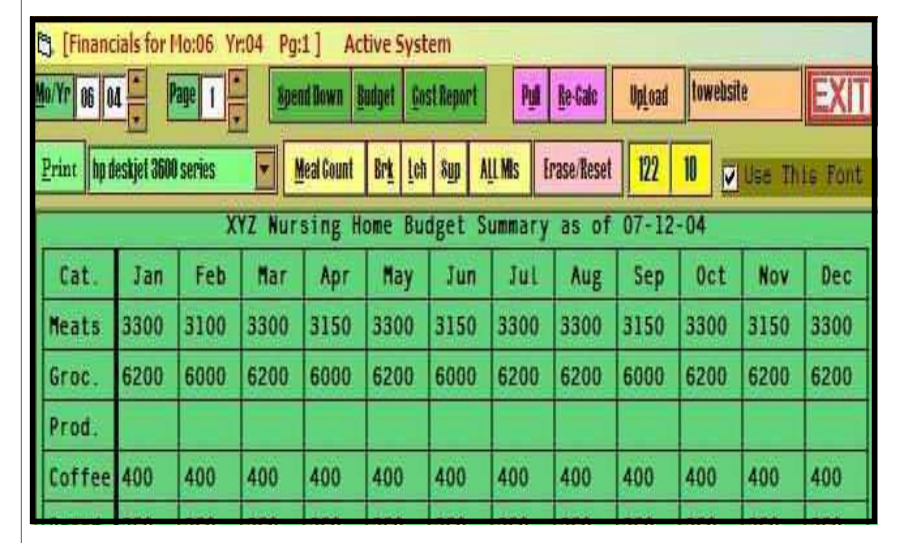

Figure 12. Active System Budget Report

The Active System offers control and efficient monitoring of every aspect of Dietary Spending. If you want to stay within budget, or make sure others stay within budget, the Active System offers you the tools you need to effective accomplish this important goal. This affords you the opportunity to easily stay on top of all spending in all Dietary Departments, and to offer specific "coaching" to ensure that each and every facility stays within budget each and every month.

| C MEAL COU    | NT for I | 10:07 T     | otal Me | eals: 43   | 45 PP       | D Genera           | ated Re          | venue:          | 5199.5 | 167             |       |       |        |
|---------------|----------|-------------|---------|------------|-------------|--------------------|------------------|-----------------|--------|-----------------|-------|-------|--------|
| Mo/Yr 07 04   | Pag      |             | 8per    | nwe& h     | Budget      | <u>G</u> ost Repor | t                | Pull <u>R</u> e | Gale   | Up <u>L</u> oad | sdøwn |       | EXIT   |
| Print \\2018- | 20001047 | HP Laser Je |         | leal Count | Br <u>k</u> | Lch Sup            | A <u>l</u> l Mis | Erase           | /Reset | 120             | 10    | Ins   | Del    |
| **            |          |             | 2       | XYZ F      | acili       | ty Mea             | L Cou            | nt Re           | cord   | as of           | 07-12 | -2004 |        |
|               |          | BREAK       | FAST    |            | Ĩ           | LUN                | CH               |                 |        | SUP             | PER   |       | TOTALS |
| Date          | Res.     | Guest       | Emp.    | Othr       | Res.        | Guest              | Emp.             | Othr            | Res.   | Guest           | Emp.  | Othr  | Total  |
| 07-01-04      | 115      | 1           | 3       |            | 116         | 2                  | 10               |                 | 114    | 1               | 7     |       | 369    |
| 07-02-04      | 114      | 1           | 2       |            | 115         | 1                  | 15               |                 | 114    | 1               | 6     |       | 369    |
| 07-03-04      | 116      | 2           | 3       |            | 117         | 2                  | 17               |                 | 117    | 2               | 10    |       | 386    |
| 07-04-04      | 118      | 2           | 3       |            | 118         | 3                  | 16               |                 | 118    | 2               | 12    |       | 392    |
| 07-05-04      | 117      | 1           | 2       |            | 116         | 2                  | 15               |                 | 117    | 2               | 11    |       | 383    |
| 07-06-04      | 116      | 1           | 2       |            | 115         | 1                  | 16               |                 | 116    | 1               | 10    |       | 378    |
| 07-07-04      | 115      | 1           | 3       |            | 118         | 1                  | 17               | 3               | 119    | 2               | 11    |       | 387    |

Figure 10. Active System Meal Counting Program

With the Active System, counting meals is simply a click of a button. Click Spend Down from the roster, then Meals and then click the meal you want to count. The Active System instantly counts all residents on p.o. diets and places the count in the proper box on the form. You obtain a running tally of revenue (credit) and an estimated PPD so far for the month. These meal counts are then used by the Cost Report to calculate an actual PPD.

| N/Yr 06        | 04 ÷ P         | age 1 🖌 Sp   | end Down Ba | dget <u>G</u> ost Rep         | ort P <u>i</u>   | l <u>R</u> e-Galc | Up <u>l</u> oad | lowebsite |          | XIT  |
|----------------|----------------|--------------|-------------|-------------------------------|------------------|-------------------|-----------------|-----------|----------|------|
| Print hp       | deskjet 3600   | series       | Meal Count  | Br <u>k L</u> ch S <u>u</u> p | A <u>l</u> i Mis | Erase/Rese        | 1 122           | 10 🗸 🗸    | ise This | Font |
| Budget         | t PPD:         | Actua        | L PPD: 3    | .43                           | XY               | Z Nursi           | ng Home         | Cost R    | eport a  | s of |
| Date           | Vendor         | Invoice No   | Meats       | Grocery                       | Prodce           | Coffee            | Bread           | IceCrm    | Dairy    | Juic |
|                |                | DUDGET .     | 2150        | 6000                          |                  | 400               | 250             |           | 600      |      |
|                |                | BUDGET       | 2120        | 0000                          |                  | 400               | 350             |           | 090      |      |
| 06-05          | Sysco          | 1234         | 5150        | 2889.35                       |                  | 400               | 350             |           | 090      |      |
| 06-05<br>06-10 | Sysco<br>Sysco | 1234<br>5678 | 5150        | 2889.35<br>1707.28            |                  | 400               | 350             |           | 090      |      |

Figure 11. Cost Report

until the item you want appears in the blue slot. Then press F1 or click the F1-Spread button. Presto! the Active System puts the selected item in all the columns where that item is appropriate for the diet and makes appropriate substitutions in the other diet columns.

Being able to adjust the menu quickly and effectively is a very valuable tool for controlling costs, and maintaining high levels of food satisfaction. However, you need to cost out the entire menu in advance in order to make sure you can remain in budget month after month. Costing out the entire menu can be very tedious. Then, what do you do after adjusting the menu. You need to re-cost it ! Fortunately, the Active System allows you to easily cost out entire menus in seconds. The system stores the cost of each menu item in the library of menu items. Therefore, adjusting the menus does not make it any more difficult to obtain cost information on the new menu.

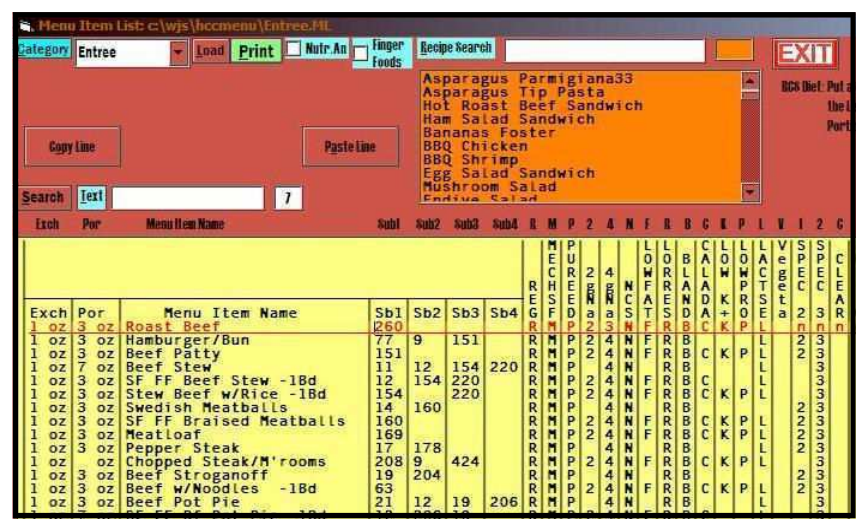

Figure 2. Menu Item Lists - Right Click Edit Menu. Then click Lists

Notice the Cost Column on the far right. To input the cost of a menu item, you simply click the column on the line of the menu item you want, and type in the cost. Note the orange box is a listing of the Active System Recipes. Recipes can be constructed with inventory items as ingredients and then cost is calculated from the cost of the inventory items, or you can just input the cost directly.

From the cost of each menu item, the Active System instantly calculates the cost of your menus. Simply click the COST button in the upper left hand corner of the Edit Menu Screen. You will see a Cost column appear on the screen with the cost of each menu item on the menu and the total for the day at the bottom of the menu. The Active System Costs Out ALL Diet Columns on the Spread Sheet. While the Cost Mode is selected, you can print the menus with the Cost information on them. To leave the Cost Mode, click the Cost button again.

| <b>E</b> | dit Menu Day:     | 959 9                 | Set:1 ] Active System          | n    |            |          | -    |                |                |           | _                |
|----------|-------------------|-----------------------|--------------------------------|------|------------|----------|------|----------------|----------------|-----------|------------------|
| Print    | ппо               | 1                     | Gance IV House IV PutScoop     | Г (F | Switch     | Day 3    | 59 - | SEt 1 -        | \\Dietary\bs s | hotesma 🔻 | 🔽 Inkj           |
| Empil    | Nut Cost Lis      | ts Sre                | h                              | Week | Bay/Wk/Die | et 1     | 2    | Menu &t Bate   | - Fi           | 10 #      | Profiles         |
| Copy 1   | Top/Lft           | 1                     | Drop List of Menu Items 💌      | FI-S | pRead 0    | 8        | 0    | 0 Inde         | a Imp Upto     | ad Blank  | Dut 5            |
|          | 100-00            | and the second second | BREAKFAS                       | r h  | 522 222    | 10000000 | 1.1  | BR             | EAKFAST        | 1.02      | a contraction of |
| ML       | Category          | MI#                   | I Regular/NAS<br>Fruits and Ju | uic  | Cost       | MI#      | 2    | Fruits         | and Juic       | Cost      | MI#              |
| BK*      | Juice             | 38                    | Juice                          |      | .09        | 38       | -    | Jui            | ce             | - 09      | 38               |
| BK       | Juice             |                       |                                |      |            |          |      |                |                |           |                  |
| BK       | Juice             |                       |                                |      |            |          |      |                |                |           |                  |
| BK       | Juice             |                       | Eggs and Entre                 |      | _          |          |      | Fage a         | nd Entros      |           |                  |
| BK*      | Eggs              | 7                     | Scrambled Eggs                 | ee   | .25        | 7        | Scr  | ambled         | Eggs           | .25       | 7                |
| BK       | Eggs              |                       |                                |      |            |          |      |                |                |           |                  |
| BK       | Eggs              |                       |                                |      |            |          |      |                |                |           |                  |
| D.K.     | CEBO              | ~                     | Breakfast Me                   | eat- |            |          |      | - Break        | fast Meal      |           |                  |
| BK       | BMeats            | 10                    | васол                          |      | -15        | 8        | Sau  | sage Pa        | tty            | -15       |                  |
| BK.      | Cerest            | 15                    | Hot (Cold Cereals              | -    | 09         | 15       | Hot  | (Cold C        | ereals -       | 09        | 15               |
| BK       | Cereal            |                       | notreota cereat                |      | 2000       |          |      | CHOLD IS       | CILDE          | 2000      | 10               |
|          |                   |                       |                                |      |            |          |      |                |                |           |                  |
| SP*      | Breads            | 25                    | Garlic Bread                   |      | .05        |          |      |                |                |           | 25               |
| SP       | Breads            |                       |                                |      |            |          |      |                |                |           |                  |
| SP-      | Dessert           | 8                     | Peach Halves                   |      | .22        | 8        | Pead | h Halve        | iserts —       | .22       | 8                |
| SP       | Dessert           |                       | Milk -                         | -    |            | -        |      |                | 11 LK          | -         | -                |
| SP       | Beverage          |                       | ATTE                           |      |            | <u> </u> | arts |                |                |           | × 1              |
| SP*      | Beverage          | 13                    | Condiments/Beve                | ra   | es —       | 13       | Icer | ndiment<br>Tea | s/Bevera       | es —      | 13               |
| SP       | Beverage          |                       |                                |      |            |          |      |                |                |           | a second as      |
| SP       | Beverage          |                       |                                |      |            |          |      |                |                |           |                  |
| SP*      | Condimnt          | 19                    | Margarine<br>Salt & Pepper     |      |            | 19       | Sall | & Pepp         | ber            |           | 19<br>8          |
| SP       | Condimnt          |                       |                                |      |            |          |      |                |                |           |                  |
| SP       | Garnish           |                       |                                |      |            |          |      |                |                |           |                  |
| SP       |                   |                       | HS SNACK                       |      |            |          |      | HS             |                |           |                  |
| ML       | Category          | MI#                   | 1 Regular/NAS                  |      | 1          | MI#      | 2    | Mechant        | cal Sort       |           | MI#              |
| HS-      | Beverage          | 33                    | Fruit Punch                    |      | .09        | 33       | Frui | t Punct        |                | .09       | 33               |
| HS*      | Breads<br>Dessert | 52                    | Graham Crackers                | 1    | .05        | 53       | Pure | ed Grat        | am Crax        | .05       | 52               |
| -        |                   |                       |                                |      | 2 85       | _        |      |                |                | 2.9       |                  |

Figure 3. Top and Bottom of a Cost Menu

Now that you have your menus costed out and you have the capability to change your menus at any time, you should be able to stay within you budget. However, in times of lower reimbursement rates and higher insurance costs, you will be asked to keep your food costs to the lowest cost while maintaining high quality standards. To do this, you will need the lowest food prices from you vendors and you will need to watch you spending very closely. Fortunately, the Active System helps you tremendously in both of these areas. The Active System can interface with any Windows Based Vendor Ordering System to pull your current vendor prices into the Active System. This will allow you to compare prices from vendor to vendor and from order to order. You will be able to keep your vendors competitive as well as guard your facility from the mysterious effects of price creep and vendor cherry picking.

| 40/Yr 06 04    | Page 1          | §pend               | Down    | Budget         | <u>Cost Rep</u> | nrt Pi             | A Re-G         | aic         | Up <u>L</u> oad | towe | bsite  | EX      |
|----------------|-----------------|---------------------|---------|----------------|-----------------|--------------------|----------------|-------------|-----------------|------|--------|---------|
| Print hp deskj | iet 3600 series | Mea                 | al Cour | nt Br <u>k</u> | Lch Sup         | ALL MIS            | Erase/I        | leset       | 122             | 10   | V Use  | This Fo |
| Total:502      | 26 X            | YZ Nursi<br>ADC:122 | ng      | Home S         | pend PD:3.      | Down Shi<br>43 (11 | eet a<br>2 day | s of<br>s ) | 07-1            | 2-04 |        | page    |
| Dept:Diet      | tary            | Raw Foor            | d       |                |                 |                    |                | Bd          | gt:10           | 590. | 00 Mo: | 06 Yr:  |
| Date           | Item Des        | cription            | Ct      | G/L N          | umber           | Invoic             | e No.          | Am          | ount            | Ac   | crued  | Balan   |
| 06-05-04       | Sysco Or        | der Guid            |         |                |                 | 1234               |                | 298         | 9.35            | 298  | 9.35   | 7600.   |
| 06-10-04       | Sysco Or        | der Guid            |         |                |                 | 5678               |                | 170         | 7.28            | 469  | 6.63   | 5893.   |
| 06-11-04       | Velda Fa        | rms                 |         |                |                 | 9012               |                | 32          | 9.95            | 502  | 6.58   | 5563    |
|                |                 |                     |         |                |                 |                    |                |             |                 |      |        |         |
| 2.2            |                 |                     |         |                |                 |                    |                |             |                 |      |        |         |
| -              |                 |                     |         |                |                 |                    |                |             |                 |      |        |         |
|                |                 |                     |         |                |                 | -                  | _              |             | _               |      |        | -       |

#### Figure 9. The Active System Spend Down Sheet

The Active System has a very effective spend down sheet program that clearly shows the Dietary Manager what he or she has spent for the month so far, and compares it to the budget and calculates an estimated PPD based on an actual meal count, or an average daily census (ADC) Figure 9 shows orders sent to the spend down sheet from the Active System Order Guide, as well as miscellaneous order from other smaller vendors. You can have a spend down sheet for any month of any year by changing the Mo/Yr in the boxes in the upper left. You can also have any number of pages of spend down sheets for each month if you choose to track Food and Non-Food items separately.

Notice the UpLoad button. The Active System offers you your own web page to upload your spend down sheets to. This page is only accessible to you and can be a place for administrative or corporate personnel to track the spending of multiple facilities on a daily, weekly or monthly basis.

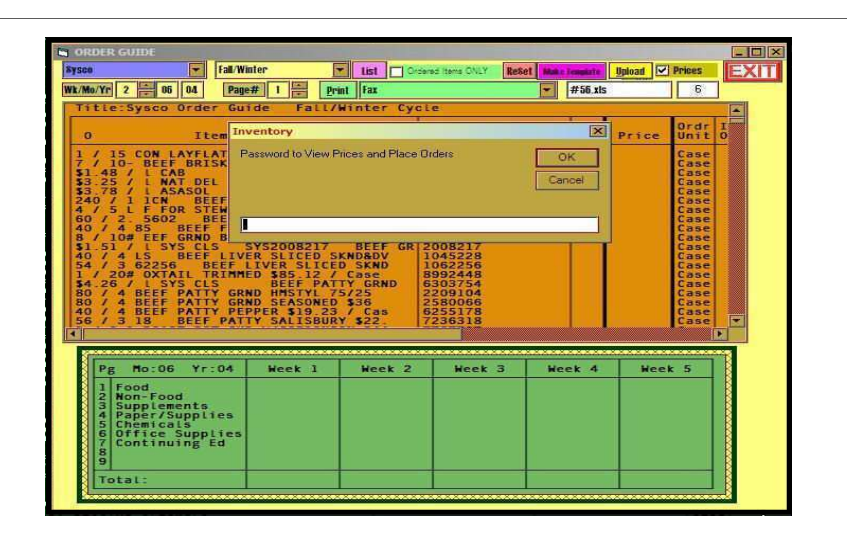

Figure 7. Inputting the Prices Password

| CRDER GUIDE                                                                                                    |                                                                                                    |                       |                                                                                                    |      |
|----------------------------------------------------------------------------------------------------|----------------------------------------------------------------------------------------------------|-----------------------|----------------------------------------------------------------------------------------------------|------|
| Sysco Fall/Winter List                                                                                                    | dered items ONLY Reket Make In                                                                                                    | and it                | Upload 🔽 Prices                                                                                                    | EXIT |
| Wk/Mo/Yr 2 06 04 Page# 1 Print \2018-2000                                                                                                    | 1047/HP Laser Jet 1200 Seri 🔽                                                                                                    | lext12                | 6                                                                                                    |      |
| Title:Sysco Order Guide Fail/Winter Cy                                                                                                    | ste                                                                                                    |                       |                                                                                                    |      |
| 0 Item Name                                                                                                    | Vendor Number                                                                                                    | BUY                   | Price Uni                                                                                                    | IT I |
| $ \begin{array}{c} 1 & 1 & 1 & 5 & COM LAYFLAT 18/22CT $38 & 97 & 7 & 6 \\ 7 & 7 & 0 & 0 & BEEF BRISKET DOKL OFF CH 120 & 3 & 3 & 48 & 7 & 1 & CAB BEEF CARLS TO FALL OFF CH 120 & 3 & 3 & 78 & 74 & 74 & 74 & 74 & 74 & 74 & 74$                                                                                                    | 1073402<br>8142051<br>2762847<br>1726514<br>5876479<br>2415602<br>1042985<br>22083997<br>1045228<br>8992448<br>6303754<br>6303754<br>899248<br>899248<br>89926<br>89926<br>89926<br>89926<br>89926<br>89926<br>89926<br>89926<br>89926<br>89926<br>89926<br>89926<br>89926<br>89926<br>89926<br>89926<br>89926<br>89926<br>89926<br>89926<br>89926<br>89926<br>89926<br>89926<br>89926<br>89926<br>89926<br>89926<br>89926<br>8992 | 317756262113118133312 | 8.97         Case           13.96         Case           4.77         Case           8.71         Case           0.21         Case           0.21         Case           0.21         Case           0.21         Case           0.21         Case           0.21         Case           0.21         Case           0.23         Case           0.39         Case           20.88         Case           22.46         Case           5.82         Case           5.82         Case           5.82         Case           5.82         Case           5.82         Case           5.82         Case           5.82         Case           5.82         Case           6.79         Case           9.23         Case           9.23         Case |      |
| C                                                                                                    |                                                                                                    |                       |                                                                                                    |      |
| Pg         Mo:06         Yr:04         Week 1         Week 2           1         Fond<br>3         Supplements<br>4         Paper / Supplies<br>5         Fond<br>6         Fond<br>7         Fond<br>7         Fond | Week 3 Wee                                                                                                    | k 4                   | Week 5                                                                                                    |      |
| Total:                                                                                                    |                                                                                                    |                       |                                                                                                    |      |

Figure 8. The Order Guide with Prices.

Now that you can track prices from vendor to vendor and from order to order and from week to week, and from menu cycle to menu cycle, its time to consider your own spending habits. The best prices in the world will not guarantee spending within budget, unless you have a very effective way of monitoring and coaching the person placing the orders. Just as you can cherry pick from your vendors, your vendors can cherry pick which food items they will mark up each week to make up for the low prices they are offered you to get your business. They get your business because of the low prices they offered you, but you mysteriously seem to still be spending the same amount or more each month. This is because you need protection from price creeping (select food items creep up in price each week) or vendor cherry picking (the vendor picks a few items each week and inflates those prices). The Active System allows you to easily obtain and store vendor prices and to track them from order to order. Any creeping or jumping will be evident immediately

| <u>Print</u><br>Search | 1 50<br>New 1<br>IfR1]e  P4                                                                                                    | 0 0 vijandscape List NQ. 1 vi<br>Briak Interface Vijana kara Unik<br>Iffed Rice Isan Bahle Move                                                                                                    | er <u>Gumpare</u> <u>Order Guide</u><br>er <u>BarCode Inv</u> Capture<br>10476.92 \\white\Lean | Prices EXIT 13<br>Ugload #56.xls<br>nark 745 |                                                                                                    |                  |                                           |                                                      |
|------------------------|----------------------------------------------------------------------------------------------------|----------------------------------------------------------------------------------------------------|------------------------------------------------------------------------------------------------|----------------------------------------------|----------------------------------------------------------------------------------------------------|------------------|-------------------------------------------|------------------------------------------------------|
| Loc#                   | AHPG<br>Code                                                                                                    | 3605.75<br>Inventory Item Name                                                                                                    | 1200.45<br>Bar Code                                                                            | Vendor Number                                | Ordr<br>Unit BUY                                                                                                    | OrderUn<br>Price | IssueUn<br>On Hand                        | Exte                                                 |
|                        | Grits<br>CrWheat<br>Oatmeal<br>AllBran<br>CornFlk<br>RaismBr<br>RiceKrs<br>SFFlake<br>PufRice<br>PufNht<br>Speck<br>CheeSce<br>WhipMix<br>LemJce<br>ToJc6oz<br>V8Jc6oz | Grits<br>Cream of Wheat<br>Sankeal<br>Sankeal<br>Sankek House Cheddar Nabs<br>Cheese on Wheat Nabs<br>Raisin Bran<br>Rice Krispies<br>Sugar Frosted Flakes<br>Puffed Mice<br>Puffed Mice<br>Puffed M | 044000037215<br>300258275534<br>076410014388<br>07641001427<br>044000037444                    |                                              | Case 2<br>Case 1<br>Case 1<br>Case 1<br>Case 1<br>Case 1<br>Case 1<br>Case 1<br>Case 1<br>Case 1<br>Case 1<br>Case 2<br>Case 2<br>Case 2<br>Case 2<br>Case 1<br>Case 1<br>Each 1<br>Each 1<br>Each 1<br>Each 1<br>Case 1<br>Cach 1<br>Each 1<br>Each 1<br>Each 1<br>Case 1<br>Case 1<br>Cach 1<br>Each 1<br>Ea |                  | 0<br>1<br>1<br>9<br>2<br>0<br>1<br>1<br>1 | 9.67<br>22.8<br>200.<br>40.4<br>22.2<br>68.1<br>2.68 |

Figure 4. Active System Inventory and Ordering Program - Click Inventory from the roster screen Diet Tab

The Active System holds hundreds of pages of inventory. Each page has enough room for an entire Dietary Department Inventory (1500 items per sheet). You place an order by indicating how many of each item you want in the BUY column. Once your order is complete, you save it by clicking save order and giving the order a name such as wk1\_04. This order can be re-loaded the next time that week of the menu comes around. You can also click Compare and upload the order to a column of the compare listing to watch for price creep on each

4

individual food item. The AHPG code column on the inventory allows you to standardize the food items by type rather than brand name Then if a vendor substitutes a different (and usually more expensive) brand, your system will continue to compare it to the same type of food ordered in previous weeks. So, if you order Brand X Kernal Corn and the vendor substitutes Libby's Kernal Corn, your system will compare the prices of the two corns even though they each have a different vendor number. They will be listed according to your assigned AHPG Code.

Figure 5. Price Compare Form - Click the COMPARE button

| Historical Pri<br>Historical Pri | ce Comparisons for XYZ N          | ursing Home    | Itaload        | Set Brden      | 1              |
|----------------------------------|-----------------------------------|----------------|----------------|----------------|----------------|
| Print<br>Mo/Yr 12 00             | Price Other<br>Listory Facilities | ert Delete     | Order          | Gapture        | EXIT           |
| AHPG<br>Code                     | Vendor<br>Number                  | 06/10/04       | 06/03/04       | 05/26/04       | 05/19/04       |
| GrBeans<br>VanHshake             | 12345678<br>10102345              | 29.05<br>19.45 | 24.04<br>19.01 | 22.15<br>18.22 | 20.10<br>17.15 |
|                                  |                                   |                |                |                |                |
|                                  |                                   |                |                |                |                |

If you want to control what food items are available to be ordered from a vendor, you can implement an order guide within the Active System. You can give the person ordering access to the order guide only, and/or access to the inventory and the order guide. The order guide also tracks your overall spending from week to week. These figures are copied over into an overall spend down sheet which offers a monitoring tool that can prevent over spending.

| WEXMOYE         2         66         04         Page#         1         Paint         Fax         # # # # # # # # # # # # # # # # # # #                                                                                                    |                                                                                                    | iter List 🖸 O                                                                                                    | rdered Items ONLY Rel                                                                                                    | Set Make Kemplete | Upload Pric                                                                     | es                                                                              |
|----------------------------------------------------------------------------------------------------|----------------------------------------------------------------------------------------------------|----------------------------------------------------------------------------------------------------|----------------------------------------------------------------------------------------------------|-------------------|---------------------------------------------------------------------------------|---------------------------------------------------------------------------------|
| Difference         Orde         Orde           0         Item Name         Vendor Number         BUY         Price         Orde           1 / 15 CON LAVELAT 18/22CT \$38.97 / C         1073402         1073402         Case         Case           3 / 18 / L CAB         BEEF CORNED BRSKT RA         2762847         Case         Case         Case           5 / 4 / 5 L AAT DEL 09162-19147         BEEF CORNED BRSKT RA         2762847         Case         Case           5 / 4 / 5 L F FOR STEH CH 1355 BDO PRCK 0 1         S876479         Case         Case         Case           6 / 2 . 5602         BEEF FINGER BRO PRCK 0 19         S876479         Case         Case         Case           6 / 4 / 5 L F SUN SCH CH 1355 BDO PRCK 0 19         Case         Case         Case         Case         Case           6 / 4 / 5 L F SUN SCH CH 1355 BDO PRCK 0 19         Case         Case          | Vk/Mo/Yr 2 06 04 Page                                                                                                    | # 1 Print Fax                                                                                                    |                                                                                                    | #56.xis           |                                                                                 | 6                                                                               |
| 0         Item Name         Vendor Number         BUY         Price         Unit           1 / 15 CON LAYFLAT 18/22CT \$38.97 / C         1073402         8142051         Case           7 / 10- BEEF BRISKET DCKL-DFF CH 120 \$         8142051         Case         Case           53.25 / L AKT DEL         09162-18147         BEEF CORRED BRSKT RA         Case         Case           540 / S L F FOR STEH CH 135A 1         S60.39 /         S876479         Case         Case           60 / 2.5 S602         BEEF FRITTER CHKN CNTRY         1042985         Case         Case           81 / 10# L SEF FRITTER CHKN CNTRY         1045228         Case         Case         Case           61 / 4 L S S6EF FRITTER CHKN CNTRY         1045228         Case         Case         Case           51 / L SYS CLS SY2008217         BEEF FRITTER CHKN CMTRY         1045228         Case         Case           61 / 4 L S S6EF LITER STED SKNORDUN         1045228         Case         Case         Case         Case           54 / 20# OXTALL TRIMHED \$55.12 / Case         8902448         Case         Case         Case         Case         Case         Case         Case         Case         Case         Case         Case         Case         Case         Case         Case | Title:Sysco Order Gu                                                                                                    | ide Fall/Winter Cy                                                                                                    | cle                                                                                                    |                   |                                                                                 |                                                                                 |
|                                                                                                    | 0 Item N                                                                                                    | me                                                                                                    | Vendor Nur                                                                                                    | iber BUY          | Price Un                                                                        | dr 1<br>it 0                                                                    |
|                                                                                                    | 1 / 15 CON LAYFLAT 11<br>7 / 10- BEEF BRISKET<br>51-48 / 1 CAB B<br>53-25 / 1 NAT DEL<br>53-25 / 1 NAT DEL<br>53-25 / 1 NAT DEL<br>54 / 5 1 F FOR STEW CI<br>60 / 2.5602 BEEF F<br>40 / 4 85 BEEF FRT<br>81 / 10# EEF GRND SUL<br>14-5 X BEEF FRT<br>54 / 3 62256 BEEF LIV<br>54 / 3 62256 BEEF LIV<br>54 / 3 62256 BEEF LIV<br>54 / 3 BEEF PATTY GR<br>80 / 4 BEEF PATTY GR | 3/22CT \$38.97 / C<br>DCKL-DFF CH 120 \$<br>EFF CORMED BRSKT RA<br>99162-19147 N BEEF C<br>NGER BRD PPRCK R1<br>135A 1350 339 /<br>RITTER CHKM CMTRY<br>TER RAW CHP/FRR<br>X 81/19 FIME BEEF<br>R 511CED SKNDADY<br>IVER SLICED SKNDADY<br>IVER SLICED SKNDA<br>D 585512 / Case<br>BEEF PATTY GRND<br>D 585450HD \$356<br>PPER \$19.23 / Cas<br>PPER \$19.23 / Cas | 1073402<br>8142051<br>2762847<br>1726314<br>5876214<br>5876214<br>5876479<br>2415602<br>1042985<br>2008207<br>1042985<br>2008207<br>1042985<br>2008207<br>1062256<br>8992448<br>1062256<br>8992448<br>2090104<br>2580066<br>6255178<br>7236318 |                   | Ca<br>Ca<br>Ca<br>Ca<br>Ca<br>Ca<br>Ca<br>Ca<br>Ca<br>Ca<br>Ca<br>Ca<br>Ca<br>C | se<br>se<br>se<br>se<br>se<br>se<br>se<br>se<br>se<br>se<br>se<br>se<br>se<br>s |
|                                                                                                    | Pg Mo:06 Yr:04<br>1 Food<br>2 Non-Food<br>3 Supplements<br>4 Paper (Supplies)                                                                                                    | Week 1 Week 2                                                                                                    | Week 3                                                                                                    | Week 4            | Week 5                                                                          |                                                                                 |

Figure 6. Order Guide

Figure 6 shows the order guide. As you can see at the top, there is a drop down menu to allow you to select different order guides from different vendors, and different order guides for each cycle of the menu. As you input your order, you will see the running tally in the appropriate weeks column in the green box. Once your order is complete, you can print a copy and/or select the Fax printer driver from the green drop down list at the top and fax your order directly to your vendor.

The prices the order guides as well as the inventory can be password protected. If you click the PRICES button at the top, you will be asked for a password. Provide the password, and the prices appear. Click Prices again and provide the password and the prices disappear. The default Password is INV. To change the password type INVI NewPW, where NewPW is your new password.

The UpLoad button is to upload the order guide from your vendors website, or from a text file provided by your vendor. This process needs to be setup by AHPG if your vendor is not one of the vendors that AHPG has interfaced with before.

| Print List of Loc                                                                                                    | ations                                                                                                    | Print Dining Lists    | 0 0       | EXIT |
|----------------------------------------------------------------------------------------------------|----------------------------------------------------------------------------------------------------|-----------------------|-----------|------|
| Abry Dining                                                                                                    | g Location on Card 10                                                                                                    | tri-Ins or Del Ctri-U | =Dup Abv) |      |
| 1         CT1 Car           2         CT2 Car           3         CT3 Car           4         CT4 Car           5         CT5 Car           6         CT6 Car           7         DD Dev           8         F1           10         F3           9         F2           10         F3           11         F4           12         F5           13         F6           14         F8           15         F9           16         F10           17         F11           18         F12           19         F13           20         F14           21         F15           22         F16           23         F17           24         27 | t 1 BLUE<br>t 2 RED<br>t 3 ORANGE<br>t 4 ORANGE<br>t 5 ORANGE<br>t 5 ORANGE<br>t 6 GREEN<br>relopmental<br>le 2<br>le 3<br>ole 4<br>ole 5<br>ole 6<br>ole 6<br>ole 6<br>ole 8<br>ole 9<br>ole 10<br>ole 11<br>ole 12<br>ole 13<br>ole 14<br>ole 15<br>ole 14<br>ole 15<br>ole 17 | Dining                |           |      |

Fig 11. Dining Locations

Printing by dining location is a common task to better organize your tray cards. Fig. 11 shows the dining location list that can be accessed from any residents admission screen. Click the yellow Dining Loc button. You can change the default locations and abbreviations to whatever you want. You can also insert and delete locations by pressing Ctrl-Ins or Ctrl-Del. The first column is the order in which the tray cards will print. The second column is the 1-3 character abbreviation you use to assign a particular resident to that location. The third (wide) column is the text that will actually print on the card. The idea is to develop your list of dining locations first, and then assign each resident to a location at Brk, Lch and Sup. This is done in their admission screen. The Dining Location assignments are the three small yellow boxes in the center of the admission screen labeled Brk, Lch, Sup. Type the dining location abbreviations in these boxes. Once you exit a resident's admission screen, you will notice the dining location abbreviations you assigned will be listed in the columns to the right of the resident's diet. Once you have all your locations assigned, then make sure print by dining location is checked in the tray card program, and then your tray cards will print in the order in which the dining locations are listed.

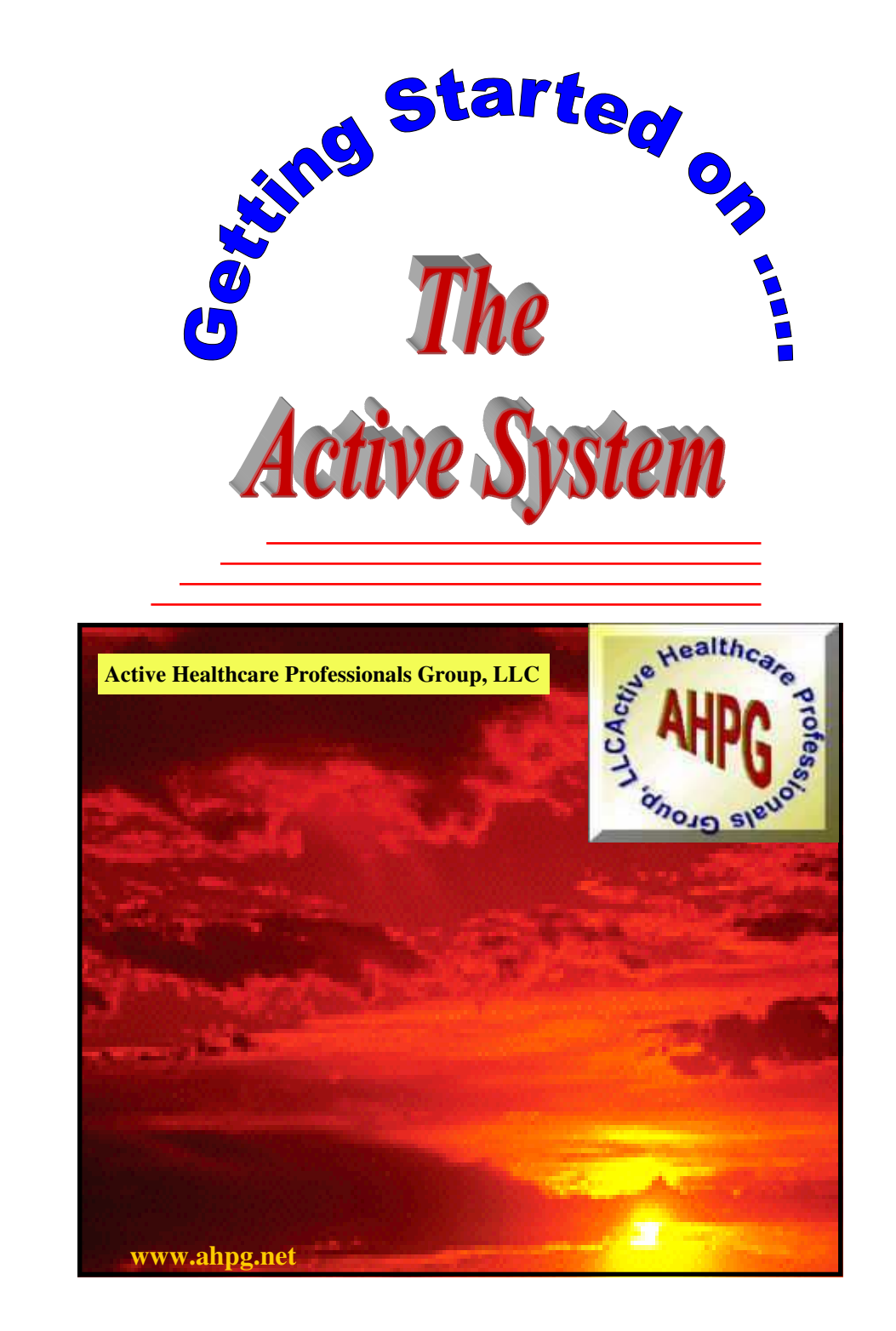

#### I. Installation of the Active System

Place the Installation CD in your CD ROM drive and wait a few seconds for the installation program to begin automatically. If the installation does not begin automatically, then click Start. Then click RUN and then type d:\ainstall.exe and press enter. d: is the drive letter of your CD ROM.

Once Started, follow the screen instructions. The vast majority of facilities should select the default settings by pressing enter or clicking the GO button. The entire installation should take approximately 15 minutes. Once installed, you will be asked to re-boot your system. Click Yes, and your computer will turn off completely. Wait a few seconds and then turn it back on.

Two Icons should be added to your Desktop. You should have an Active System icon which is a big Red "A" with a yellow background. You should have a Medical Record Scan Icon which is a big Black "S" with a Red background. If the icons are not present on your desktop,

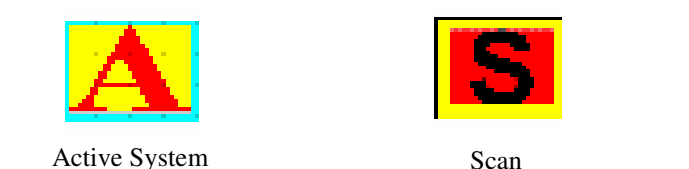

then click start and then click programs and look for the icons in the programs listing. You can right click the icon from the program listing and hold down the right mouse button as you drag the icon to your desktop. Then release the mouse button and click Copy to Here. You can also do the same with the icons located on the installation CD.

Click the Active System Icon on your desktop and the following screen will appear. This screen may take a minute to appear if it is the first time you have clicked it. The system will try to connect to the internet and establish a connection to the Active System website.

Note: All Instruction Booklets are on you Install CD in PDF format

After printing your tray cards, you will want to print nourishment labels. From the roster screen, with the Diet Tab selected, click the Labels button

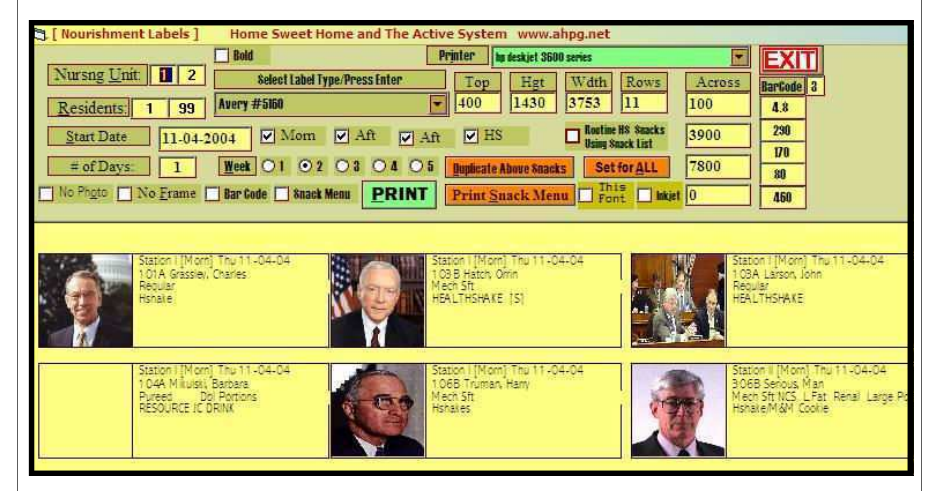

#### Fig 10. The Labels Program

at the top left next to the Tray Cards button. The follow screen appears. The challenge to printing labels, is formatting the printout to print on your labels. The system is pre-set to print on standard Avery sheet Labels with three across and 10 rows down. It is recommended that you try this option first, but print on blank paper rather than wasting labels. Then compare the label print out to a sheet of labels and see if the printing is lining up to the labels. Adjustments can be made to the printout by changing the numbers in the boxes labeled Top, Hgt, Width, Down and Across. These boxes make changes in Twips. A Twip is 1/1440 th of an inch. So, large changes make small changes in the printout. To move the printout 1/4 inch, you need to increase or decrease by about 400. There are 4 Across boxes. These boxes tell the computer exactly where to start each row of the labels. You can have up to 4 rows. Once you have your settings correct, it is advisable to write them down in a safe place, or select another label set from the drop down box and enter the numbers into one of the other label settings.

The Active System will automatically save your settings upon exiting, but invariably, someone will go into the label program and accidentally change the settings and exit to same the changes. To print your labels, simply check the boxes of the nourishment periods you want the then click the green Print button. Of course, the correct Printer Driver should be selected. Once you have entered all your residents, it's time to print your tray cards. Click Tray Cards at the Top Left of the Roster Screen (You must have the Diet Tab Selected). The following screen appears.

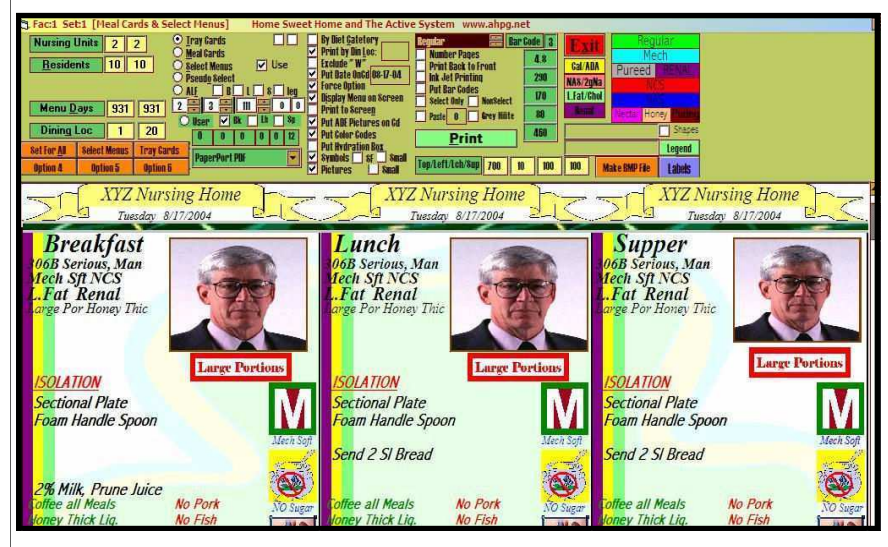

Fig 9. Tray Card Program

The program loads with the program set to print just the resident you have hilited on the roster. To print all your cards. click the orange set for all button in the upper left. This is assuming you have all your options set the way you want. Select one of the 5 ways of printing by clicking on the associated radio button (circles) in the upper middle left. Then click the check boxes for the options you want. The Tray Card below will change to reflect the options you have chosen. To find out what an option does, you can place the mouse cursor over the option for a few seconds and a help line will appear to tell you what the option is for. Once you have the options set the way you want, right click the label "Nursing Units" in the upper left. (Click the actual label, not the boxes to the right of the label). You will be asked what box number do you want to save the settings under. Input 1 for the Set for All button, or enter 2, 3, 4, 5 or 6 to save under the other orange buttons reading from left to right and then to the second row. Once your options are set, then click the green Print button. The green slot below the Print button if for selecting the printer driver. The name of your printer should appear here. If not, click the box for the drop down list and select your printer.

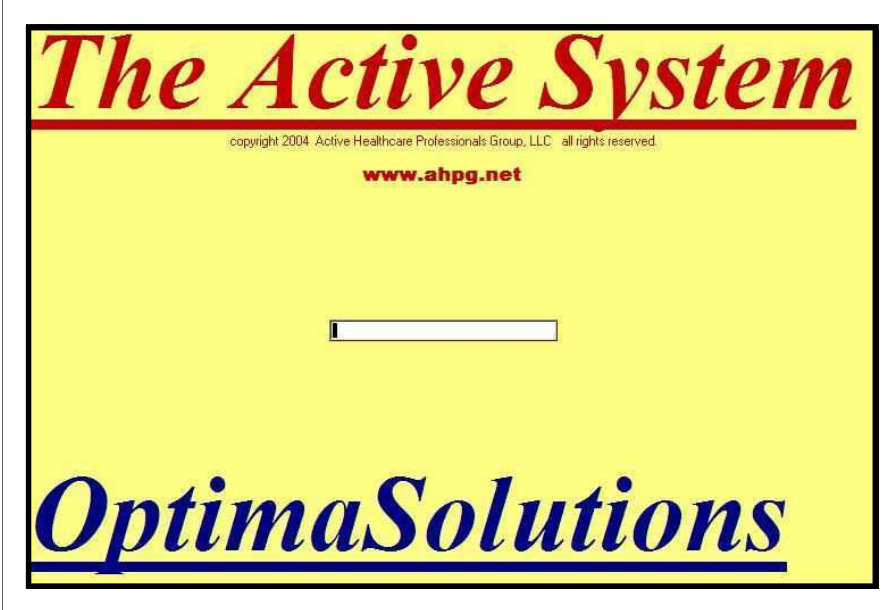

Figure 1. Opening Logon Screen

Figure 1 shows the Opening Logon Screen. Type in your entry password here. The password changes each month. As you type, stars will show up in the box instead of the actual letters you type. Once you have typed in your password then press enter. Note: If you click the box, it is as if you pressed the enter key. You can also press Ctrl-Enter and the system will accept the password as your logon for the entire day. If you want to cancel this feature for the day, then right click the Exit button when you exit the system. Otherwise, you will have to enter your password each time you go into the system. Of course, most people leave their system on the Resident Roster so the Active System can be a quick reference tool. This is OK if you have your computer is an office that is not visible to the public.

Once your password is accepted, then the Roster Screen will appear. The first time you enter the system each day, the system will go into an automatic update mode and it may take 30 to 60 seconds for the roster screen to appear. If the screen does not appear, you may have another copy of the roster already running in the background. To check this, Right Click the Taskbar (the bar at the bottom of your screen) or press Ctrl-Alt-Del. Then click the Task Manger and then the Applications

tab. If you see Resident Roster listed as one of the application s running, then click it and then click End Task. Then close out the Task Manager by clicking the X in the upper right Corner.

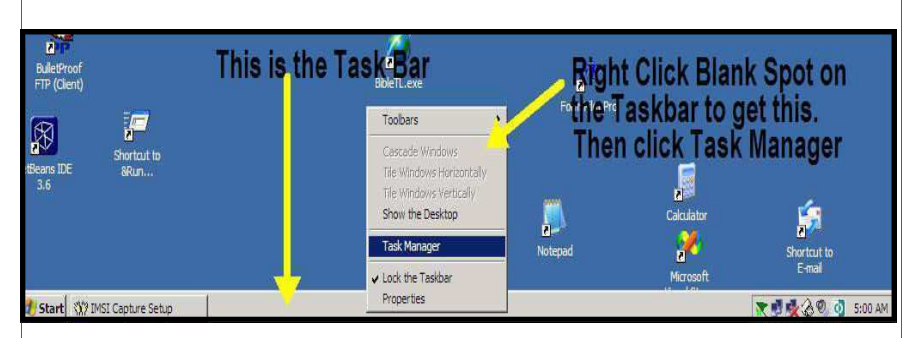

Figure 2. This is the Task Bar. It runs across the bottom of your Desktop Right click a blank spot on the Task Bar to get to the Task Manager

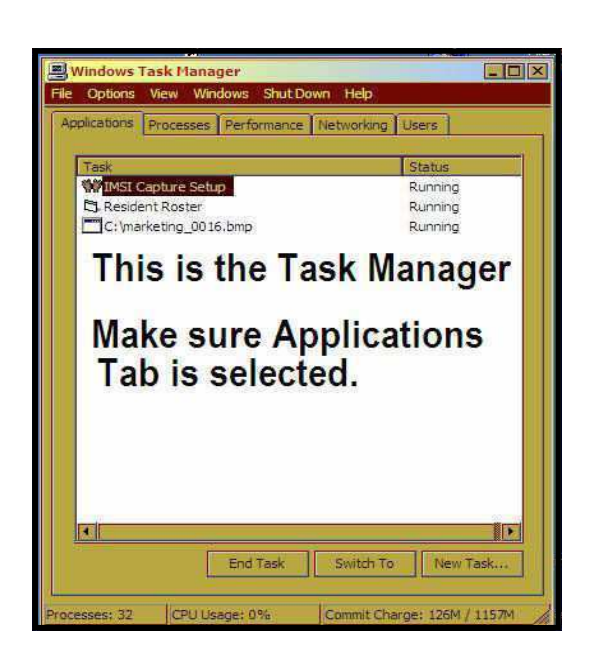

Figure 3. This is the Task Manager. Use it to End Task or End Programs

Simply click the diet component you want and it appears in the first available blank. Click the same blue button again and the diet is taken away. The Active System will automatically combine all four diet components to form the diet order for the resident. At least one Diet Component is required to admit a resident. The First Diet component must have a number associated with it in the first small box to the right, if you are planning on printing meal cards (tray cards with the actual menu for the day printed on them) or select menus. A Diet Number is also required if you are doing Nutritional Assessments, RAPs or Care Plans on the Active System.

Notice that there are additional Blue Buttons available by clicking the right and left arrows to the right of the Blue Buttons. There are up to 200 different diets that can be selected this way. However, most people simply type in extra diet information or type in obscure diet components rather than searching through the buttons. You can type anything you want in the wide boxes in order to make the Diet Order Match what is in the Chart. Again, if the Diet Component you want effects the actual foods allowed on a residents diet, then you must have a diet number in one of the small boxes that is associated with that diet component.

Now enter the likes, dislikes and nourishments in the yellow and orange boxes below the diet. To save time and space, you have several Green Check boxes (Likes) and Pink Check Boxes (Dislikes) that you can use in addition to what you type in the boxes. Simply type what you want in the appropriate boxes. You can use the gray buttons along the side to duplicate the Breakfast box to the Lunch and Supper boxes and the same with the gray buttons to the side of the nourishment boxes. To save typing, you can click the drop down boxes along the top. These are search boxes, so, you can begin typing what you want in the slot at the top and the firs match will appear in the window. Note the slot down below the Brk/Lch/Sup box. This is the active selection from the drop down lists. Once active in this box below, you can click anywhere in the Brk/Lch/Sup/10a/2p3p/HS boxes and the selection will be placed where you click. To disable the selection, so you can once again free text type in the boxes, simply click a blank area outside the boxes. To change, or add to the drop down box lists, click the Lists button to the right of the drop down boxes. To change the text of the Green and Pink Check boxes, right click the box. Some check boxes cannot be changes, and you will be notified of that when you right click it. Otherwise, you will be given an input box to change the text to what you want. Press Exit when you are finished, and go to the next residents room.

Once your Nursing Units are setup with a Name for each Nursing Unit and Room Numbers, then click the Exit Button and you will be dropped out of the Active System. Click the Active System Icon on the Desktop and go back into the system. Now your Nursing units will be in place with just your room numbers. Press the Tab Key to rotate through all of your Nursing Units and make sure your rosters are setup up the way you want them. If you need to add more nursing units, you will need to go back into the Setup Roster program (Click Facilities, then Setup Rosters) and increase the number in the Max Units Box and Setup those new rosters as you setup the others.

Now it is time to begin admitting your residents to the system. Use your Tab Key to go to the Nursing Unit you want to begin with, and then use your up and down arrow keys to hilite the room you want to begin with and press F3. You can also, simply, double click the room you want. The following Admission Screen appears.

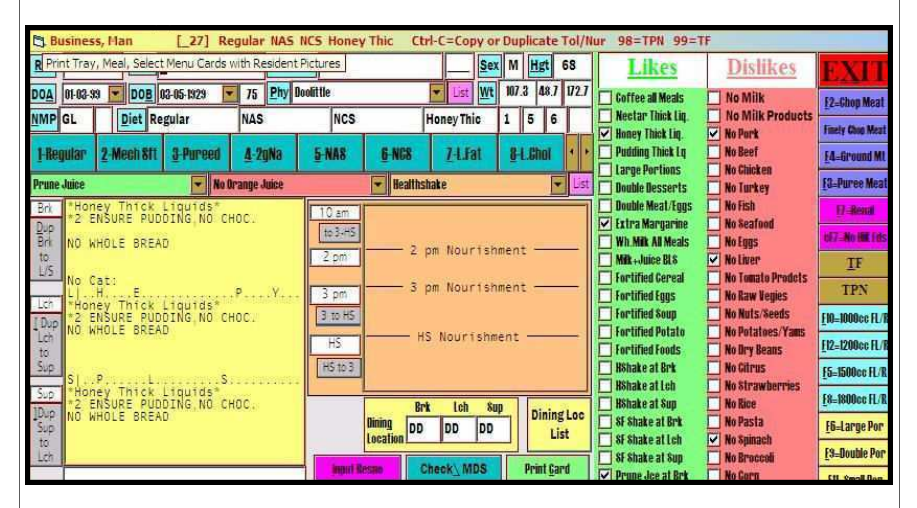

#### F8. The Admission Screen

Start by filling in the boxes at the top of the screen with the appropriate information. The First and Last Name are the only thing needed for now. Then enter the diet. Notice that you have 4 wide boxes that can be used to enter four different diet components. Each wide box is associated with a smaller box to the right. This is where the computer diet number goes. The blue buttons offer a quick and easy way to enter diet components.

Then try to enter the Active System again by clicking the icon.

| C. Nursing Un                                       | it # 2 Statio                                                     | on II XYZ N                 | ursing Home a                       | nd The Active                            | System www.a                        | hpg.net [Bac    | kspace=More    | Programs]           | _                    | _                    |                      |        |         |                  |      |
|-----------------------------------------------------|-------------------------------------------------------------------|-----------------------------|-------------------------------------|------------------------------------------|-------------------------------------|-----------------|----------------|---------------------|----------------------|----------------------|----------------------|--------|---------|------------------|------|
| [F3-Admit or Ec                                     | tt] [Dischare<br>Rx   Nu                                          | ge] [Trans                  | fer ] [Restore]                     | [QA] [MD                                 | Renab S.S.                          | Lesident] [Clin | ical] [Staff/O | Adm B.              |                      | elp]<br>MN           |                      | Risk M | at 1    | -                |      |
| ,the                                                |                                                                   | Tray Ca                     | rds/Menus                           | Assessme                                 | nt/MDS/CP                           | Cost/in         | ventory        | EDUC                | ATIO                 | N                    |                      |        |         | 1200             | N 1  |
|                                                     | ÷.                                                                | Tray Cards                  | Labels                              | MBS Wksht                                | Section I                           | Spead Bown      | Inventory      | Inservices          | Po                   | licy/Pro             | 10                   |        |         | -                | 1    |
| States.                                             | Since 1                                                           | Nur Sheets                  | Table Tents                         | RAPS                                     | Care Plan                           | Temp Timer      | Temp Record    | Handouts            |                      | Forms                |                      |        |         | 1 7-1-           | ,    |
|                                                     | CO II                                                             | Adaptive For                | Mema                                | Profile CP                               | Weinhts                             | Forms           | Put Pictures   | HACCP               |                      | JCAHO                | -                    |        |         |                  | 4    |
|                                                     |                                                                   | Rommon                      | Pred Sheets                         | Weakly Wate                              | B/C Sumpory                         | Brafiler        | Ran Codes      | CH Report           |                      | Manual               | -                    |        | 120     |                  | H    |
| S S C M                                             | balls -                                                           | Same Fuents                 | Food Temps                          | Willaring                                | Labe                                | Roster          | Album          | Construction of the |                      | -                    | -                    |        | 3068    | Serious, Man     |      |
|                                                     | _                                                                 | Manifanen                   | Duick Tel                           | Compacts                                 | Made Mr                             | Cill Report     | TAP Mart       |                     |                      |                      |                      |        |         |                  |      |
| Dieta                                               | ry                                                                | uconoush!                   | Quoaros                             | troumictitis:                            | mediariga                           | ode section.e   | TUR-MONT -     | E II >              |                      |                      |                      |        | 0       | 1 2 3            | EXIT |
| 3.38 21                                             | 46 1 52                                                           | 4126                        | 1010 Resn                           | • Fl-Find PR                             | NT                                  |                 |                | NMP                 | Brk                  | Lch                  | Sup                  | Pyr    | Restore | MDS Date         |      |
| 300P CH<br>301P W1<br>302P Dz<br>303P Mc<br>304A C1 | neney, Lyn<br>Ilson, Woo<br>aschle, Th<br>odel, Woma<br>Inder, Fl | nne<br>odrow<br>nomas<br>an | -22<br>-295<br>-268<br>-201<br>-226 | Tubefee<br>Mech St<br>Tubefee<br>Regular | eding<br>ft<br>eding<br>ch Sft Fort | ified Eds       |                | A A A A             |                      | XX<br>DD<br>XX<br>DD |                      |        |         | 11/100           |      |
| 304B Ar<br>305A Se<br>305B Ha<br>306A Bu            | nother, Mo<br>enator, Wo<br>appy, Man<br>usiness, M               | odel<br>oman<br>1an         | 287<br>219<br>254<br>27             | Tubefer<br>REGULAI<br>Tubefer<br>PUREE   | eding<br>R<br>eding<br>Pudding thi  | ick Liquid:     |                | LG<br>G<br>GL       | XX<br>DD<br>XX<br>DD | XX<br>DD<br>XX<br>DD | XX<br>DD<br>XX<br>DD |        | R       | 11/080           |      |
| 3078 St<br>3078 F1<br>3088 Yc<br>3088 Ar<br>3108 Hc | other, Har<br>Sher, Har<br>Sung, Gir<br>Sother, We<br>Sok, Capta  | an<br>1<br>Loman<br>ain     | 218<br>280<br>220<br>269<br>230     | NAS 150<br>Regular<br>NCS NO<br>Regular  | ADDED FAT                           | n Renati        | arge Por       | A<br>L G            |                      | DD<br>DD<br>13<br>13 | DD<br>DD<br>13<br>13 |        | 0       | 11/140<br>11/140 |      |
| 401A BL                                             | ush, Georg                                                        | aptain<br>ge                | 2 _2260<br>@ _206                   | Tubefe                                   | r<br>eding                          |                 |                | ^                   | XX                   | XX                   | DD                   |        |         | 07-26%           |      |

Figure 4. The Roster Screen with the Diet Tab Selected

The Roster Screen is considered the main screen of the Active System. Figures 4 and 5 show the Roster screen with the Diet Tab clicked and the R.D. Tab clicked. Each Tab at the top of the roster screen offers different option buttons related to the Tab selected. Also notice the menu options above the Tabs. All options in the Active System can be accessed either through the drop down menus at the top, or through the command buttons in the different Tabs. Hilite the resident you want to work with, and then click the option button want. Notice at the very top of the screen, you have the Nursing Unit Number listed as well as the name of the nursing unit.

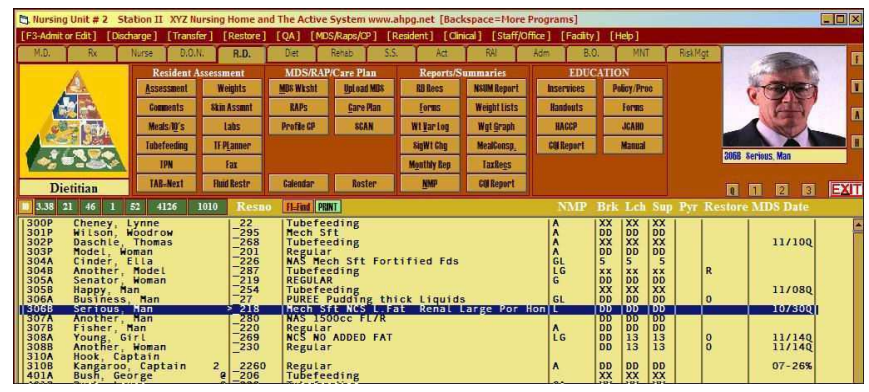

Figure 5. Roster Screen with the RD Tab Selected

It is recommended that you setup the rosters in your system according to the Nursing Units (Nursing Stations). You should have a roster for each nursing station. You can then change from one roster to another by pressing your Tab key or by clicking the Tab=Next Button. When you first install the Active System, it comes with Demonstration Data using the names of Presidents, Senators and Congressmen on two nursing units and one hold unit. The hold unit is used to transfer discharged residents to in order to have their information readily accessible until it is no longer needed.

The first order of business after your installation is to replace the demonstration data with your data. Do this by clicking the Facilities menu option at the top right of the roster screen. A menu drops down. Select the Setup Rosters.... option. the following screen appears.

| 🖰 Printout Margins a                                                                                                    | nd Sc  | reen Resolut                        | tion Settings                                                                   |                                                     |                      |                  |                                                                                                    |                                                               |                         |                                |                                                                                                    |
|----------------------------------------------------------------------------------------------------|--------|-------------------------------------|---------------------------------------------------------------------------------|-----------------------------------------------------|----------------------|------------------|----------------------------------------------------------------------------------------------------|---------------------------------------------------------------|-------------------------|--------------------------------|----------------------------------------------------------------------------------------------------|
| Left 0 Iop<br>Password *****                                                                                                    | 0<br>* | Use Thi<br>Internet M<br>Auto Accep | ts Font <mark>NB</mark><br>fonitor<br>It Temporary <del>Kumbers</del><br>Colors | Screen Size<br>1-640x480<br>2-800x600<br>3-1024x768 | 3 [<br>✓ <u>NO B</u> | Fac<br>old<br>Id | ility Abrev E_4                                                                                                    | Setup R<br>lietary<br>gt Ony                                  | Restor                  | epair Rost<br>e DLoc<br>Roster | ers EXI<br>Res. Template<br>Copy UL to Fail Sale                                                           |
| Nourishment Times 10 am<br>Physician                                                                                             | 2 pm   | 3 pm H8                             | No Sys Colors                                                                   | Insert Line Dele                                    | teline j             | Eopy<br>B        | Color Paste Color                                                                                                    | Copy [                                                        | ine P <u>a</u><br>Width | Left+                          | Restrict<br>Inventory                                                                                      |
| &Orders<br>&Fax<br>MD &Assment<br>F2-Wgts<br>F4-Labs<br>F7-Comments<br>F5-Skin<br>F10-Meal<br>F11-Vital<br>T&PN<br>&Tubefeedings |        |                                     |                                                                                 |                                                     |                      |                  | &HOOFFFFCO&<br>&HOOFFFFCO&<br>&HOOFFFFCO&<br>&HOOFFFFCO&<br>&HOOFFFFCO&<br>&HOOFFFFCO&<br>&HOOFFFFCO&<br>&HOOFFFFCO&<br>&HOOFFFFCO& | 69<br>69<br>68<br>1<br>42<br>17<br>62<br>43<br>44<br>95<br>96 |                         |                                | Physici<br>Print F<br>Physici<br>List of<br>Comment<br>Skin Se<br>Meal an<br>Vital S<br>TPN Sum<br>Tube Fe |

Figure 6. Setup Roster, Margins, Colors Program

Then Click the purple Setup Roster button. to get the screen shown in Figure 7. The first thing you need to do is make sure you are on unit #1. Click the Up/Down Arrow until a 1 appears in the box to the right of Units. Then click the Red Reset button to erase all the data currently on Nursing Unit #1. Then change the Name of the Nursing Unit to the Name of the Nursing Unit in your facility. The next step is to input the room numbers by pattern. Notice the four boxes to the right of the purple Put Rm No button. In the first box (the yellow box) type in the any unit designator. This is usually blank, but it can be used to put in N for North wing or S for South

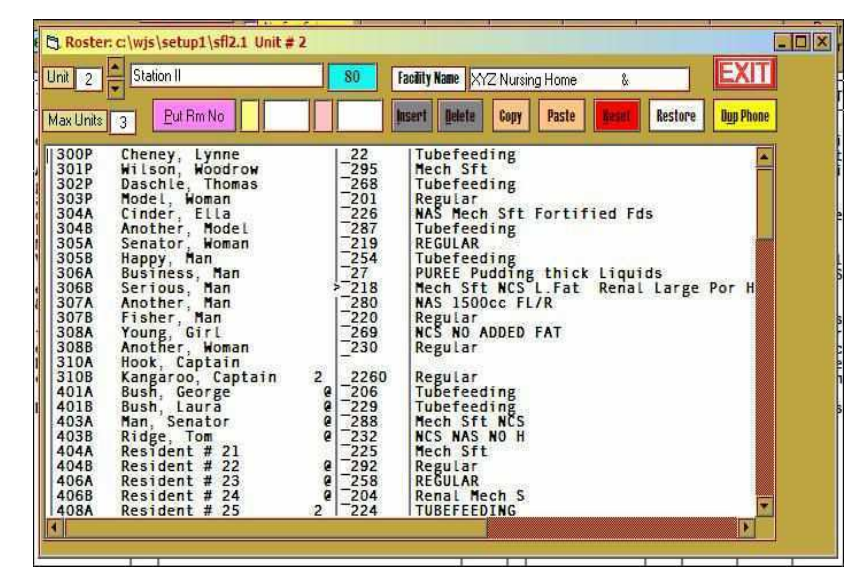

Figure 7. Setup Roster Screen

Wing. The next box (larger white box) is for the Hall designator or the first room number on the hall. This is usually a 100 for the 100 hall, or 200 for the 200 hall, or 101 or 201. The small pink box is for any separator between the room number and the bed designator. This is usually blank, but it can contain a dash or underscore. The last box (larger white box) is for the bed designators. This is usually AB for A and B beds, or DW for door and window. Do Not place any spaces between the different bed designators. Once all your designators are in place, then click the purple Put Rm No button and you will seen all your room numbers appear instantly. Once your room numbers are put in by pattern, you can click on any of the room numbers and then click the gray Delete button to delete any unwanted rooms. You can also click below where you want to insert a room number and click the gray Insert button.

Don't Forget to change the Facility Name to match your facility name. Also, change the XYZ facility abbreviation to another three character abbreviation consistent with your facility name.

Once you are done with Nursing Unit #1, click the up arrow and do the same for Unit #2.

NOTE: Do Not Enter Resident Names or diets here. Just setup your rosters with room numbers.

| Dietitian:3068 Serious, Man [218] 74 M 69 " 91 -111 2/3/1  Phy:Doolitt                                                | e   Diet: Mech Sft NCS L.Fat Renal Large Por Honey Thic                              |
|----------------------------------------------------------------------------------------------------|--------------------------------------------------------------------------------------|
| Blank UpL4 Eax Armt D1 COM Audit 1 2 3 Print Ctrl-Visit Undo                                                          | Bertional Plate 50 174     SMTWTFS 10 an     SMTWTFS 512 00 Hshake/M&M Cookie 528 00 |
| Nu SS AY Bh PT OT SLP MD Steeture Archive History 4                                                                   | Foam Handle Spoon                                                                    |
| 09-09-04 RD Left Above Knee Amputation Right Above Knee A<br>09-09-04 RD Mr. Serious's appetite is usually Fair.      | xxxxxxx2 pn NourishmentSMTWTFS-                                                      |
| 09-09-04 RD He is receiving a multi-vitamin.                                                                          | 2% Milk, Prune Juice 7 24 00 Asiake/PB&3 0 25 00                                     |
| 09-09-04 RD Continue to monitor, encourage and be suppor                                                              | LIC.H. SMTWTFS                                                                       |
| 09-09-04 RD No new labs to assess.                                                                                    | Foam Handle Spoon XXXXXXX                                                            |
| 09-09-04 RD Receiving MVI w/Min. for skin healing                                                                     | Send 2 S1 Bread 5 12 00 Tuna Sandwich 6 28 00                                        |
| 09-09-04 RD 1.0 to 1.2 g/kg of ideal body weight.                                                                     | XXXXXXXX                                                                             |
| 09-09-04 RD should be encouraged                                                                                      | SI. P. F                                                                             |
| 09-09-04 RD He is confused and disoriented.                                                                           | Foam Handle Spoon xxxxxxx 83 MVI v/finerals<br>xxxxxxx 4 LASIX                       |
| 09-09-04 RD Resident still needs mechanical soft foods.                                                               | Send 2 S1 Bread XXXXXXX 89 KCL                                                       |
| 09-09-04 RD resident is at risk. Monitor Weight, Labs a                                                               | 7 20 00                                                                              |
| 09-09-04 RD [Skin Condition.<br>09-09-04 RD [Monitor weight, appetite and tolerance of div                            | Date Weight % chg Kg Sc * # < > + 30 days 90 days 180 days CP                        |
| 09-09-04 RD Resident is confused and may forget to eat an<br>09-09-04 RD or drink adequate fluids. Staff is monitorin | 05-22-00 107 0* -0.92 48 63 1.0 Lb LOSS -28 71 -26 25                                |
| 09-09-04 RD this resident and encouraging meals and fluin<br>09-09-04 RD This resident requires thickened liquids to  | 06-05-00 110.6* 0.09 50.27 0.1 Lb GAIN -26.32 -25.62                                 |
| 09-09-04 RD address his swallowing difficulty. He is b<br>09-09-04 RD closely supervised for compliance for his own   | 06-19-00 112 3# 51 04 Wgt Stable 4.95 -23 92                                         |
| 09-09-04 RD safety                                                                                                    | 07-13-00 86.4* -21.4 39.27 23.6 Lb L0SS -23.06 -24.44                                |
| RD                                                                                                    | 09-09-04 131. + 46.7 59.54 41.7 Lb GAIN 46.7 46.7 46.7                               |
| H-Updat                                                                                                    | eInfoBox EXIT Inst                                                                   |
| Dut Fi                                                                                                    | YACRIN 0912                                                                          |
|                                                                                                    | A ROLLA LOIZ                                                                         |
| Stan                                                                                                    | iard Columents                                                                       |
| NN.                                                                                                    | IP Comments                                                                          |
| Pul                                                                                                    | 1 Note Down AU                                                                       |
| F3=Ar                                                                                                    | avial R5=Otato                                                                       |
|                                                                                                    |                                                                                      |
| Sign                                                                                                    | Note L                                                                               |
| 31                                                                                                    |                                                                                      |
|                                                                                                    | 40                                                                                   |
|                                                                                                    |                                                                                      |

Fig 12. Assembled Assessment to be Edited and Added to

| No Clip No Picture Rec ONLY Copies 1                                                                                                    | From: Your Di                          | titian's N, R.D., L.D.                                                                                                    | EXIII                      |
|----------------------------------------------------------------------------------------------------|----------------------------------------|----------------------------------------------------------------------------------------------------|----------------------------|
|                                                                                                    | uh nezitiet anan zerae                 |                                                                                                    |                            |
|                                                                                                    | XYZ ]<br>Best Nursing Lane,            | Facility<br>Jacksonville, Florida                                                                                                    |                            |
|                                                                                                    | Phone: 914-/10-2                       | 297 Fax:                                                                                                    |                            |
| EAVD                                                                                                    |                                        | man and ation                                                                                                    |                            |
| FAX K                                                                                                    | lecom                                  | mendatio                                                                                                    | n                          |
|                                                                                                    |                                        |                                                                                                    | 10.00                      |
| 12                                                                                                    |                                        |                                                                                                    | 10                         |
| SupremeCare, LLC& 306B Serious, Man [218] 74 M                                                                                                    | 69 "inches IBWR                        | 91-111 Physician:Doolittle 3                                                                                                    | 66-7730                    |
| Resident: 306B Serious, Man 74                                                                                                    | M Resno: _218                          | Hgt: 69 " IBWR: 91-111                                                                                                    |                            |
| Physician: Doolittle 366-7730 Da                                                                                                    | te of Adm: 07-13-0                     | 0 Adm Wgt: .                                                                                                    |                            |
| Dx: SPINAL STENOSIS, LUMBAR AMPUT-LEG/TR                                                                                                    | AUM/NO COMPL                           |                                                                                                    |                            |
| Diet: Mech Sft NCS L.Fat Renal Large Por Honey T                                                                                                    | hic                                    |                                                                                                    | C COMPANY                  |
| Brk: Sectional Plate Foam Handle Spoon 2% Milk P                                                                                                    | nune Juice                             |                                                                                                    |                            |
| Loh/Sn: Sectional Plate Foam Handle Spoon Send?                                                                                                    | SIBread                                |                                                                                                    |                            |
| 10a: Hshake/M&M Cookie                                                                                                    | Aft: Hshake                            | PB&I                                                                                                    |                            |
|                                                                                                    |                                        |                                                                                                    |                            |
| HS: Tuna Sandwich                                                                                                    |                                        |                                                                                                    | 306B Sectory Man           |
| HS: Tuna Sandwich<br>Mads: Vancomucin                                                                                                    |                                        |                                                                                                    |                            |
| HS: Tuna Sandwich<br>Meds: Vancomycin<br>Keal: 1424 kcal = 1.3 Activity Factor                                                                                                    |                                        | Dec. 10 20 00 120.                                                                                                    | Dete DI C102 HIL           |
| HS: Tuna Sandwich<br>Meds: Vancomycin<br>Keall 1424 keal 1.3 Activity Factor<br>Pro: 55.0 g 1.0 Stress Factor<br>Pro: 55.0 g 1.0 Stress Factor<br>Pro: 55.0 g 1.0 Stress Factor                                                                                                    |                                        | Date Wgt 30 dy 90 dy 180 d                                                                                                    | Date BLS103HInput          |
| HS: Tuna Sandwich<br>Meds: Vancomycin<br>Keal: 1424 keal 1.3 Activity Factor<br>Pro: 55.0 g 1.0 Stress Factor<br>Fluid: 1377 cc 1.2 g/kg Pro Factor BMI: 13                                                                                                    | 1.2                                    | Date         Wgt         30 dy         90 dy         180 dy           06-05-00         110.6         -26.3         -25.6           06-15-00         112.3         3.98         -23.9                                                                                                    | dy Date BLS103HInput       |
| HS: Tuna Sandwich<br>Meds: Vancomycin<br>Kaalı 1424 kaal 1.3 Activity Factor<br>Pro: 55.0 g 1.0 Stress Factor<br>Puidi 1377 cc 1.2 gkg Pro Factor BMI:13<br>Dat: Hb Hct Ab Gu BUN Gre K+ Chol Ka+                                                                                                  | 5.2<br>C- Osmik                        | Date         Wgt         30 dy         90 dy         180 dy           06-05-00         110.6         -26.3         -25.6           06-15-00         112.3         3.98         -23.9           06-19-00         112.3         4.95         -23.9                                                                                                    | Date BLS103HInput          |
| HS: Tuna Sandwich<br>Meds: Vancomycin<br>Keall 1434 keal 1.3 Activity Factor<br>Pro: 55.0 g 1.0 Strass Factor<br>Fluid: 1377 cc 1.2 grkg Pro Factor BMI: 13<br>Date Hb Hct Ab Gu 2010 Cre K+ Chol Na+<br>1249-00 [03] 2001 [44 [71.H] 1.6 0.8 [71.4]<br>249-00 [03] 2001 [44 [71.H] 1.6 0.8 [71.4] | 5.2<br>C- OsmK<br>107 308.H            | Date         Wgt         30 dy         90 dy         180 dy           06-05-00         110.6         -26.3         -25.6         -25.6         -25.6         -25.6         -25.6         -25.6         -25.6         -25.6         -25.6         -25.6         -25.6         -25.6         -25.6         -25.6         -25.6         -25.6         -25.6         -25.6         -25.6         -25.6         -25.6         -25.6         -25.6         -25.6         -25.6         -25.6         -25.6         -25.6         -25.6         -25.6         -25.6         -25.6         -25.6         -25.6         -25.6         -25.6         -25.6         -25.6         -25.6         -25.6         -25.6         -25.6         -25.6         -25.6         -25.6         -25.6         -25.6         -25.6         -25.6         -25.6         -25.6         -25.6         -25.6         -25.6         -25.6         -25.6         -25.6         -25.6         -25.6         -25.6         -25.6         -25.6         -25.6         -25.6         -25.6         -25.6         -25.6         -25.6         -25.6         -25.6         -25.6         -25.6         -25.6         -25.6         -25.6         -25.6         -25.6         -25.6         -25.6         -2 | dy Date B L S 10 3 H Input |
| HS: Tuna Sandwich<br>Meds: Vancomycin<br>Pro: 55.0 g 1.0 Streas Easter<br>Pro: 55.0 g 1.0 Streas Easter<br>Pro: 55.0 g 1.0 Streas Easter<br>Date Hb Hct Ab Gu BUN Gre K+ Cho Kat<br>2.9-00 [03] 30.01 [44   171.81  6 0.08   142  <br>7.04-00 [0.9 33.31 3.31   108   18 0.64   134 1              | 5.2<br>C- OsmK<br>107 308.H<br>97 289. | Date         Wgt         30 dy         90 dy         180 t           06-05-00         110.6         -26.3         -25.6         -26.6         -26.6         -26.6         -26.6         -26.6         -26.6         -26.6         -26.6         -26.6         -26.9         -26.9         -26.9         -26.4         -27.4         -27.4         -27.4         -27.4         -27.4         -27.4         -27.4         -27.3         -27.4         -27.4         -27.4         -27.4         -27.4         -27.4         -27.4         -27.4         -27.4         -27.4         -27.4         -27.4         -27.4         -27.4         -27.4         -27.4         -27.4         -27.4         -27.4         -27.4         -27.4         -27.4         -27.4         -27.4         -27.4         -27.4         -27.4         -27.4         -27.4         -27.4         -27.4         -27.4         -27.4         -27.4         -27.4         -27.4         -27.4         -27.4         -27.4         -27.4         -27.4         -27.4         -27.4         -27.4         -27.4         -27.4         -27.4         -27.4         -27.4         -27.4         -27.4         -27.4         -27.4         -27.4         -27.4         -27.4         -27.4         -27 | Date BL \$103 H Input      |

Fig 13. A Fax Recommendation - Also Documents Intervention(s)

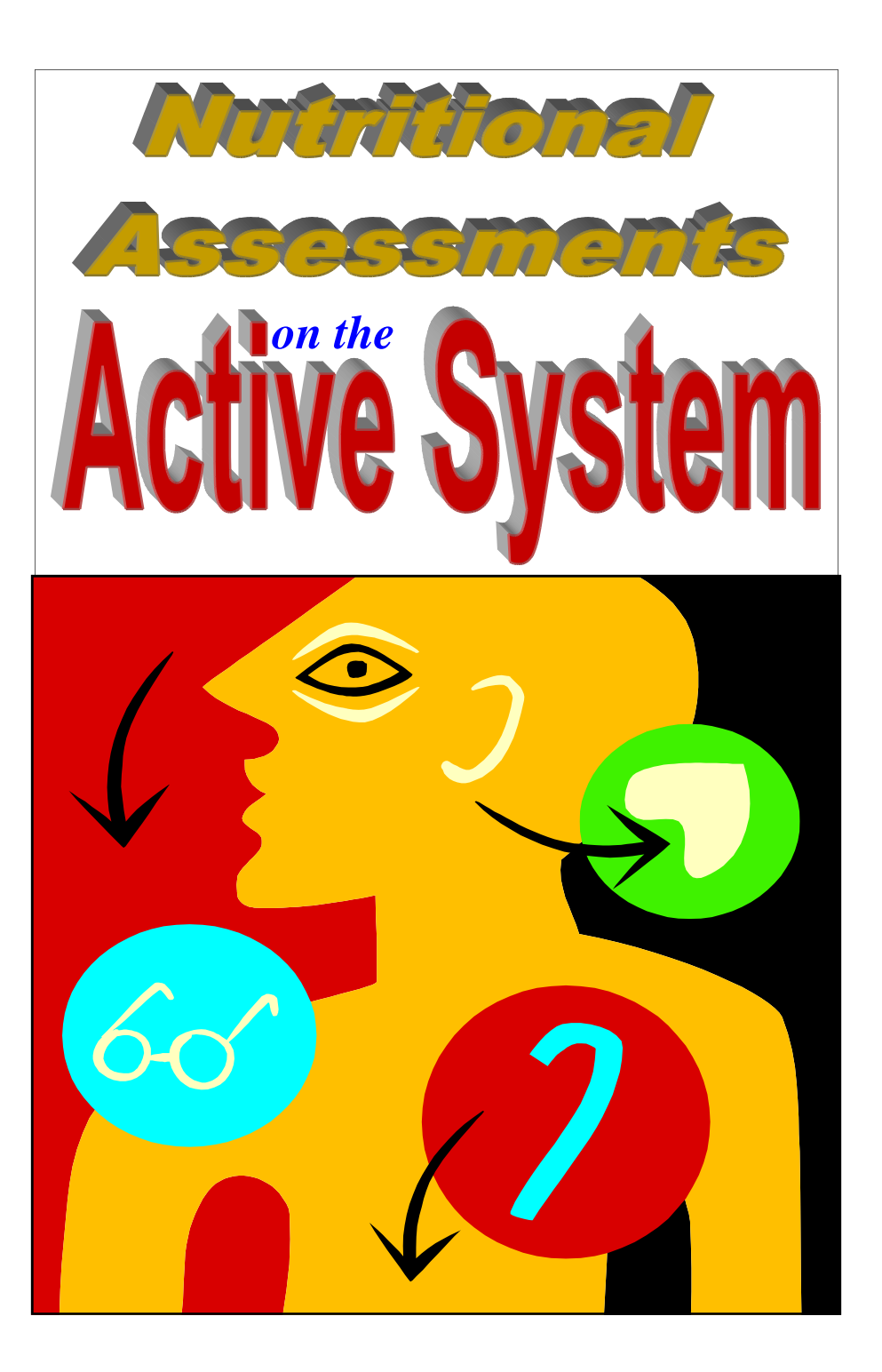

Nutritional Assessments on the Active System are very comprehensive, detailed and historical. They are historical in the sense that they include the text from previous assessments to show what has been done in the past for the residents. They are detailed in the sense that they contain all the objective data that is pertinent to the nutritional care of the resident now, and several months in the past. They are comprehensive in the fact that all the information needed for the nutritional assessment in included in the same place on one page for all assessments. You will find that these nutritional assessments are very useful tools, as they are overall pictures of the resident, and what has been done for the resident. They serve to document every aspect of the nutritional care of the resident on one easy to read page.

| or After Dt 08-                                                                                                    | 14-04 Dis                                                                                                    | scipline                                                                                                    | No Cip                                                                                                    | No Fran                                                                                                    | Print                                                                                                 |                                                                   | No                                                                     | Auto                                                                     | Pr Ver                                                                                                    | 0                                                                                                    |                                                                                      | Reior                                                                                     | 4                                                                            | EX                                                                                                    | IT                         |                                          | 0                   | 8                                                       | pace                                     | Bown                                   |       |    |
|----------------------------------------------------------------------------------------------------|----------------------------------------------------------------------------------------------------|----------------------------------------------------------------------------------------------------|----------------------------------------------------------------------------------------------------|----------------------------------------------------------------------------------------------------|----------------------------------------------------------------------------------------------------|-------------------------------------------------------------------|------------------------------------------------------------------------|--------------------------------------------------------------------------|----------------------------------------------------------------------------------------------------|----------------------------------------------------------------------------------------------------|--------------------------------------------------------------------------------------|-------------------------------------------------------------------------------------------|------------------------------------------------------------------------------|----------------------------------------------------------------------------------------------------|----------------------------|------------------------------------------|---------------------|---------------------------------------------------------|------------------------------------------|----------------------------------------|-------|----|
| Sile                                                                                                    |                                                                                                    |                                                                                                    | HO                                                                                                    |                                                                                                    |                                                                                                    |                                                                   | Me                                                                     | onau                                                                     | R. Contraction                                                                                                    |                                                                                                    |                                                                                      |                                                                                           |                                                                              |                                                                                                    |                            | -                                        | _                   | 100                                                     |                                          |                                        | -     | 1  |
|                                                                                                    |                                                                                                    |                                                                                                    | XY                                                                                                    | Z Nursi                                                                                                    | ng                                                                                                    | He                                                                | ome                                                                    | N                                                                        | utriti                                                                                                    | ona                                                                                                    | ıl A                                                                                 | sse                                                                                       | ssn                                                                          | nen                                                                                                    | ıt                         |                                          |                     |                                                         |                                          |                                        |       |    |
| Resident: 3                                                                                                    | 06B Serio                                                                                                    | us, Man                                                                                                    |                                                                                                    | 74 M                                                                                                    | R                                                                                                    | esno                                                              | : 2                                                                    | 18                                                                       | Hgt:                                                                                                    | 69 '                                                                                                    | П                                                                                    | BWR                                                                                       | 91 -                                                                         | 111                                                                                                    |                            |                                          |                     |                                                         | -                                        | -                                      |       |    |
| Physician:                                                                                                    | Doolittle                                                                                                    | 2                                                                                                    | 366-7730                                                                                                    | Date o                                                                                                    | f Ad                                                                                                  | <b>m</b> :                                                        | 07-1                                                                   | 3-0                                                                      | 0                                                                                                    |                                                                                                    | A                                                                                    | dm V                                                                                      | gt:                                                                          |                                                                                                    |                            |                                          |                     | 6                                                       |                                          |                                        | 2     | 1  |
| Dx: SPINAL                                                                                                    | STENOS                                                                                                    | IS LUMBAR                                                                                                    | AMPUT                                                                                                    | LEG TRAU                                                                                                    | MN                                                                                                    | 00                                                                | OMP                                                                    | Ľ.                                                                       |                                                                                                    |                                                                                                    | _                                                                                    |                                                                                           |                                                                              |                                                                                                    |                            | -1                                       |                     | 14                                                      | (Print)                                  |                                        |       |    |
| Diet: Mach S                                                                                                    | A NOST                                                                                                    | Eat Renal L                                                                                                    | arga Por H                                                                                                    | ones Thic                                                                                                    |                                                                                                    |                                                                   |                                                                        | -                                                                        |                                                                                                    |                                                                                                    |                                                                                      |                                                                                           |                                                                              |                                                                                                    |                            | -                                        |                     | 1                                                       | 1                                        | - 11-                                  | -     | 1  |
| Dalad Ma Day                                                                                                    | I No Fick                                                                                                    | Indictional C                                                                                                    | ange I OI II                                                                                                    | Into Foom U.                                                                                                    | and la                                                                                                | . 00                                                              |                                                                        | 0                                                                        | Gille Des                                                                                                    | ma Te                                                                                                    |                                                                                      | _                                                                                         | _                                                                            | _                                                                                                    | _                          | -                                        |                     | 8                                                       | 5                                        | -                                      | -     |    |
| DIR:[ No Pot                                                                                                    | K INO FISP                                                                                                    | i isolation] S                                                                                                    | ectional P                                                                                                    | tate roam Hi                                                                                                    | anale                                                                                                 | e op                                                              | oon 2                                                                  | /01                                                                      | valik, Ph                                                                                                    | ule Ji                                                                                                    | uce                                                                                  |                                                                                           |                                                                              | _                                                                                                    |                            | -                                        |                     | -                                                       |                                          | 6                                      | 1     |    |
| Lch/Sp: Co                                                                                                    | ffee all M                                                                                                    | leals Honey                                                                                                    | Thick Liq                                                                                                    | .] Sectional                                                                                                    | Plate                                                                                                 | For                                                               | am H                                                                   | and                                                                      | le Spoor                                                                                                    | Sen                                                                                                    | d 2 5                                                                                | si Br                                                                                     | ad                                                                           |                                                                                                    |                            |                                          |                     |                                                         | 17                                       | 100                                    |       |    |
| 10a: Hshake                                                                                                    | M&MC                                                                                                    | ookie                                                                                                    |                                                                                                    |                                                                                                    |                                                                                                    | Aft                                                               | Hsh                                                                    | ake                                                                      | PB&J                                                                                                    |                                                                                                    |                                                                                      |                                                                                           |                                                                              |                                                                                                    |                            |                                          | -                   |                                                         |                                          | 10                                     | 1     |    |
| TTO:                                                                                                    | and minds                                                                                                    |                                                                                                    |                                                                                                    |                                                                                                    |                                                                                                    |                                                                   |                                                                        |                                                                          |                                                                                                    |                                                                                                    |                                                                                      |                                                                                           |                                                                              |                                                                                                    |                            |                                          |                     |                                                         |                                          |                                        |       | 10 |
| HS: Tuna Sa                                                                                                    | mawich                                                                                                    |                                                                                                    |                                                                                                    |                                                                                                    |                                                                                                    |                                                                   |                                                                        |                                                                          |                                                                                                    |                                                                                                    |                                                                                      |                                                                                           |                                                                              |                                                                                                    |                            |                                          |                     |                                                         |                                          |                                        |       |    |
| HS: Tuna Sa<br>Meds: Vanco                                                                                                    | mycin                                                                                                    | 7 25 00                                                                                                    |                                                                                                    |                                                                                                    |                                                                                                    |                                                                   |                                                                        |                                                                          |                                                                                                    |                                                                                                    |                                                                                      |                                                                                           |                                                                              |                                                                                                    |                            |                                          | 306B                | Serio                                                   | us, I                                    | Man                                    |       |    |
| HS: Tuna Sa<br>Meds: Vanco<br>Keal: 1424 ke                                                                                                    | mycin<br>al 1.3                                                                                                    | 7 25 00<br>Activity Facto                                                                                                    | r <-R                                                                                                    | eceiving                                                                                                    | 07                                                                                                    | 03                                                                | 02                                                                     | 02                                                                       | Deer                                                                                                    | ŵ                                                                                                    | 200                                                                                  | 20.4-                                                                                     | 00.4                                                                         | 10                                                                                                    | 0.44                       |                                          | 306B                | Seric<br>PT                                             | o 1                                      | Man                                    | Trans | 0  |
| HS: Tuna Sa<br>Meds: Vanco<br>Kcal: 1424 kc<br>Pro: 55.0 g                                                                                                    | mycin<br>al 1.3 -<br>1.0 1                                                                                                    | 7 25 00<br>Activity Facto<br>Stress Factor                                                                                                    | e <-R                                                                                                    | eceiving<br>BAIL 13.2                                                                                                    | 07<br>21                                                                                              | 03                                                                | 02<br>24                                                               | 02<br>22                                                                 | Date                                                                                                    | W                                                                                                    | gt<br>0.6                                                                            | <u>30 dv</u><br>-26 3                                                                     | 90 d                                                                         | v 18                                                                                                    | 0 dy                       | D                                        | 306B<br>ate         | Seric<br>B L                                            | 03, 1<br>S 1                             | Man<br>0 3 H                           | Input | Ou |
| HS: Tuna Sa<br>Meds: Vanco<br>Kcal: 1424 kc<br>Pro: 55.0 g<br>Fluid: 1377 cc<br>Nutrition Ris                                                                                                    | mycin<br>al 13<br>1.0<br>12<br>k 0                                                                                                    | 7 25 00<br>Activity Facto<br>Stress Factor<br>g kg Pro Facto<br>1                                                                                                    | e <-R<br>e                                                                                                    | eceiving<br>BMI: 13.2<br>3                                                                                                    | 07<br>21<br>00                                                                                        | 03<br>01<br>00                                                    | 02<br>24<br>00                                                         | 02<br>22<br>00                                                           | Date<br>06-05-<br>06-15-1                                                                                                    | W<br>00 11                                                                                                    | et<br>0.6                                                                            | 30 dv<br>-26.3<br>3.98                                                                    | 90 d<br>-25<br>-23                                                           | v 18                                                                                                    | 0 dy                       | D                                        | 306B<br>ate         | Seric<br>B L                                            | 5 1                                      | Man<br>0 3 H                           | Input | Ou |
| HS: Tuna Sa<br>Meds: Vanco<br>Kcal: 1424 kc<br>Pro: 55.0 g<br>Fluid: 1377 cc<br>Nutrition Ris<br>Mental Status                                                                                                    | mycin<br>al 1.3 1<br>1.0 5<br>1.2 p<br>k 0<br>Alert                                                                                                    | 7 25 00<br>Activity Facto<br>Stress Factor<br>g kg Pro Facto<br>1<br>S1.Confused                                                                                                    | r <-R<br>r<br>2<br>Confused                                                                                                    | eceiving<br>BMI: 13.2<br>3<br>Coma/Aph                                                                                                    | 07<br>21<br>00<br>2                                                                                   | 03<br>01<br>00                                                    | 02<br>24<br>00                                                         | 02<br>22<br>00                                                           | Date<br>06-05-<br>06-15-<br>06-19-                                                                                                    | W<br>00 11<br>00 11                                                                                                    | et<br>0.6<br>2.3<br>2.3                                                              | <mark>30 dv</mark><br>-26.3<br>3.98<br>4.95                                               | 90 d<br>-25.<br>-23.<br>-23.                                                 | w 18<br>6<br>9                                                                                                    | 0 dy                       | D                                        | ate                 | Seric<br>BL                                             | 5 1                                      | Man<br>0 3 H                           | Input | O  |
| HS: Turia Si<br>Meds: Vanco<br>Kcal: 1424 kc<br>Pro: 55.0 g<br>Fluid: 1377 cc<br>Nutrition Ria<br>Mental Status<br>Feeding Abilty                                                                                                    | mycin<br>al 1.3<br>1.0<br>1.2<br>k 0<br>Alart<br>Indepdnt                                                                                                    | 7 25 00<br>Activity Facto<br>Stress Factor<br>g kg Pro Facto<br>1<br>SI.Confused<br>MinAst/Spv                                                                                                    | r <- R<br>r<br><u>2</u><br>Confused<br>Assistance                                                                                                    | eceiving<br>BMI: 13.2<br>3<br>Coma/Aph<br>Fed                                                                                                   | 07<br>21<br>00<br>2<br>3                                                                              | 03<br>01<br>00<br>0                                               | 02<br>24<br>00<br>0                                                    | 02<br>22<br>00<br>0                                                      | Date<br>06-05-<br>06-15-<br>06-19-<br>06-26-                                                                                                    | W<br>00 11<br>00 11<br>00 11<br>00 11                                                                                                    | et<br>0.6<br>2.3<br>2.3<br>0.0                                                       | 30 dv<br>-26.3<br>3.98<br>4.95<br>45                                                      | 90 d<br>-25.<br>-23.<br>-23.<br>-25.                                         | v 18<br>6<br>9<br>9                                                                                                    | 0 dv                       | D                                        | 306B<br>ate         | Seric                                                   | S 1                                      | Man<br><u>0 3 H</u>                    | Input | O  |
| HS: Turna Si<br>Meds: Vanco<br>Kcal: 1424 kc<br>Pro: 55.0 g<br>Fluid: 1377 cc<br>Nutrition Ria<br>Mental Status<br>Feeding Abilty<br>Weight                                                                                                    | mycin<br>21 1.3 .<br>1.0 1<br>1.2 p<br>k 0<br>Alert<br>Indepdnt<br>Stable                                                                                                    | 7 25 00<br>Activity Factor<br>Stress Factor<br>[kg Pro Facto<br>1<br>SI.Confused<br>Min.Ast Spv<br>Explained                                                                                                   | r <- R<br>r<br>Confused<br>Assistnce<br><5 <10%                                                                                                    | eceiving<br>BMI: 13.2<br>3<br>Coma/Aph<br>Fed<br>>5/>10%                                                                                        | 07<br>21<br>00<br>2<br>3<br>1L                                                                        | 03<br>01<br>00<br>0<br>0                                          | 02<br>24<br>00<br>0<br>0                                               | 02<br>22<br>00<br>0<br>0                                                 | Date<br>06-05-1<br>06-15-1<br>06-19-1<br>06-26-1<br>07-13-1                                                                                                    | W<br>10 11<br>10 11<br>10 11<br>10 11                                                                                                    | et<br>0.6<br>2.3<br>2.3<br>0.0<br>5.4                                                | 30 dv<br>-26.3<br>3.98<br>4.95<br>45<br>-23.0                                             | 90 d<br>-25,<br>-23,<br>-23,<br>-25,<br>-42,                                 | 18<br>6<br>9<br>9<br>4<br>4                                                                                                  | 0 dv                       | D                                        | 306B<br>ate         | Seric<br>BL                                             | 5 1                                      | Man<br>0 3 H                           | Input | Ou |
| HS: Turna Si<br>Meds: Vanco<br>Kcal: 1424 kc<br>Pro: 55.0 g<br>Fluid: 1377 cc<br>Nutrition Ris<br>Mental Status<br>Feeding Ability<br>Weight<br>Food/Fld Intke                                                                                                    | mycin<br>al 1.3 .<br>1.0 1<br>1.2 j<br>k 0<br>Alert<br>Indepdnt<br>Stable<br>90-All                                                                                                    | 7 25 00<br>Activity Factor<br>Stress Factor<br>I<br>SI.Confused<br>Min.Ast Spv<br>Explained<br>75-90%                                                                                                    | r <- R<br>r<br>2<br>Confused<br>Assistnce<br><5 <10%<br>40-75%                                                                                                    | eceiving<br>BMI: 13.2<br>3<br>Coma/Aph<br>Fed<br>>5/>10%<br>< 40%                                                                               | 07<br>21<br>00<br>2<br>3<br>1L<br>1                                                                   | 03<br>01<br>00<br>0<br>0<br>0                                     | 02<br>24<br>00<br>0<br>0<br>1                                          | 02<br>22<br>00<br>0<br>0<br>1                                            | Date<br>06-05-<br>06-15-<br>06-19-<br>06-26-<br>07-13-<br>07-24-                                                                                                    | W<br>10 11<br>10 11<br>10 11<br>10 11<br>10 86                                                                                                    | et<br>0.6<br>2.3<br>2.3<br>0.0<br>5.4<br>9.3                                         | 30 dv<br>-26.3<br>3.98<br>4.95<br>45<br>23.0<br>-18.8                                     | 90 d<br>-25.<br>-23.<br>-23.<br>-25.<br>-42.<br>-40.                         | v 18<br>6<br>9<br>4<br>4                                                                                                    | 0 dv                       | D                                        | 306B<br>ate         | Seric<br>BL                                             | S 1                                      | Man<br>0 3 H                           | Input | Or |
| HS: Turna Si<br>Meds: Vanco<br>Kcal: 1424 kc<br>Pro: 55.0 g<br>Fluid: 1377 cc<br>Nutrition Ria<br>Mental Status<br>Feeding Abilty<br>Weight<br>Food Fld Intke<br>Supplements                                                                                         | mycin<br>al 1.3 .<br>1.0 1<br>1.2 j<br>k 0<br>Alert<br>Indepdnt<br>Stable<br>90-All<br>Accepts                                                                                                    | 7 25 00<br>Activity Facto<br>Stress Factor<br>g kg Pro Facto<br>1<br>St.Confused<br>MinAst Spv<br>Explained<br>75-90%<br>> 50%                                                                                 | r <- R<br>r<br>2<br>Confused<br>Assistance<br><5 <10%<br>40-75%<br>< 50%                                                                                             | eceiving<br>BMI: 13.2<br>3<br>Coma/Aph<br>Fed<br>>5>10%<br>< 40%<br>Refuses                                                                     | 07<br>21<br>00<br>2<br>3<br>1L<br>1                                                                   | 03<br>01<br>00<br>0<br>0<br>1                                     | 02<br>24<br>00<br>0<br>0<br>1                                          | 02<br>22<br>00<br>0<br>0<br>1                                            | Date<br>06-05-<br>06-15-<br>06-19-<br>06-26-<br>07-13-<br>07-24-<br>Date                                                                                                    | W<br>00 11<br>00 11<br>00 11<br>00 11<br>00 80<br>00 89<br>Hb                                                                                                    | et<br>0.6<br>2.3<br>2.3<br>0.0<br>5.4<br>9.3                                         | 30 dv<br>-26.3<br>3.98<br>4.95<br>45<br>23.0<br>-18.8<br>Alb                              | 90 d<br>-25.<br>-23.<br>-25.<br>-25.<br>-42.<br>-40.                         | v 18<br>6<br>9<br>9<br>4<br>4<br>5                                                                                           | 0 dv                       | D:                                       | ate                 | Seric<br>BL                                             | <u>S 1</u>                               | Man<br>0 3 H                           |       | Ou |
| HS: Tuna Si<br>Meds: Vanco<br>Kcal: 1424 kc<br>Pro: 55.0 g<br>Fluid: 1377 cc<br>Nutrition Rit<br>Mental Status<br>Feeding Abilty<br>Weight<br>Food Fld Intke<br>Supplements<br>H: Risk Meds<br>Loc Dex:                                                              | mycin<br>al 1.3 .<br>1.0 1<br>1.2 s<br>k 0<br>Alert<br>Indepdnt<br>Stable<br>90-All<br>Accepts<br>None                                                                                                    | 7 25 00<br>Activity Facto<br>Explant Sector<br>B 200 Facto<br>B 200 Facto<br>MinAat Spy<br>Explained<br>75-90%<br>S 50%<br>One<br>New Area                                                                     | r <- R<br>r<br>2<br>Confused<br>Assistance<br><5 <10%<br>40-75%<br>40-75%<br>50%<br>Two<br>Two                                                                       | eceiving<br>BMI: 13.2<br>Coma Aph<br>Fed<br>>5)>10%<br>< 40%<br>Refuses<br>> Three                                                              | 07<br>21<br>00<br>2<br>3<br>1L<br>1                                                                   | 03<br>01<br>00<br>0<br>0<br>1                                     | 02<br>24<br>00<br>0<br>0<br>1                                          | 02<br>22<br>00<br>0<br>0<br>1                                            | Date<br>06-05-1<br>06-19-1<br>06-26-1<br>07-13-1<br>07-24-1<br>Date                                                                                                    | W<br>10 11<br>10 11<br>10 11<br>10 11<br>10 11<br>10 86<br>10 85<br>Hb                                                                                                    | et<br>0.6<br>2.3<br>0.0<br>5.4<br>9.3<br>Hct                                         | 30 dv<br>-26.3<br>3.98<br>4.95<br>45<br>23.0<br>-18.8<br>Ab                               | 90 d<br>-25.<br>-23.<br>-25.<br>-25.<br>-42.<br>-40.<br>Glu                  | v 18<br>6<br>9<br>4<br>4<br>5<br>8<br>un                                                                                     | 0 dv                       | D:                                       | ate<br>Chol         | Seric<br>BL<br>Na+                                      | 05, 1<br>S 1                             | Man<br>0 3 H<br>OsmK                   | Input | Or |
| HS: 1una Si<br>Meds: Vanco<br>Keal: 1424 kc<br>Pro: 55.0 g<br>Fluid: 1377 cc<br>Nutrition Riti<br>Mental Status<br>Feeding Abilty<br>Weight<br>Feed Fld Intke<br>Supplements<br>Hi Risk Meds<br>Lab Data<br>Conditions                                               | mycin<br>al 1.3<br>1.0<br>1.2<br>k 0<br>Alert<br>Indepdnt<br>Stable<br>90-All<br>Accepts<br>None<br>WNL<br>None                                                                                                    | 7 25 00<br>Activity Facto<br>Stress Factor<br>Jkg Pro Facto<br>MinAat/Spv<br>Explained<br>75-90%<br>> 50%<br>One<br>Not Avail<br>One                                                                           | r <- R<br>r<br>2<br>Confused<br>Assistance<br><5 <10%<br>40-75%<br>< 50%<br>Two<br>Marginal<br>2-3                                                                   | eceiving<br>BMI: 13.2<br>3<br>Coma/Aph<br>Fed<br>>5(>10%<br><40%<br>Refuses<br>>Three<br>Abnormal<br>>4                                         | 07<br>21<br>00<br>2<br>3<br>1L<br>1<br>1<br>3<br>0                                                    | 03<br>01<br>00<br>0<br>0<br>1<br>0<br>3                           | 02<br>24<br>00<br>0<br>0<br>1<br>1<br>0<br>3<br>0                      | 02<br>22<br>00<br>0<br>0<br>1<br>0<br>3<br>0                             | Date<br>06-05-1<br>06-15-1<br>06-26-1<br>07-13-1<br>07-24-1<br>Date<br>02-09-00                                                                                                    | W<br>10 11<br>10 11<br>10 11<br>10 80<br>10 80<br>10 85<br>Hb<br>10 1<br>10 1<br>10 80<br>10 11<br>10 11<br>10 11<br>10 11<br>10 11<br>10 11<br>10 11<br>10 11<br>10 11<br>10 11<br>10 11<br>10 11<br>10 11<br>10 11<br>10 11<br>10 11<br>10 11<br>10 11<br>10 11<br>10 11<br>10 11<br>10 11<br>10 11<br>10 11<br>10 11<br>10 11<br>10 11<br>10 11<br>10 11<br>10 11<br>10 11<br>10 11<br>10 80<br>10 80<br>10 8 | et<br>0.6<br>2.3<br>2.3<br>0.0<br>5.4<br>9.3<br>Hct<br>0.0L<br>3.11                  | 30 dv<br>-26.3<br>3.98<br>4.95<br>45<br>45<br>45<br>45<br>18.8<br>Alb<br>4.4<br>1.11      | 90 d<br>-25.<br>-23.<br>-25.<br>-25.<br>-42.<br>-40.<br>Glu<br>(71.#         | w 18<br>6<br>9<br>9<br>4<br>4<br>5<br>8<br>0<br>8<br>0<br>16.                                                                | 0 dv<br>6re<br>0.8         | E 4.6                                    | ate<br>Chol         | Seric<br>BL<br>N2+                                      | 0.5, 1<br><u>S 1</u><br>0<br>107<br>87   | 0 3 H<br>0 3 H<br>0 5mK<br>108.H       |       | Ou |
| HS: Juna S:<br>Meds: Vanco<br>Kcal: 1424 kc<br>Pro: 55.0 g<br>Fluid: 1377 cc<br>Nutrition Rif<br>Mental Status<br>Feeding Abilty<br>Weight<br>Food Fld Intke<br>Supplements<br>Hi Risk Meds<br>Lab Data<br>Conditions<br>Skin Status                                 | myycin<br>al 1.3<br>1.0 s<br>1.2 s<br>k 0<br>Alert<br>Indepdnt<br>Stable<br>90-All<br>Accepts<br>None<br>WNL<br>None<br>Intact                                                                                                    | 7 25 00<br>Activity Facto<br>Stress Factor<br>Likg Pro Facto<br>MinAst Spy<br>Explained<br>75-90%<br>> 50%<br>One<br>Not Avail<br>One<br>Staze I                                                               | r <- R<br>r<br>2<br>Confused<br>Assistance<br><5/<10%<br>40-75%<br>< 50%<br>Two<br>Marginal<br>2 - 3<br>Stage II                                                     | eceiving<br>BMI: 13.2<br>3<br>Coma/Aph<br>Fed<br>>5(>10%<br><40%<br>Refuse<br>> Three<br>Abnormal<br>>4<br>Stage 3-4                            | 07<br>21<br>00<br>2<br>3<br>1L<br>1<br>1<br>3<br>0<br>2                                               | 03<br>01<br>00<br>0<br>0<br>1<br>1<br>0<br>3<br>0<br>X            | 02<br>24<br>00<br>0<br>0<br>1<br>0<br>3<br>0<br>X                      | 02<br>22<br>00<br>0<br>0<br>1<br>0<br>3<br>0<br>X                        | Date<br>06-05-1<br>06-15-1<br>06-26-1<br>07-13-1<br>07-24-1<br>Date<br>02-09-00<br>07-04-00                                                                                                    | W<br>10 11<br>10 11<br>10 11<br>10 11<br>10 11<br>10 86<br>10 86<br>10 85<br>Hb<br>10 1<br>10 1<br>10 11<br>10 11<br>10 11<br>10 11<br>10 11<br>10 11<br>10 11<br>10 11<br>10 11<br>10 11<br>10 11<br>10 11<br>10 11<br>10 11<br>10 11<br>10 11<br>10 11<br>10 11<br>10 11<br>10 11<br>10 11<br>10 11<br>10 11<br>10 11<br>10 11<br>10 11<br>10 11<br>10 11<br>10 11<br>10 11<br>10 11<br>10 86<br>10 85<br>10 85<br>10 85<br>10 85<br>10 85<br>10 85<br>10 85<br>10 85<br>10 85<br>10 85<br>10 85<br>10 85<br>10 85<br>10 85<br>10 85<br>10 85<br>10 10 10<br>10 86<br>10 85<br>10 85<br>10 85<br>10 10 10<br>10 86<br>10 85<br>10 85<br>10 9 10<br>10 85<br>10 9 10<br>10 85<br>10 85<br>10 9 10<br>10 85<br>10 9 10<br>10 85<br>10 9 10<br>10 9 10<br>10 85<br>10 9 10<br>10 85<br>10 9 10<br>10 9 10<br>10 10<br>10 10<br>10                                                                        | et<br>0.6<br>2.3<br>0.0<br>5.4<br>9.3<br>Hct<br>0.0L<br>3.3L                         | 30 dv<br>-26.3<br>3.98<br>4.95<br>45<br>45<br>23.0<br>-18.8<br>Ab<br>4.4<br>1.3L          | 90 d<br>-25,<br>-23,<br>-25,<br>-42,<br>-40,<br>Glu<br>(71,#<br>108,         | v 18<br>6<br>9<br>9<br>4<br>4<br>5<br>8<br>8<br>16.<br>18.                                                                   | 0 dv<br>Gre<br>0.8<br>0.6L | K+<br>4.6<br>4.5                         | ate<br>Chol         | Seric<br>BL<br>Na+                                      | 0-<br>107<br>97                          | Man<br>0 3 H<br>0 smK<br>108.H<br>289. |       | Ou |
| HS: Juna S;<br>Meds: Vanco<br>Kral: 1424 kc<br>Pro: 55.0 g<br>Fluidi 1377 cc<br>Mantal Status<br>Faeding Abilty<br>Weight<br>Food Fld Intke<br>Supplements<br>Hi Risk Meds<br>Lab Data<br>Conditions<br>Skin Status<br>Total Socra                                   | myvcin<br>al 1.3 .<br>1.0 %<br>1.2 %<br>K 0<br>Alext<br>Indepdnt<br>Stable<br>90-All<br>Accepts<br>None<br>WNL<br>None                                                                                                    | 7 25 00<br>Activity Facto<br>Stress Factor<br> kg Pro Facto<br>1<br>SI.Confused<br>MinAst Spv<br>Explained<br>75-90%<br>> 50%<br>One<br>Not Avail<br>One<br>Stage I<br>or shows = Hit                          | r <- R<br>r<br>Confused<br>Assistnce<br><5.<10%<br>40-75%<br>40-75%<br>Two<br>Marginal<br>2-3<br>Stage II<br>Stage II<br>Stage II                                    | eceiving<br>BMI: 13.2<br>3<br>Coma/Aph<br>Fed<br>>5/>10%<br>< 40%<br>Refuses<br>> Three<br>Abnormal<br>>4<br>Stage 3.4                          | 07<br>21<br>00<br>2<br>3<br>1L<br>1<br>1<br>3<br>0<br>2<br>13                                         | 03<br>01<br>00<br>0<br>0<br>1<br>1<br>0<br>3<br>0<br>X<br>4       | 02<br>24<br>00<br>0<br>0<br>1<br>1<br>0<br>3<br>0<br>X<br>4            | 02<br>22<br>00<br>0<br>0<br>1<br>0<br>3<br>0<br>X<br>4                   | Date<br>06-05-1<br>06-15-1<br>06-26-1<br>07-13-1<br>07-24-1<br>Date<br>02-09-00<br>07-04-00                                                                                                    | W<br>10 11<br>10 11<br>10 11<br>10 86<br>10 86<br>10 85<br>Hb<br>10 1<br>10 9 1<br>10 9                                                                                                    | et<br>0.6<br>2.3<br>2.3<br>0.0<br>5.4<br>9.3<br>Hct<br>0.0L<br>1.1L                  | 30 dv<br>-26.3<br>3.98<br>4.95<br>45<br>23.0<br>-18.8<br>Alb<br>4.4<br>1.3L               | 90 d<br>-25.<br>-23.<br>-25.<br>-42.<br>-40.<br>Glu<br>I71.H                 | v 18<br>9<br>9<br>4<br>4<br>5<br>8<br>un<br>16.<br>18.                                                                       | 0 dv<br>(re<br>0.8<br>0.6L | E + 4.6 4.3                              | Chol                | Seric<br>BL<br>N2+<br>142<br>134L                       | 0105, 1<br><b>S 1</b><br>0-<br>107<br>97 | OsmK<br>03 H<br>03 K<br>108.H<br>209.  |       | 01 |
| HS: 1 una S;<br>Meds; Vanco<br>Kcal: 1424 kc<br>Pror 55.0 g<br>Fluid: 1377 cc<br>Nutrition Rif<br>Mental Status<br>Feeding Abita<br>Mental Status<br>Feeding Abita<br>Mental Status<br>Lab Data<br>Conditions<br>Skin Status<br>Total Store                          | mycin<br>al 1.3 :<br>1.0 š<br>1.2 ;<br>k 0<br>Alset<br>Indepdnt<br>Stable<br>90-All<br>Accepts<br>None<br>WNL<br>None<br>Intact<br>10 opints                                                                                                    | 7 25 00<br>Activity Facto<br>Stress Factor<br> kg Pro Facto<br>1<br>St.Confused<br>MinAst.Spv<br>Explained<br>75-90%<br>> 50%<br>One<br>Not Avail<br>One<br>Stage I<br>or above = His                          | r <- R<br>r<br>2<br>Confused<br>Assistance<br>40-75%<br>< 50%<br>Two<br>Marginal<br>2 - 3<br>Stage II<br>the Risk                                                    | eceiving<br>BMI: 13.2<br>3<br>ComaAph<br>Fed<br>>5 >10%<br>< 40%<br>Refuses<br>> Three<br>Abnormal<br>>4<br>Stage 3-4                           | 07<br>21<br>00<br>2<br>3<br>1L<br>1<br>1<br>3<br>0<br>2<br>13                                         | 03<br>01<br>00<br>0<br>0<br>1<br>1<br>0<br>3<br>0<br>X<br>4       | 02<br>24<br>00<br>0<br>0<br>1<br>0<br>3<br>0<br>X<br>4                 | 02<br>22<br>00<br>0<br>0<br>1<br>0<br>3<br>0<br>X<br>4                   | Date<br>06-05-<br>06-15-<br>06-26-<br>07-13-<br>07-24-0<br>Date<br>02-09-00<br>07-04-00                                                                                                    | W<br>10 11<br>10 11<br>10 11<br>10 86<br>10 85<br>Hb<br>10.2 3<br>10.9 3                                                                                                    | et<br>0.6<br>2.3<br>2.3<br>0.0<br>5.4<br>9.3<br>Het<br>0.0L<br>3.3L                  | 30 dv<br>-26.3<br>3.98<br>4.95<br>45<br>-23.0<br>-18.8<br>Alb<br>4.4<br>J.JL              | 90 d<br>-25.<br>-23.<br>-25.<br>-25.<br>-42.<br>-40.<br>Glu<br>171.H<br>100. | v 18)<br>6<br>9<br>4<br>4<br>5<br>8<br>0<br>8<br>0<br>16.<br>18.                                                             | 0 dv<br>(re<br>0.8<br>0.6L | K+<br>4.6<br>4.5                         | Chol                | Seric<br>BL<br>K2+<br>142<br>134L                       | 0-<br>107<br>107                         | Man<br>0 3 H<br>0 smK<br>108.H<br>289. |       | Ot |
| HS: Tuna S;<br>Meds; Vanco<br>Kcal: 1424 k:<br>Pro: 55.0 g<br>Fluidi 1377 cc<br>Mantal Status<br>Feeding Abilty<br>Weight<br>Food Fld Intke<br>Supplements<br>Lab Data<br>Conditions<br>Skin Status<br>Total Score                                                   | myycin<br>al 1.3 2<br>1.0 5<br>1.2 1<br>k 0<br>Alart<br>Stable<br>90-All<br>Accepts<br>None<br>Intact<br>None<br>Intact<br>Uppints<br>Histo                                                                                                    | 7 25 00<br>Activity Facto<br>Stress Factor<br> kg Pro Factor<br>Bi.Confused<br>MinAst Spw<br>Explained<br>75-90%<br>> 50%<br>One<br>Not Avail<br>One<br>Stage I<br>or above = His<br>prical Note               | c <- R<br>c<br>2<br>Confused<br>Assistance<br><5<10%<br>40-75%<br><50%<br>Two<br>Varyinal<br>2-3<br>Stage II<br>th Risk<br>ss/Interd                                 | eceiving<br>BMI: 13.2<br>3<br>Coma/Aph<br>Fed<br>>5/>10%<br><40%<br>Refuse<br>> Three<br>Abnormal<br>>4<br>Stage 3-4<br>stage 3-4               | 07<br>21<br>00<br>2<br>3<br>1L<br>1<br>1<br>3<br>0<br>2<br>13<br>7<br>Te                              | 03<br>01<br>00<br>0<br>0<br>1<br>1<br>0<br>3<br>0<br>X<br>4       | 02<br>24<br>00<br>0<br>0<br>1<br>0<br>3<br>0<br>X<br>4<br><b>Me</b>    | 02<br>22<br>00<br>0<br>0<br>1<br>0<br>3<br>0<br>X<br>4<br>eti            | Date<br>06-05-<br>06-15-<br>06-19-<br>07-13-<br>07-24-0<br>Date<br>02-09-00<br>07-04-00<br>07-04-00<br>07-04-00                                                                                                    | W<br>10 11<br>10 11<br>10 11<br>10 11<br>10 86<br>10 85<br>Hb<br>10 1<br>10.9 3<br>10.9 3<br>10.9 3                                                                                                    | et<br>0.6<br>2.3<br>2.3<br>0.0<br>5.4<br>9.3<br>Het<br>0.0L<br>0.3L                  | 30 dv<br>-26.3<br>3.98<br>4.95<br>45<br>-23.0<br>-18.8<br>Alb<br>4.4<br>J.JL              | 90 d<br>-25.<br>-23.<br>-25.<br>-25.<br>-42.<br>-40.<br>Glu<br>171.H<br>100. | iv 18<br>6<br>9<br>9<br>4<br>4<br>5<br>8<br>8<br>18<br>18<br>18<br>18                                                        | 0 dv<br>(re<br>0.8<br>0.6L | E 100 100 100 100 100 100 100 100 100 10 | SO6B<br>ate<br>Chol | Seric<br><u>B1</u><br>N2+<br>142<br>134L                | 0-<br>107<br>87                          | Man<br>0 3 H<br>0 3 H<br>259.          |       | Ot |
| HS: Tuna S;<br>Meds: Vanco<br>Kcal: 1424 kc<br>Pro: 55.0 g<br>Fluid: 1377 cc<br>Nutrition Rif<br>Mental Status<br>Feeding Abirty<br>Meight<br>Feod Fild Intke<br>Supplements<br>H: Risk Meds<br>Lab Data<br>Conditions<br>Skin Status<br>Total Score                 | nuwich<br>mycin<br>ilo 3<br>ilo 3<br>i | 7 25 00<br>Activity Factor<br>Fike Pro Factor<br>Fike Pro Factor<br>Strong States<br>MinAat Spv<br>Explained<br>75-90%<br>> 50%<br>One<br>Not Avail<br>One<br>Stage I<br>or above = His<br>rrical Note         | r <- R<br>r<br>Confused<br>Assitunce<br>(5)<10%<br>Wayinal<br>2-3<br>Stage II<br>stage II<br>the Risk<br>s/Interd                                                    | eceiving<br>BMI: 13.2<br>ComaAph<br>Fed<br>>5(>10%<br><40%<br>Refuses<br>> Three<br>Abnormal<br>>4<br>Stage 3-4                                 | 07<br>21<br>00<br>2<br>3<br>1L<br>1<br>1<br>3<br>0<br>2<br>13<br>7 Te                                 | 03<br>01<br>00<br>0<br>1<br>1<br>0<br>3<br>0<br>X<br>4<br>2<br>am | 02<br>24<br>00<br>0<br>0<br>1<br>1<br>0<br>3<br>0<br>X<br>4<br>4<br>Me | 02<br>22<br>00<br>0<br>0<br>1<br>0<br>3<br>0<br>X<br>4<br>eti            | Date<br>06-05-4<br>06-15-1<br>06-26-1<br>07-13-1<br>07-24-4<br>Date<br>02-09-00<br>07-04-00<br>07-04-00                                                                                                    | W<br>10 11<br>10 11<br>10 11<br>10 11<br>10 86<br>10 86<br>10 85<br>10 11<br>10 86<br>10 11<br>10 111   | et :<br>0.6<br>2.3<br>2.3<br>0.0<br>5.4<br>9.3<br>Het<br>0.0L<br>3.3L<br>s/C         | 30 dv<br>-26.3<br>3.98<br>4.95<br>45<br>45<br>23.0<br>-18.8<br>Alb<br>4.4<br>J.JL<br>urre | 90 d<br>-25,<br>-23,<br>-23,<br>-25,<br>-42,<br>-40,<br>Gu<br>171,H<br>100,  | v 18<br>6<br>9<br>9<br>9<br>4<br>4<br>4<br>5<br>8<br>8<br>8<br>8<br>8<br>8<br>8<br>8<br>8<br>8<br>8<br>8<br>8<br>8<br>8<br>8 | 0 dv<br>(re<br>0.8<br>0.6L | D:<br>K+<br>4.6<br>4.5                   | 306B<br>ate<br>(bol | Seric<br><u>B1</u><br><u>N2+</u><br>142<br>134L<br>Dtes | 0-<br>107<br>107                         | Man<br>0 3 H<br>0 smK<br>108.H<br>289. |       | O  |
| HS: Turna S:<br>Meds: Vanco<br>Kcal: 1424 kc<br>Pro: 55.0 g<br>Fluid: 1377 cc<br>Mantal Status<br>Feeding Abilty<br>Weight<br>Food Fid Intike<br>Supplements<br>Food Fid Intike<br>Supplements<br>Lab Data<br>Conditions<br>Skin Status<br>Total Score<br>Appearance | mycin<br>al 1.3 2<br>1.0 8<br>1.2 3<br>k 0<br>Alset<br>Indepdnt<br>Stable<br>90-All<br>Accepts<br>None<br>WNL<br>None<br>Intact<br>Intact<br>Histo<br>e haş not                                                                                                    | 7 25 00<br>Activity Facto<br>Stress Factor<br>Isk Pro Facto<br>Isl.Confused<br>MinAat/Spw<br>Explained<br>75-90%<br>> 50%<br>One<br>Not Avail<br>One<br>Stage I<br>or above = Hit<br>prical Note<br>t changed. | r <- R<br>r<br>2<br>Confused<br>Assistance<br>40-75%<br>40-75%<br>40-75%<br>Two<br>Two<br>Two<br>Two<br>Marginal<br>2-3<br>Stage II<br>ch Risk<br>s/Interd<br>New We | eceiving<br>BAIL: 13.2<br>3<br>Coma/Aph<br>Fed<br>>5>10%<br><40%<br>Refuse<br>> Three<br>Abnormal<br>> 4<br>Stage 3.4<br>isciplinary<br>righing | 07<br>21<br>00<br>2<br>3<br>1L<br>1<br>1<br>2<br>1<br>2<br>1<br>2<br>1<br>2<br>1<br>3<br>0<br>7<br>Te | 03<br>01<br>00<br>0<br>1<br>1<br>0<br>3<br>0<br>X<br>4<br>2<br>am | 02<br>24<br>00<br>0<br>0<br>1<br>3<br>0<br>X<br>4<br><b>Me</b>         | 02<br>22<br>00<br>0<br>1<br>0<br>1<br>0<br>3<br>0<br>X<br>4<br>eti<br>He | Date<br>06-05-<br>06-15-<br>06-26-<br>07-13-<br>07-24-<br>Date<br>02-09-00<br>07-04-00<br>07-04-00<br>00<br>07-04-00<br>00<br>07-04-00<br>07-04-00<br>00<br>07-04-00<br>00<br>00<br>07-04-00<br>00<br>07-04-00<br>00<br>07-04-00<br>00<br>07-04-00<br>00<br>07-04-00<br>00<br>00<br>07-04-00<br>00<br>07-04-00<br>00<br>00<br>00<br>00<br>00<br>00<br>00<br>00<br>00<br>00<br>00<br>00 | W<br>10 11<br>10 11<br>10 11<br>10 11<br>10 11<br>10 11<br>10 86<br>89<br>103 3<br>103 3<br>103 3<br>103 3<br>103 3<br>103 3<br>103 3<br>105 3<br>105 3<br>10 | et )<br>0.6<br>2.3<br>2.3<br>0.0<br>5.4<br>9.3<br>Het<br>0.0L<br>0.1L<br>s/C<br>[60- | 30 dv<br>-26.3<br>3.98<br>4.95<br>-45<br>-23.0<br>-18.8<br>Ab<br>44<br>13L<br>urre<br>85% | 90 d<br>-25.<br>-23.<br>-25.<br>-42.<br>-40.<br>Gu<br>171.H<br>100.          | v 18<br>6<br>9<br>9<br>9<br>4<br>4<br>4<br>5<br>8<br>8<br>8<br>8<br>8<br>8<br>8<br>8<br>8<br>8<br>8<br>8<br>8<br>8<br>8<br>8 | 0 dv<br>Cre<br>0.8<br>0.6L | D:<br>K+<br>4.6<br>4.5                   | 306B<br>ate<br>(bol | Seric<br>BL<br>N2+<br>142<br>134L                       | 0-<br>107<br>97                          | OsmK<br>209.                           |       | 0  |

#### Fig 1. Nutritional Assessment

The nutritional assessment can also be considered a nutritional summary for the resident. This is why they are printed out quarterly for all residents discussed in the Nutrition Management or Weekly Weight meetings. Routine printing of these summaries can capture all of the incidental activities, interventions, follow-up and monitoring done for all residents at risk.

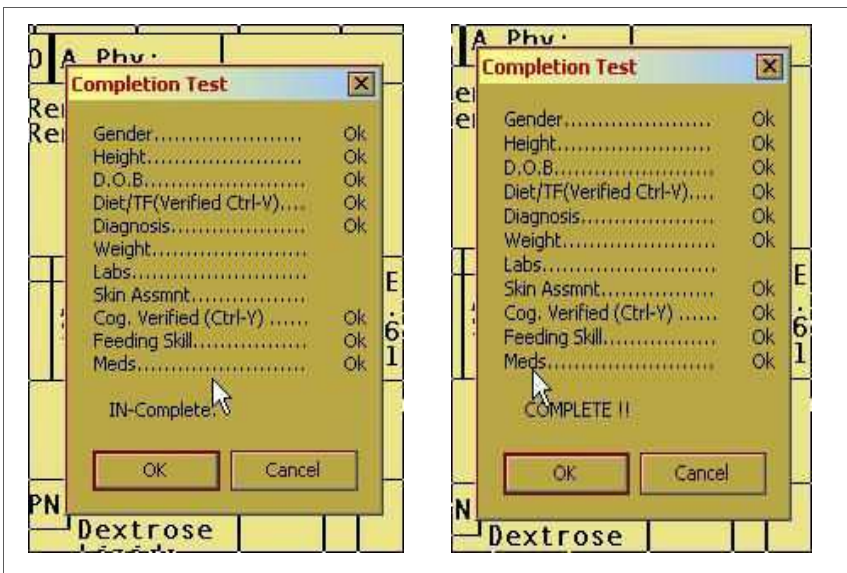

Fig 11. Completion Test (Alt-A) Showing InComplete & Complete

The completion test must show complete the assessment to be assembled. Note that the assessment shown above registers as complete without the Labs registering OK. The assessment will show complete if the labs or weights are not current because you do not always have a current weight or lab. Once complete, click OK and the nutritional assessment in assembled with a suggested note for your review and editing. Figure 12 appears on your screen. (next page). The note is show in the brown box at the top. The pink box contains pertinent objective data for you to compare to the statements in the note. The cursor is placed in the white box below the brown. Type additional comments and/or recommendations here. Click the brown box to edit any lines assembled by the system. Note that you can only change the lines for that day. You cannot change the lines of another date. To make a recommendations that will print out on a fax recommendation, type Rec: and whatever you want to recommend in the white box. The Rec: must be at the beginning of every line of the recommendations. Once you are done editing, or adding to the white box, then press the Esc key (upper left corner of your keyboard) and the assessment prints automatically. If a recommendation is made, the fax recommendation prints also. You are placed back on the residents cardex. Press Esc to go back to the roster to begin assessing your next resident.

Leave the location column blank if the skin is intact.

| Date<br>02-22-<br>06-27-<br>07-21- | 00 ×<br>00 ×<br>00 × | Location<br>R Side<br>R 2nd toe<br>Coccyx | BX32 | L<br>1 | ₩<br>1 | D<br>. 5 | Wk | Bed/Matt | Treatments<br>Surgical Incision |
|------------------------------------|----------------------|-------------------------------------------|------|--------|--------|----------|----|----------|---------------------------------|
|                                    |                      | 1                                         |      |        |        |          |    |          |                                 |
|                                    |                      |                                           |      |        |        |          |    |          |                                 |
|                                    |                      |                                           |      |        |        |          |    |          |                                 |
|                                    |                      |                                           |      |        |        |          |    |          |                                 |
|                                    |                      |                                           |      |        |        |          |    |          |                                 |
|                                    |                      |                                           |      |        |        |          |    |          |                                 |
|                                    |                      |                                           |      |        |        |          |    |          |                                 |
|                                    | -                    |                                           |      |        |        |          |    |          |                                 |

P=Pos D=RsD

Fig 9. Skin Record Section of the Cardex (F5)

Press Enter once you have all the columns filled in . (L=Length W=Width D=Depth). The system then adjusts the residents protein factor for calculating the protein needs for the resident. 1.0 for stage II, 1.2 for stage III or IV. Adjust it further if you want, by going to line 18 of the residents cardexl.

|                                          | cu                                             |               |                                                   |                                             |                                                 |
|------------------------------------------|------------------------------------------------|---------------|---------------------------------------------------|---------------------------------------------|-------------------------------------------------|
| Kcal Adj<br>Calories<br>Protein<br>Fluid | :1424.9 kcal/day<br>55.09 g/day<br>1786 cc/day | — Receiving — | Factors<br>Actvity:1.3<br>Stress :1<br>Protin:1.2 | BEE Ca<br>66+(6.3*10<br>+(13*69)-<br>*1.3*1 | alculations<br>D1) Adj<br>(6.8*74)<br> BMI:19.3 |
| TF:<br>Formula<br>Flush                  |                                                |               | %RDA —                                            | Volume Cal                                  | culations (cc)-                                 |

Fig 10. The Protein, Stress and Activity Factors Section of the Cardex

Just type over the current protein factor and press enter and you will see the changed calculations immediately.

# **Button #10: Complete**

Now you have completed your assessment and you must click the last button (the Complete Button) to test to make sure you have not missed anything. You can also click this button at any time to find out what you have left to address for the resident. This is a very useful feature, as it will make sure you never miss anything, and it can also refresh your memory as to what you need to do next if you get interrupted in the middle of an assessment. To start a nutritional assessment, a resident must first be admitted to the system. This can be done by hilighting an empty room on the roster and pressing F3, or double clicking the blank room, or by simply pressing enter. (See the Getting Started Booklet). The Following Admission Screen appears. Enter in all the demographic information, including the diet and then click exit.

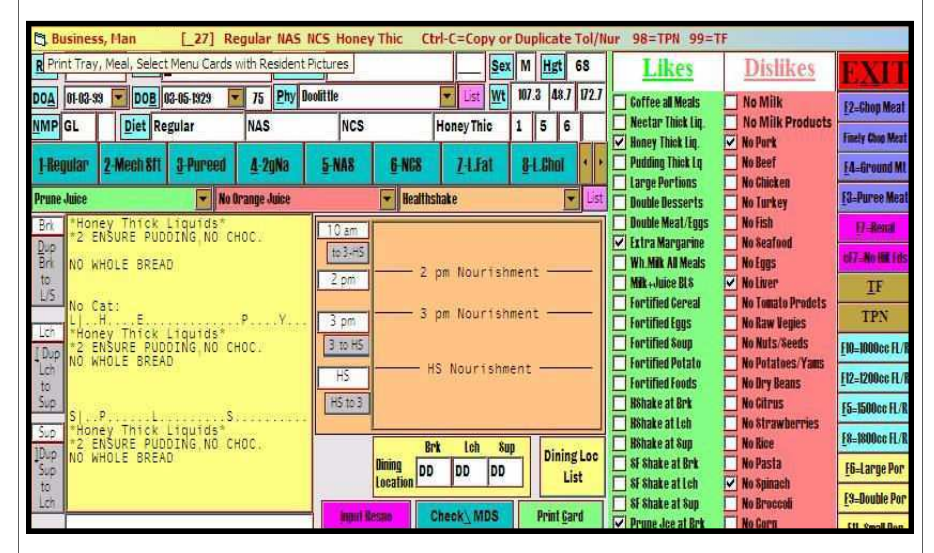

# Fig 2. The Admission Screen

Once you click exit from the admission screen, you will be brought back to the roster with the admitted resident hilighted. Now press the question mark key (?/ key). Just tap the key. DO NOT press the shift or Ctrl or Alt key(s). You are then taken to the Cardex Screen as shown in Fig 3. on the next page. This is where all the input is done for the assessment. The cardex is on large data file for the resident. Each resident in the system has a cardex. The cardex is stored on the computer hard drive as it is shown on your screen. It is a form, just like any other form, only this in stored on your computer, and the Active System is programmed to help you fill out this more with a minimum of typing and a minimum of searching. All calculations are done for your, and the calculations are usually done after you press enter, after you enter in the data for the calculation.

| 🔄 306B Ser    | ious, Man [_               | 218] 74 M 6    | 9 " 91 -111   | 2/3/1  Phy                   | Doolittle | Diet:Med        | h Sft NCS L        | Fat Rena            | l Large P      | or Honey | Thic Ctrl <> For | Next F |
|---------------|----------------------------|----------------|---------------|------------------------------|-----------|-----------------|--------------------|---------------------|----------------|----------|------------------|--------|
| Make CP Sched | 1/0 Rec;                   | F12=PrCp       | 81/01/Hsp     | Adaptive Eq.                 | F1=CpSc   | h Adnd          | m, <u>9-Restor</u> | e _Factor           | s UnD <u>o</u> | 24       |                  |        |
| QKTL/NUr      | ReBuild                    | NO Gats        | Fac AcQuired  | 4-Catheter                   | 5-Restrai | nt Ruid R       | es Archive         | listory             | F1_Scan        | Ĩ.       |                  |        |
| THO AND THE   | Test Arent                 | Anna (D) v (D) | Non-          | TT DI SU                     | ER Davis  |                 | Total as           | Law Insuet          |                |          | 6.000            |        |
| FIGEMEars     | PTIEVRA                    | Ampibwh        | Assesment     | IF Fian                      | ro=nesa   | V L Lub         | e lleste           | tax mseri           |                | 9 4      |                  |        |
| F3=Admit      | Meds Dia                   | gnosis F6=     | Risk Venity D | iet Venity Co                | g/Fed F2  | =Wgts F         | 4=Labs F           | 5=Skin              | CompTest       |          |                  |        |
| BLS LS 1      | 2h 1 <u>3</u> h 1 <u>h</u> | F9=Likes       | F7=Count Se   | ection <u>I</u> <u>8</u> -R. | APs Ca    | re <u>P</u> lan | Demo <u>G</u> (    | Check <u>\</u> MD\$ | EXIT           | 3        | 168 Serious, Man |        |
| 1 n n n       | n lu                       |                |               |                              | 1         |                 | 210                | 1                   | 194            |          |                  |        |
| Rm:300        |                            | :Seriou        | is, Man       |                              |           | Resno           | :_218              | 1.000 00000         | 74             | Sex:     | n Hgt:69         | n      |
| DOB:12        | 2-27-19                    | 29 Adm :       | 07-13-0       | 0 Wgt:                       |           | B:DD            | L:DD               | S:DD                | Sel            | L        | 175.2 0          | cm 🛛   |
| Phy:32        | 2 Dool                     | ittle          |               | 904-36                       | 6-7730    | A.Ph            | y:                 |                     |                |          |                  |        |
| 12-10-        | 03 2                       | Mech S         | ft NCS        | 6 L.                         | Fat F     | lenal           | Ļ                  | arge                | Por            |          | Honey Th         | ic     |
| 10-04         | 03 2                       | Mech S         | ft            | 6 NC                         | S         | enar            | 7 Ľ                | .Fat                | -01            |          | Puree Mea        | at     |
| 02-14         | -00 2                      | mecn s         | τt            |                              |           |                 |                    |                     |                |          |                  |        |
| REQ           | -                          |                |               |                              |           | 1               |                    |                     | 200.000        |          |                  |        |
| Kcal /        | dj                         | 1 9 4 6        | vsb/1         | - Recei                      | ving -    | Acty            | ctors              | 3 6                 | - BEE          | Cal      | culations —      |        |
| Prote         | in :55.                    | 09 g/c         | ay            |                              |           | Stre            | ss :1              | 2 + (               | 13 *69         | )) - (6  | .8*74 )          |        |
| TE            | 1.157                      | //             | uay           |                              |           | THOU            | WDDA               |                     |                | -1       |                  |        |
| Formul        | La                         |                |               |                              |           |                 | 36KDA              | - vo                | lume (         |          |                  |        |
| Flush         |                            |                |               |                              |           | -               |                    |                     |                |          | =                | _      |
|               | Dx:                        |                |               |                              | TF        | N Ami<br>Dex    | noAcid<br>trose    |                     |                |          | =                |        |
| Tube 1        | Гуре:                      | ٢              | lode:         |                              |           | Lip             | ids                |                     |                |          | =                |        |
| Fri 02        | 2/18/20                    | 00 9 %         | Sun 02/       | 27/2000                      | 165 ]     | ue 03           | /14/20             | 00 30               | # Thu          | 04/1     | 3/2000 30^       |        |
| Tue 0         | 5/08/20                    | 01 90          | Mon 08/       | 06/2001                      | 90 5      | un 11           | /04/20             | 01 90               | Sat            | 02/0     | 2/2002 A         |        |
| Mon 04        | 4/28/20                    | 02 90 03 90    | Sun 07/       | 27/2002                      | 90 90     | at 10           | /25/20             | 02 90 03 90         | Fri            | 01/2     | 3/2003 A         |        |
| Alt-I         | P = Set                    | up PPS         | MDS Dat       | es                           | Alt-C     | = Set           | up Sta             | ndard               | Dates          | Alt      | -B=Blankout      |        |
| CP Dor        | ne: -                      | - RF           | 13 Dn:        |                              |           | Dn:             |                    | Med                 | s Veri         | v:07     | -21-00           |        |
| RP12          | )n: -                      | - RF           | 14 Dn:        | 2012                         | Dt Ve     | erfy:0          | 7-21-0             | 0 C/F               | d Vert         | ý:07     | -21-00           |        |
| NOL           | QA I                       | Monitor        | s:            |                              |           |                 |                    |                     |                | H/0:     | AltSort:         |        |

Fig 3. The Cardex Screen

Notice the 10 orange buttons at the top of the Cardex Screen (4th row of buttons). These are the buttons you need to click and address in order to complete a nutritional assessment. Consider these buttons as a step by step guide to completing a Nutritional Assessment on the Active System. You start with the button on the left and work toward the right. Click each button and then provide the information asked for in that section of the cardex.

#### Button #1: F3=Admit

The first button takes you to the admission screen to view, verify, or edit the information on the admission screen to make sure it is up to date. This is primarily for the verification of the diet order. One of the advantages to doing assessments on the Active System and Printing Tray Cards and Nourishment Labels from the Active System, is that you verify the diet and nourishment orders in comparison to the medical chart each time you do an assessment. 3

Weights easily by pressing the tab key to jump to the weight column and leaving the date column blank. Then input the weight and press enter. The date is calculated at 30 days from the previous weight. This is great for quick input of several monthly weights.

#### Button #8: Labs

| 2 2                          | 1                  | 1                     |                    |                      |                   |                    |                  | 1    | 1                   |                  | 1                      |  |
|------------------------------|--------------------|-----------------------|--------------------|----------------------|-------------------|--------------------|------------------|------|---------------------|------------------|------------------------|--|
| 89.3                         |                    |                       |                    | Per                  | rtinen            | t Lab              | Value            | S    |                     |                  |                        |  |
| Date<br>02-09-00<br>07-04-00 | Hb<br>10.3<br>10.9 | Hct<br>30.0L<br>33.3L | Alb<br>4.4<br>3.3L | Glu<br>171.H<br>108. | Bun<br>16.<br>18. | Cre<br>0.8<br>0.6L | K+<br>4.6<br>4.5 | Chol | Na+<br>142<br>134 L | 01-<br>107<br>97 | m0smK<br>308.H<br>289. |  |
| и вод и<br>И 1914 - И        |                    |                       | •                  | ·<br>·<br>·          | •                 | • • •              | •<br>•<br>•      |      |                     |                  |                        |  |
|                              | 14                 | 21                    |                    | •                    | 18                | 18                 | 8                |      |                     |                  |                        |  |

Fig 8. Labs (F4)

As with the weights, when you click the Labs button, or press F4, you are taken to the Labs section of the cardex and placed on the next blank line to enter the next series of labs. Type in the date and the type in the labs according to the column headings. Press the Tab key to jump to the next column. Note that the heading of the last column is blank. You can fill this in for a special lab for the resident such as PreAlbumin or Dilantin level. Once you type in all your labs, press enter and an H is placed next to all labs that are high and an L is placed next to all low lab values. The last column is not marked. You have to mark that yourself, if it is low or high.

#### Button #9: Skin

When you click the skin button, or press F5, you are taken to the next blank line of the skin record portion of the cardex for the resident. This is show on the next page. (Fig 9). There is a 0,1,2,3, and a 4 button at the top of the screen (small pink buttons above the orange Complete button). Click the number associated with the skin status for the resident. 0=intact 1-stage I 2=stage II etc. The system puts the date in for you and places the skin stage in the skinny column of the skin record and places your cursor in the column to type in the location of the decub.

8

Buttons 5 and 6 are simply conscious acts that the user needs to take to verify that he or she has looked into the medical chart and/or visited with the resident to verify their diet order and the cognitive status and feeding ability of the resident. A good place to verify this information is question B4 and question G1ha of the residents most current MDS.

Note: The MDS rates resident 1 more than the risk assessment. For example, if B4 of the MDS is 3, then the risk assessment should be 2.If G1ha rates a 4 for the resident, the risk assessment should b 3.

If at all possible, you should use the MDS to fill out the risk assessment because you will find the nursing notes and other documentation in the medical chart may conflict with your observation and with the observations of other staff members.

## Button #7: Weights

| IBWR: 91 to 111 lbs Frame: % UBW:145 AIBW: 1                                                                                                    | 101 II                                                                                                    | BW:88.41 % X |
|----------------------------------------------------------------------------------------------------|----------------------------------------------------------------------------------------------------|--------------|
| Date       Weight       % chg       Kg       Sc       *       #       >       +       30 days       90 $02-11-00$ 145.0       65.90       65.90       0.1 Lb GAIN       0.1 Lb GAIN       0.1 Lb LoSS       0.2 L1 Lb GAIN       0.1 Lb LoSS       0.2 L1 Lb GAIN       0.1 Lb LoSS       0.2 L1 Lb GAIN       0.1 Lb LoSS       0.2 L1 Lb GAIN       0.1 Lb LoSS       0.2 L1 Lb LoSS       0.2 L2 L2 L2 L2 L2 L2 L2 L2 L2 L2 L2 L2 L2 | -25.56<br>-26.25<br>-24.93<br>-25.62<br>-23.92<br>-23.92<br>-23.92<br>-23.92<br>-23.92<br>-23.92<br>-23.92<br>-23.92<br>-23.92 | 180 days CP  |

#### Fig7. Weights (F2)

When you click the Weights button, or press F2, you are taken to the weights section of the cardex and placed at the next blank for inputting the next weight. Type in the date and the weight and press enter and all calculations for percentage change for 30, 90 and 180 days are done immediately. If there is a significant change, a symbol will be placed next to the weight \*= sig. loss in 30 days <= sig loss in 180 days +=sig gain in 30 days. >= sig. gain in 180 days. You can input multiple weights

dietary and vice versa. No longer will your diet cards gradually get out of sync with the physicians orders. The Active System Nutritional Assessment process ensures the physicians orders match the tray cards because the person doing the nutritional assessment has access to both the medical chart and the tray card for the resident, and the tray card can be immediately change to match the medical record and the change is implemented the next time tray cards are printed.

#### Button #2: Meds

| <u>8</u> earch               |                                                                                                    |                | E. |                 |                |      |   | 131             | EXI                |
|------------------------------|----------------------------------------------------------------------------------------------------|----------------|----|-----------------|----------------|------|---|-----------------|--------------------|
| 255 V<br>83 M<br>4 L<br>89 K | ancomycin<br>VI w/Minerals<br>ASIX<br>CL                                                                                                    |                |    | De              |                | et   | e |                 |                    |
| Cat                          | Medication                                                                                                    | Other Name     | R  | N               | v              | ٨    |   |                 |                    |
| CAR                          | DIGOXIN                                                                                                    | LANOXIN        | Ŧ  | ×               | ×              | ×    |   | Place in l      | <u>N</u> ext Blank |
| DIU                          | BUMEX                                                                                                    | BUNETANIDE     | *  |                 |                |      |   | F1 = # <u>1</u> | F7 = # ]           |
| DIU                          | DIURIL                                                                                                    | CHLORTHALIDONE | *  | a pala<br>Si Ma | -1911<br>-1912 | 1900 |   | F2 = # <u>2</u> | F8 = # ]           |
| DIU                          | LASIX                                                                                                    | FUROSEMIDE     |    |                 |                | x    |   | F3 = # <u>3</u> | F9 = # 5           |
| DIU                          | ZAROXOLIN                                                                                                    | METOLAZONE     | +  |                 |                |      |   | F4 = # 4        | F10=#1             |
| DIU                          | INDAPAMIDE                                                                                                    | LOZOL          | *  | SILIE           | SILE           | 140  |   | F5 = # 5        | F11=#1             |
| ANI                          | IBUPROFEN                                                                                                    | MOTRIN         | t  | -111            | -111           | 1000 |   | F6 = # 6        | E12=#1             |
| COLUMN TWO IS NOT            | and the second second se |                | 11 |                 |                |      |   | 10-40           | 1 Internation      |

Fig 4. Medication Input Box (Ctrl-M)

protein such as the MedPass and the Promod and the Prostat. Also, each med on the list is categorized as a high risk or not a high risk med, and food and drug interactions are associated with each med on the list. If you simply type in a med, it will show up on the med list, but there will be no number associated with it to obtain this additional information. Once you have all the meds you want to list, then click the exit button and the meds are placed on the resident's cardex. It is recommended that you only include meds assiciated with the resident's nutritional status such as vitamins, diuretics, insulin, hypoglycemics, appetite stimulants and psychotropics.

#### **Button #3: Diagnosis**

| 🖏 3068 Serious, Man [218] Diagnosis List |                          |                                         |                                    |         |                             |                 |  |  |  |  |
|------------------------------------------|--------------------------|-----------------------------------------|------------------------------------|---------|-----------------------------|-----------------|--|--|--|--|
| Search                                   |                          |                                         | Press Enter to Start Sea           | rch. De | elete                       | EXIT            |  |  |  |  |
| 951 72<br>356 40<br>707 42<br>45 29      | 4.0<br>1.9<br>3.0<br>0.0 | SPINAL STENOS<br>HTN<br>CHF<br>DEMENTIA | IS, LUMBAR                         |         |                             |                 |  |  |  |  |
|                                          |                          |                                         |                                    | hi.     |                             | Þ               |  |  |  |  |
| BEN111<br>789.0                          | AV E                     | ILOCK - First<br>MINAL PAIN             | t Degree .                         |         | Place in <u>N</u> ext Blank |                 |  |  |  |  |
| 789.3                                    | ABDO                     | DRMAL SWELL                             | ING NOS<br>N. MOVEMNT<br>St- Aoutr |         | F1 = # <u>1</u>             | F8 = # <u>8</u> |  |  |  |  |
| ESOPHA<br>706 1                          | ACHI                     | LLES TENDON                             | CONTRACT.                          |         | F2=# <u>2</u>               | F9 = # <u>9</u> |  |  |  |  |
| 309.9<br>V54.9                           | ADJL<br>AF/C             | STHENT REACT                            | TION; NOS<br>DIC; NOS              |         | F3 = # <u>3</u>             | F10=#10         |  |  |  |  |
| V58.4<br>560.1                           | AF/C                     | ARE-POST SUB<br>truction Small          | RGERY OTHR<br>Il Bovel             |         | F4 = # <u>4</u>             | F11=#11         |  |  |  |  |
| 288.0<br>291.1                           | AGRA                     | NULOCYTOSIS                             | TIC SYNDR.                         |         | F5 = # 5                    | F12=#12         |  |  |  |  |
| 291.9                                    | ALCO                     | HOLIC PSYCHOS                           | SIS; NOS<br>NCE                    |         | F6 = # <u>6</u>             | Space 13        |  |  |  |  |
| 331 N                                    | ALCI                     | IFTMERS                                 | REMISSION                          |         | F7 = # <u>7</u>             | Space 14        |  |  |  |  |

Fig 5. Diagnosis Input Box (Ctrl-I)

The Diagnosis input box works the same way as the medication input box. Simply type in the first three or four letters of the diagnosis in the search slot and press enter until the diagnosis you want is hilited. Then click the Next Button or the F1.......F14 to specify which space you want the diagnosis to appear. Again, you can simply type in a diagnosis in the yellow box if you want. Click the Exit button when you are done and the diagnoses are place on the resident's cardex.

| B | Button #4: F6=Risk                                                                             |                                                                                                    |                           |                                                               |                                                      |                                                                |            |                                                   |                               |                                       |                                                 |                                     |                                                                                                    |                  |             |         |         |         |
|---|------------------------------------------------------------------------------------------------|----------------------------------------------------------------------------------------------------|---------------------------|---------------------------------------------------------------|------------------------------------------------------|----------------------------------------------------------------|------------|---------------------------------------------------|-------------------------------|---------------------------------------|-------------------------------------------------|-------------------------------------|----------------------------------------------------------------------------------------------------|------------------|-------------|---------|---------|---------|
|   |                                                                                                |                                                                                                    |                           |                                                               |                                                      | · · · ·                                                        |            | •                                                 |                               |                                       |                                                 |                                     |                                                                                                    |                  |             |         |         |         |
|   | Pro                                                                                            | Press Alt-A to Analyze Meds and Total Risk Assessment<br>Press Ctrl-Ins to Insert New Assessment<br>Assessment of Nutritional Risk Dates |                           |                                                               |                                                      |                                                                |            |                                                   |                               | >                                     | 07<br>21<br>00                                  | 03<br>01<br>00                      | 02<br>24<br>00                                                                                                    | 02<br>22<br>00   |             |         |         |         |
|   | Mental S<br>Feeding /<br>Weight<br>Food/Fld<br>Supplement<br>High Ris<br>Lab Data<br>Condition | tatus<br>Abilty<br>Intak<br>nts<br>k Meds                                                                                                | e 75<br>Acc<br>Nor<br>WNI | - 0 —<br>ert<br>dependr<br>able<br>- 100%<br>cepts<br>ne<br>L | sl<br>Min/<br>Exp<br>60<br>> 50<br>One<br>Not<br>One | - 1 -<br>Confus<br>Asst, Si<br>Lained<br>- 90%<br>D%<br>Availa | sed<br>Jpv | Cor<br>Ass<br><5%<br>30<br>< 5<br>Two<br>Mar<br>2 | ist<br>or<br>- 6<br>0%<br>gin | 2 —<br>ed<br>ance<br><10%<br>0%<br>al | Com<br>Fed<br>>5%<br>< 30<br>Ref<br>> Ti<br>Abn | a 2<br>by<br>or<br>0%<br>use<br>hre | 3 —<br>1=Apl<br>7 Sta<br>2 Sta<br>2 Sta<br>5 Sta<br>5 Sta<br>5 Sta<br>5 Sta<br>5 Sta<br>5 Sta<br>5 Sta<br>5 Sta<br>5 Sta<br>5 | hsc<br>aff<br>0% | 231L<br>130 | 0001030 | 0001030 | 0001030 |
|   | Skin Con<br>Total Sco                                                                          | dition<br>pre                                                                                                    | 10<br>10                  | point:                                                        | Star<br>s or al                                      | ge I<br>pove =                                                 | Hīj        | Šta<br>gh R                                       | ige<br>1sk                    | 11                                    | Sta                                             | ge                                  | 3-4                                                                                                    | 4                | ž<br>13     | X<br>4  | X<br>4  | X<br>4  |
|   | MDS Worksheet Last Update from MDS: Press Alt-H = Detailed History                             |                                                                                                    |                           |                                                               |                                                      |                                                                |            |                                                   |                               |                                       |                                                 |                                     | гу                                                                                                    |                  |             |         |         |         |
|   | 62 Medi<br>63 Medi                                                                             | caid<br>care                                                                                                    |                           | 291 B1<br>293 Cc                                              | ladr Co<br>postipa                                   | ontint<br>atn                                                  | 1          | 404                                               | Che                           | wing<br>llow                          | Prob                                            |                                     | 494<br>495                                                                                                    | Dí<br>Ch         | ure         | tic     | rapy    | y       |

Fig 6. Mini Nutritional Risk Assessment (F6)

The mini nutritional risk assessment is designed to assign a number to the resident's nutritional risk based on the objective data entered into the assessment. A number of 10 or greater means the resident is at nutritional risk. The Active System will fill out the nutritional risk assessment for you, but you have to fill out the first two line the first time an assessment is done for the resident. In other words you have to rate the residents mental status (0=Alert and oriented 1=slightly confused 2=Confused and 3=Comatose) and the residents feeding ability (0=feeds self 1=min assist 2=assist 3=fed by staff). When you click the fourth button or press F6, the cursor is placed in the first column on the first line. Either input the mental status, or if it has not changed from the last assessment, then press your down arrow and go to the next line to input the feeding ability. Note that the system inserts and pushes all previous columns to the right. You will always be inputting into column 1 (left column)

#### Buttons #5 and #6: Verify Diet and Cog/Feeding

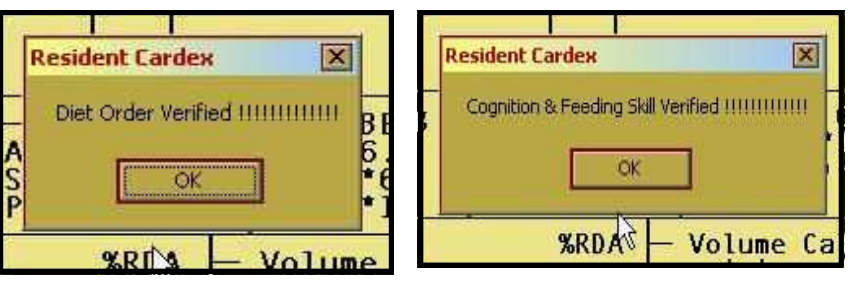